# Формулы

# Microsoft Excel

| Введение                                    | 2   |
|---------------------------------------------|-----|
| Математические Операторы                    | 2   |
| Ссылки на ячейки                            | 2   |
| Создание формул                             | 4   |
| Копирование формул с помощью автозаполнения | 6   |
| Редактирование формул                       | 7   |
| Порядок операций                            | 9   |
| Ссылки                                      | .11 |
| Функции                                     | 20  |
| Имена ячеек и диапазонов                    | .32 |

# Введение

Одним из самых мощных инструментов Excel является возможность производить расчеты при помощи формул. Именно формулы делают электронные таблицы такими гибкими и полезными. Как и калькулятор, Excel может складывать, вычитать, умножать и делить. В данном уроке мы рассмотрим основные математические операторы, используемые в Excel, а также познакомимся с преимуществами использования ссылок на ячейки в формулах.

### Математические Операторы

Все формулы в Excel должны начинаться со знака равенства (=). Это связано с тем, что Excel приравнивает данные хранящиеся в ячейке (т.е. формулу) к значению, которое она вычисляет (т.е. к результату).

Excel использует стандартные операторы для формул, такие как: знак плюс для сложения (+), минус для вычитания (–), звездочка для умножения (\*), косая черта для деления (/) и циркумфлекс для возведения в степень (^).

| Оператор  |   | Пример |
|-----------|---|--------|
| Сложение  | + | =5+3   |
| Вычитание | - | =5-3   |
| Умножение | * | =5*3   |
| Деление   | / | =5/3   |
| Степень   | Λ | =5^3   |

### Ссылки на ячейки

Несмотря на то, что в Excel можно создавать формулы, применяя фиксированные значения (например, =2+2 или =5\*5), в большинстве случаев для создания формул используются адреса ячеек. Этот процесс называется созданием ссылок. Создавая ссылки на ячейки убедитесь, что формулы не содержат ошибок.

Использование ссылок в формулах дает ряд преимуществ, начиная от меньшего количества ошибок и заканчивая простотой редактирования формул. К примеру, вы легко можете изменить значения, на которые ссылается формула, без необходимости ее редактировать.

При создании формул ссылки на ячейки можно ввести вручную или же щелкнуть по необходимой ячейке, и тогда ее адрес подставится в формулу автоматически. Второй прием может сэкономить вам много времени и сил при создании формул в Excel.

|   | Α      | В  |
|---|--------|----|
| 1 | 1      | 10 |
| 2 |        | 5  |
| 3 | =A1+A2 |    |
| 4 |        |    |

Формула в ячейке А3 складывает значения ячеек А1 и А2.

|   | Α  | В |
|---|----|---|
| 1 | 10 |   |
| 2 | 5  |   |
| 3 | 15 |   |
| 4 |    |   |

Формула вычисляет и отображает результат в ячейке А3.

|   | А  | В |
|---|----|---|
| 1 | 10 |   |
| 2 | 15 |   |
| 3 | 25 |   |
| 4 |    |   |

Если значения в ячейках А1 и А2 изменены, то значение формулы автоматически пересчитывается.

Используя математические операторы, совместно со ссылками на ячейки, можно создать множество простых формул. Ниже приведены несколько примеров формул, которые используют разнообразные комбинации операторов и ссылок.

| =A1+A2      | Суммирует ячейки А1 и А2                        |
|-------------|-------------------------------------------------|
| =C3-4       | Вычитает 4 из ячейки СЗ                         |
| =A1*A3-B2   | Умножает ячейки А1 и А2 и вычитает ячейку В2    |
| =3^B1+1,08  | Возводит число 3 в степень В1 и прибавляет 1,08 |
| =C1/A3+B2*2 | Делит C1 на A3 и прибавляет B2, умноженное на 2 |

### Создание формул

▶ Чтобы создать формулу, выделите ячейку, которая будет ее содержать.

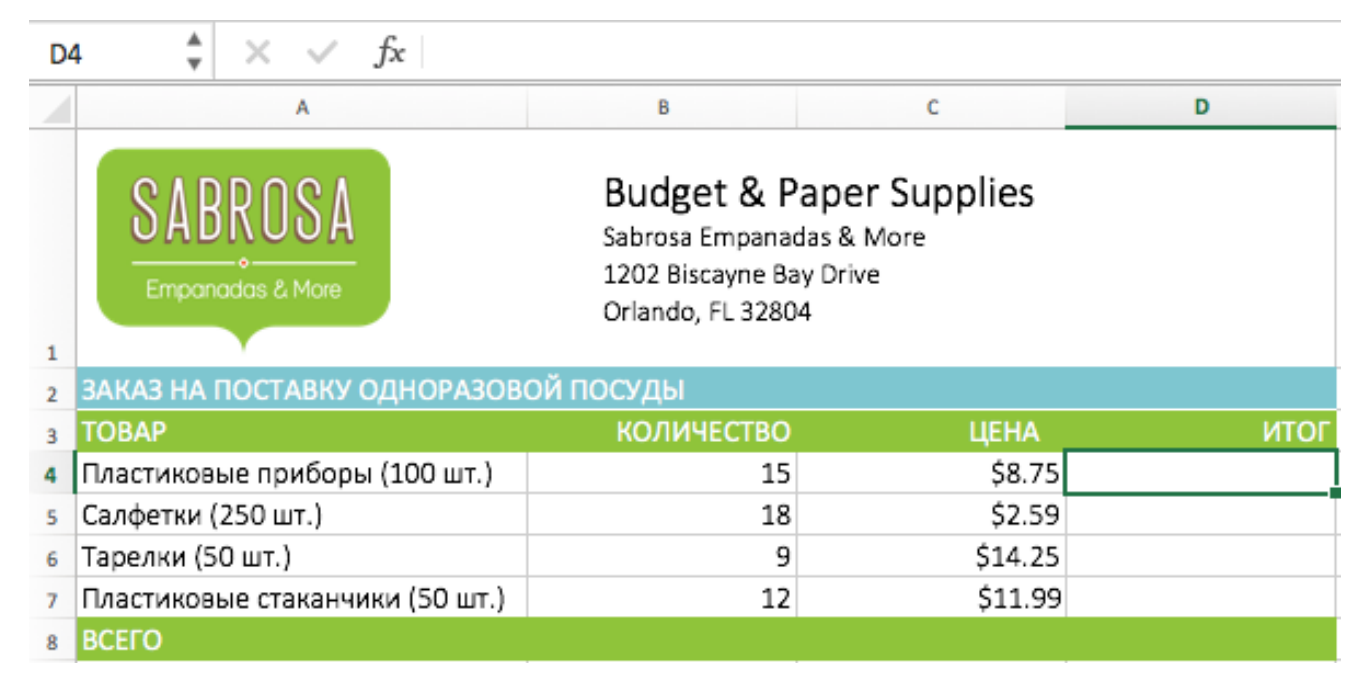

- ▶ Введите знак равенства (=). Обратите внимание, что он появляется как в самой ячейке, так и в строке формул.
- Введите адрес ячейки, которая должна стоять первой в формуле. Её границы будут выделены синим цветом.

| IF | IFERROR $\ddagger$ $\checkmark$ $\checkmark$ $f_x$ =B4 |                                                                       |                                             |      |  |  |
|----|--------------------------------------------------------|-----------------------------------------------------------------------|---------------------------------------------|------|--|--|
|    | A                                                      | В                                                                     | С                                           | D    |  |  |
| 1  | SABROSA<br>Empanadas & More                            | Budget & P<br>Sabrosa Empanad<br>1202 Biscayne Ba<br>Orlando, FL 3280 | aper Supplies<br>las & More<br>y Drive<br>4 |      |  |  |
| 2  | ЗАКАЗ НА ПОСТАВКУ ОДНОРАЗОВ                            | ОЙ ПОСУДЫ                                                             |                                             |      |  |  |
| 3  | ТОВАР                                                  | количество                                                            | ЦЕНА                                        | ИТОГ |  |  |
| 4  | Пластиковые приборы (100 шт.)                          | 15                                                                    | \$8.75                                      | =B4  |  |  |
| 5  | Салфетки (250 шт.)                                     | 18                                                                    | \$2.59                                      |      |  |  |
| 6  | Тарелки (50 шт.)                                       | 9                                                                     | \$14.25                                     |      |  |  |
| 7  | Пластиковые стаканчики (50 шт.)                        | 12                                                                    | \$11.99                                     |      |  |  |
| 8  | BCEFO                                                  |                                                                       |                                             |      |  |  |

- ▶ Введите математический оператор, который хотите использовать.
- Введите адрес ячейки, которая должна стоять второй в формуле. Её границы будут выделены синим цветом.

| IF | IFERROR $\ddagger$ $\checkmark$ $f_x$ =B4*C4 |                                                                       |                                             |        |  |  |
|----|----------------------------------------------|-----------------------------------------------------------------------|---------------------------------------------|--------|--|--|
|    | A                                            | В                                                                     | с                                           | D      |  |  |
| 1  | SABROSA<br>Empanadas & More                  | Budget & P<br>Sabrosa Empanad<br>1202 Biscayne Ba<br>Orlando, FL 3280 | aper Supplies<br>las & More<br>y Drive<br>4 |        |  |  |
| 2  | ЗАКАЗ НА ПОСТАВКУ ОДНОРАЗОВО                 | ОЙ ПОСУДЫ                                                             |                                             |        |  |  |
| 3  | ТОВАР                                        | количество                                                            | ЦЕНА                                        | ИТОГ   |  |  |
| 4  | Пластиковые приборы (100 шт.)                | 15                                                                    | \$8.75                                      | =B4*C4 |  |  |
| 5  | Салфетки (250 шт.)                           | 18                                                                    | \$2.59                                      |        |  |  |
| 6  | Тарелки (50 шт.)                             | 9                                                                     | \$14.25                                     |        |  |  |
| 7  | Пластиковые стаканчики (50 шт.)              | 12                                                                    | \$11.99                                     |        |  |  |
| 8  | ВСЕГО                                        |                                                                       |                                             |        |  |  |

► Нажмите Enter. Формула будет создана и рассчитана.

| D | $5 \stackrel{*}{\downarrow} \times \checkmark f_{X}$ |                                                                         |                                             |          |
|---|------------------------------------------------------|-------------------------------------------------------------------------|---------------------------------------------|----------|
|   | A                                                    | В                                                                       | с                                           | D        |
| 1 | SABROSA<br>Empanadas & More                          | Budget & Pa<br>Sabrosa Empanad<br>1202 Biscayne Ba<br>Orlando, FL 32804 | aper Supplies<br>las & More<br>y Drive<br>4 |          |
| 2 | ЗАКАЗ НА ПОСТАВКУ ОДНОРАЗОВ                          | ОЙ ПОСУДЫ                                                               |                                             |          |
| 3 | ТОВАР                                                | количество                                                              | ЦЕНА                                        | ИТОГ     |
| 4 | Пластиковые приборы (100 шт.)                        | 15                                                                      | \$8.75                                      | \$131.25 |
| 5 | Салфетки (250 шт.)                                   | 18                                                                      | \$2.59                                      |          |
| 6 | Тарелки (50 шт.)                                     | 9                                                                       | \$14.25                                     |          |
| 7 | Пластиковые стаканчики (50 шт.)                      | 12                                                                      | \$11.99                                     |          |
| 8 | всего                                                |                                                                         |                                             |          |

Если результат вычислений не поместится в ячейку, то вместо ожидаемого результата могут появиться знаки решетки (#######). Это означает, что ширины столбца

недостаточно для отображения всего содержимого. Просто увеличьте ширину столбца для отображения данных.

### Копирование формул с помощью автозаполнения

Формулы можно копировать в смежные ячейки при помощи маркера автозаполнения. Это позволит сэкономить время, когда необходимо использовать одну и ту же формулу множество раз.

| D4 | ‡ × ~      | <i>fx</i> =B4*C4 |          |   |
|----|------------|------------------|----------|---|
|    | В          | с                | D        | E |
| 2  |            |                  |          |   |
| 3  | КОЛИЧЕСТВО | ЦЕНА             | ИТОГ     |   |
| 4  | 15         | \$8.75           | \$131.25 |   |
| 5  | 18         | \$2.59           |          |   |
| 6  | 9          | \$14.25          |          |   |
| 7  | 12         | \$11.99          |          |   |
| 8  |            |                  |          |   |
|    |            |                  |          |   |

▶ Выделите ячейку, содержащую формулу, которую вы хотите скопировать.

 Нажмите и, удерживая левую кнопку мыши, перетащите маркер автозаполнения, чтобы скопировать формулу в смежные ячейки.

| D4 | ‡ × ~      | <i>f</i> <sub>x</sub> =B4*C4 |          |   |
|----|------------|------------------------------|----------|---|
|    | В          | с                            | D        | E |
| 2  |            |                              |          |   |
| 3  | КОЛИЧЕСТВО | ЦЕНА                         | ИТОГ     |   |
| 4  | 15         | \$8.75                       | \$131.25 | 1 |
| 5  | 18         | \$2.59                       | Сч<br>Т  |   |
| 6  | 9          | \$14.25                      | •        |   |
| 7  | 12         | \$11.99                      |          |   |
| 8  |            |                              |          |   |
|    |            |                              |          |   |

► После того, как вы отпустите кнопку мыши, формула скопируется в выбранные ячейки.

| D4 | ‡ × √      | <i>fx</i> =B4*C4 |          |    |
|----|------------|------------------|----------|----|
|    | В          | с                | D        | E  |
| 2  |            |                  |          |    |
| 3  | количество | ЦЕНА             | ИТОГ     |    |
| 4  | 15         | \$8.75           | \$131.25 |    |
| 5  | 18         | \$2.59           | \$46.62  |    |
| 6  | 9          | \$14.25          | \$128.25 |    |
| 7  | 12         | \$11.99          | \$143.88 |    |
| 8  |            |                  |          | T. |
| 9  |            |                  |          |    |

### Редактирование формул

Иногда может потребоваться изменить уже существующую формулу в Excel. Это может произойти по многим причинам, например, допущена ошибка, опечатка или необходимо изменить ссылки на ячейки.

▶ Выделите ячейку, формулу в которой необходимо изменить.

| D12 $\stackrel{\texttt{A}}{=}$ $\times$ $\checkmark$ $f_{\text{x}}$ =D9+D11 |            |                |          |  |
|-----------------------------------------------------------------------------|------------|----------------|----------|--|
|                                                                             | В          | с              | D        |  |
| 2                                                                           |            |                |          |  |
| 3                                                                           | количество | ЦЕНА           | ИТОГ     |  |
| 4                                                                           | 15         | \$8.75         | \$131.25 |  |
| 5                                                                           | 18         | \$2.59         | \$46.62  |  |
| 6                                                                           | 9          | \$14.25        | \$128.25 |  |
| 7                                                                           | 12         | \$11.99        | \$143.88 |  |
| 8                                                                           |            |                |          |  |
| 9                                                                           |            |                |          |  |
| 10                                                                          |            | БЮДЖЕТ НА ИЮНЬ | \$1,200  |  |
| 11                                                                          |            | БЮДЖЕТ НА ИЮЛЬ | \$1,500  |  |
| 12                                                                          |            | ОБЩИЙ БЮДЖЕТ   | \$1,500  |  |
|                                                                             |            |                |          |  |

➤ Щелкните по Строке формул, чтобы приступить к редактированию формулы. Вы также можете дважды щелкнуть по ячейке, чтобы посмотреть и отредактировать формулу прямо в ней.

| IFE | IFERROR $\ddagger$ X V $f_x$ =D9+D11 |     |      |      |                |          |
|-----|--------------------------------------|-----|------|------|----------------|----------|
|     |                                      | В   |      |      | с              | D        |
| 2   |                                      |     |      |      |                |          |
| 3   |                                      | кол | ИЧЕС | ство | ЦЕНА           | ИТОГ     |
| 4   |                                      |     |      | 15   | \$8.75         | \$131.25 |
| 5   |                                      |     |      | 18   | \$2.59         | \$46.62  |
| 6   |                                      |     |      | 9    | \$14.25        | \$128.25 |
| 7   |                                      |     |      | 12   | \$11.99        | \$143.88 |
| 8   |                                      |     |      |      |                |          |
| 9   |                                      |     |      |      |                |          |
| 10  |                                      |     |      |      | БЮДЖЕТ НА ИЮНЬ | \$1,200  |
| 11  |                                      |     |      |      | БЮДЖЕТ НА ИЮЛЬ | \$1,500  |
| 12  |                                      |     |      |      | ОБЩИЙ БЮДЖЕТ   | =D9+D11  |

► Все ячейки, на которые ссылается формула, будут выделены разноцветными границами.

| IFE | IFERROR $\clubsuit$ $\checkmark$ $f_x$ =D10+D11 |       |     |                |          |  |
|-----|-------------------------------------------------|-------|-----|----------------|----------|--|
|     |                                                 | В     |     | с              | D        |  |
| 2   |                                                 |       |     |                |          |  |
| 3   | КОЈ                                             | іичес | тво | ЦЕНА           | ИТОГ     |  |
| 4   |                                                 |       | 15  | \$8.75         | \$131.25 |  |
| 5   |                                                 |       | 18  | \$2.59         | \$46.62  |  |
| 6   |                                                 |       | 9   | \$14.25        | \$128.25 |  |
| 7   |                                                 |       | 12  | \$11.99        | \$143.88 |  |
| 8   |                                                 |       |     |                |          |  |
| 9   |                                                 |       |     |                |          |  |
| 10  |                                                 |       |     | БЮДЖЕТ НА ИЮНЬ | \$1,200  |  |
| 11  |                                                 |       |     | БЮДЖЕТ НА ИЮЛЬ | \$1,500  |  |
| 12  |                                                 |       |     | ОБЩИЙ БЮДЖЕТ   | =D10+D11 |  |

► По окончании нажмите Enter на клавиатуре или воспользуйтесь командой Ввод в Строке формул. Формула обновится, и Вы увидите новое значение.

| D1 | 2 🔺 🗙 🗸    | <i>fx</i> =D10+D11 |          |  |
|----|------------|--------------------|----------|--|
|    | В          | с                  | D        |  |
| 2  |            |                    |          |  |
| 3  | количество | ЦЕНА               | ИТОГ     |  |
| 4  | 15         | \$8.75             | \$131.25 |  |
| 5  | 18         | \$2.59             | \$46.62  |  |
| 6  | 9          | \$14.25            | \$128.25 |  |
| 7  | 12         | \$11.99            | \$143.88 |  |
| 8  |            |                    |          |  |
| 9  |            |                    |          |  |
| 10 |            | БЮДЖЕТ НА ИЮНЬ     | \$1,200  |  |
| 11 |            | БЮДЖЕТ НА ИЮЛЬ     | \$1,500  |  |
| 12 |            | ОБЩИЙ БЮДЖЕТ       | \$2,700  |  |
| 1  |            |                    |          |  |

Если Вы передумаете, можно нажать клавишу Esc на клавиатуре или щелкнуть команду Отмена в Строке формул, чтобы избежать случайных изменений.

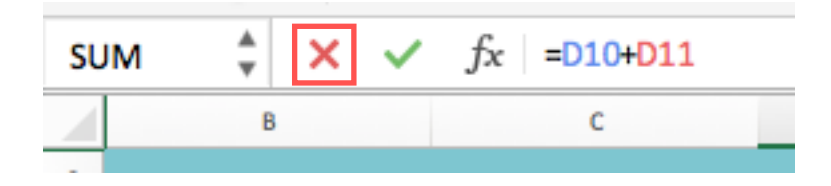

# Порядок операций

Простая формула – это математическое выражение с одним оператором, такое как 7+9. Сложная формула содержит более одного оператора, к примеру, 5+2\*8. Если формула содержит несколько математических операторов, Excel руководствуется порядком действий при выполнении вычислений. Используя Excel для вычисления сложных формул, необходимо знать порядок выполнения действий.

Excel выполняет действия, опираясь на следующий порядок:

- 1 Выражения, помещенные в скобки.
- 2 Возведение в степень.
- 3 Умножение и деление, что идет раньше.
- 4 Сложение и вычитание, что идет раньше.

В приведенном ниже примере, мы продемонстрируем, каким образом Excel вычисляет сложные формулы, опираясь на порядок выполнения операций. В данном примере мы хотим вычислить величину налога с продаж за услуги по питанию. Чтобы это осуществить, запишем следующее выражение в ячейке **D5**: =(**D**2+**D**3+**D**4)\***0**,**18**. Эта формула сложит стоимость всех позиций счета, а затем умножит на размер НДС 18% (записанный как 0,18).

| รเ | UM $f_x < f_x = (D3+D4+D5)*0.18$    |        |            |                  |  |
|----|-------------------------------------|--------|------------|------------------|--|
|    | A                                   | В      | с          | D                |  |
| 2  | МЕНЮ                                | ЦЕНА   | КОЛИЧЕСТВО | итого            |  |
| 3  | Тамале: Карнитас                    | \$2.29 | 20         | \$45.80          |  |
| 4  | Тамале: Овощи                       | \$2.29 | 30         | \$68.70          |  |
| 5  | Эмпанада: Шоколадная паста и Бананы | \$3.99 | 40         | \$159.60         |  |
| 6  |                                     |        | ндс        | =(D3+D4+D5)*0.18 |  |
| 7  |                                     |        | ВСЕГО      |                  |  |
|    |                                     |        |            |                  |  |

Excel придерживается порядка действий и сначала складывает значения в скобках: (\$45.80+\$68.70+\$159.60)=\$274.10. Затем умножает это число на налоговую ставку: \$274.10\*0.18. Результат вычислений показывает, что НДС составит \$49.34.

| <b>B</b> 9 | $\stackrel{*}{\bullet} \times \checkmark f_{X}$ |        |            |          |
|------------|-------------------------------------------------|--------|------------|----------|
|            | A                                               | В      | С          | D        |
| 2          | МЕНЮ                                            | ЦЕНА   | КОЛИЧЕСТВО | ИТОГО    |
| 3          | Тамале: Карнитас                                | \$2.29 | 20         | \$45.80  |
| 4          | Тамале: Овощи                                   | \$2.29 | 30         | \$68.70  |
| 5          | Эмпанада: Шоколадная паста и Бананы             | \$3.99 | 40         | \$159.60 |
| 6          |                                                 |        | ндс        | \$49.34  |
| 7          |                                                 |        | ВСЕГО      |          |
|            |                                                 |        |            |          |

Чрезвычайно важно вводить сложные формулы с верным порядком действий. Иначе расчеты Excel могут оказаться неточными. В нашем случае при отсутствии скобок, в первую очередь выполняется умножение, и результат будет неверным. Скобки являются лучшим способом определения порядка вычислений в Excel.

| De | $f_x = D3+D4+D5*0.18$               |        |            |          |
|----|-------------------------------------|--------|------------|----------|
|    | A                                   | В      | с          | D        |
| 2  | МЕНЮ                                | ЦЕНА   | КОЛИЧЕСТВО | ИТОГО    |
| 3  | Тамале: Карнитас                    | \$2.29 | 20         | \$45.80  |
| 4  | Тамале: Овощи                       | \$2.29 | 30         | \$68.70  |
| 5  | Эмпанада: Шоколадная паста и Бананы | \$3.99 | 40         | \$159.60 |
| 6  |                                     |        | ндс        | \$143.23 |
| 7  |                                     |        | ВСЕГО      |          |
|    |                                     |        |            |          |

### Ссылки

В Excel существует два типа ссылок: относительные и абсолютные. Относительные и абсолютные ссылки ведут себя по-разному при копировании и заполнении других ячеек. Относительные ссылки изменяются при копировании, а абсолютные, напротив, остаются неизменными.

#### Относительные

По умолчанию, все ссылки в Excel являются относительными. При копировании формул, они изменяются на основании относительного расположения строк и столбцов. Например, если Вы скопируете формулу =A1+B1 из строки 1 в строку 2, формула превратится в =A2+B2. Относительные ссылки особенно удобны, когда необходимо продублировать тот же самый расчет по нескольким строкам или столбцам.

В следующем примере мы создадим выражение, которое будет умножать стоимость каждой позиции в меню на количество. Вместо того чтобы создавать новую формулу для каждой строки, мы можем создать всего одну, а затем скопировать ее в другие строки. Для этого воспользуемся относительными ссылками, чтобы правильно вычислить сумму по каждому элементу.

| D4 | D4 $\frac{1}{2}$ $\times$ $\checkmark$ $f_{x}$ |        |            |     |  |
|----|------------------------------------------------|--------|------------|-----|--|
|    | А                                              | В      | с          | D   |  |
| 3  | МЕНЮ                                           | ЦЕНА   | количество | НДС |  |
| 4  | Эмпанада: Говядина                             | \$2.99 | 15         |     |  |
| 5  | Эмпанада: Креветки с Чипотле                   | \$3.99 | 10         |     |  |
| 6  | Тамале: Курица                                 | \$2.29 | 20         |     |  |
| 7  | Тамале: Овощи                                  | \$2.29 | 30         |     |  |
| 8  | Арепас: Карнитас                               | \$2.89 | 10         |     |  |
| 9  | Арепас: Кесо Бланко                            | \$2.49 | 20         |     |  |
| 10 | Эмпанада: Яблоки с Корицей                     | \$3.19 | 40         |     |  |
| 11 | Напиток: Орчата                                | \$1.89 | 25         |     |  |
| 12 | Напиток: Лемонад                               | \$1.89 | 35         |     |  |
| 13 | Напиток: Тамардино                             | \$1.89 | 10         |     |  |
| 14 |                                                |        | ВСЕГО      |     |  |
|    |                                                |        |            |     |  |

▶ Выделите ячейку, которая будет содержать формулу.

▶ Введите выражение для вычисления необходимого значения.

| SU | SUM $\stackrel{\blacktriangle}{=}$ X $\checkmark$ $f_x$ =B4*C4 |        |            |        |  |
|----|----------------------------------------------------------------|--------|------------|--------|--|
|    | А                                                              | В      | с          | D      |  |
| 3  | МЕНЮ                                                           | ЦЕНА   | количество | ндс    |  |
| 4  | Эмпанада: Говядина                                             | \$2.99 | 15         | =B4*C4 |  |
| 5  | Эмпанада: Креветки с Чипотле                                   | \$3.99 | 10         |        |  |
| 6  | Тамале: Курица                                                 | \$2.29 | 20         |        |  |
| 7  | Тамале: Овощи                                                  | \$2.29 | 30         |        |  |
| 8  | Арепас: Карнитас                                               | \$2.89 | 10         |        |  |
| 9  | Арепас: Кесо Бланко                                            | \$2.49 | 20         |        |  |
| 10 | Эмпанада: Яблоки с Корицей                                     | \$3.19 | 40         |        |  |
| 11 | Напиток: Орчата                                                | \$1.89 | 25         |        |  |
| 12 | Напиток: Лемонад                                               | \$1.89 | 35         |        |  |
| 13 | Напиток: Тамардино                                             | \$1.89 | 10         |        |  |
| 14 |                                                                |        | ВСЕГО      |        |  |
|    |                                                                |        |            |        |  |

- ► Нажмите Enter на клавиатуре. Формула будет вычислена, а результат отобразится в ячейке.
- ▶ Найдите маркер автозаполнения в правом нижнем углу рассматриваемой ячейки.

| D4 | D4 $\stackrel{\blacktriangle}{\downarrow}$ $\times$ $\checkmark$ $f_x$ =B4*C4 |        |            |         |  |
|----|-------------------------------------------------------------------------------|--------|------------|---------|--|
|    | А                                                                             | В      | с          | D       |  |
| 3  | МЕНЮ                                                                          | ЦЕНА   | КОЛИЧЕСТВО | ндс     |  |
| 4  | Эмпанада: Говядина                                                            | \$2.99 | 15         | \$44.85 |  |
| 5  | Эмпанада: Креветки с Чипотле                                                  | \$3.99 | 10         |         |  |
| 6  | Тамале: Курица                                                                | \$2.29 | 20         |         |  |
| 7  | Тамале: Овощи                                                                 | \$2.29 | 30         |         |  |
| 8  | Арепас: Карнитас                                                              | \$2.89 | 10         |         |  |
| 9  | Арепас: Кесо Бланко                                                           | \$2.49 | 20         |         |  |
| 10 | Эмпанада: Яблоки с Корицей                                                    | \$3.19 | 40         |         |  |
| 11 | Напиток: Орчата                                                               | \$1.89 | 25         |         |  |
| 12 | Напиток: Лемонад                                                              | \$1.89 | 35         |         |  |
| 13 | Напиток: Тамардино                                                            | \$1.89 | 10         |         |  |
| 14 |                                                                               |        | ВСЕГО      |         |  |
| 15 |                                                                               |        |            |         |  |

► Нажмите и, удерживая левую кнопку мыши, перетащите маркер автозаполнения по необходимым ячейкам.

| ۸ | ~      | . /    | fre | -84*64  |
|---|--------|--------|-----|---------|
| v | $\sim$ | $\sim$ | Jx  | -D4 °C4 |

D4

|    | A                            | В      | с          | D       |
|----|------------------------------|--------|------------|---------|
| 3  | МЕНЮ                         | ЦЕНА   | количество | НДС     |
| 4  | Эмпанада: Говядина           | \$2.99 | 15         | \$44.85 |
| 5  | Эмпанада: Креветки с Чипотле | \$3.99 | 10         |         |
| 6  | Тамале: Курица               | \$2.29 | 20         |         |
| 7  | Тамале: Овощи                | \$2.29 | 30         |         |
| 8  | Арепас: Карнитас             | \$2.89 | 10         |         |
| 9  | Арепас: Кесо Бланко          | \$2.49 | 20         |         |
| 10 | Эмпанада: Яблоки с Корицей   | \$3.19 | 40         |         |
| 11 | Напиток: Орчата              | \$1.89 | 25         |         |
| 12 | Напиток: Лемонад             | \$1.89 | 35         |         |
| 13 | Напиток: Тамардино           | \$1.89 | 10         |         |
| 14 |                              |        | ВСЕГО      |         |
|    |                              |        |            |         |

➤ Отпустите кнопку мыши. Формула будет скопирована в выбранные ячейки с относительными ссылками, и в каждой будут вычислены значения.

| D  | $4 \qquad \stackrel{\texttt{A}}{=} \qquad \times \qquad \checkmark \qquad f_{\mathrm{X}} = B4*C4$ |        |            |          |
|----|---------------------------------------------------------------------------------------------------|--------|------------|----------|
|    | A                                                                                                 | В      | с          | D        |
| 3  | МЕНЮ                                                                                              | ЦЕНА   | КОЛИЧЕСТВО | ндс      |
| 4  | Эмпанада: Говядина                                                                                | \$2.99 | 15         | \$44.85  |
| 5  | Эмпанада: Креветки с Чипотле                                                                      | \$3.99 | 10         | \$39.90  |
| 6  | Тамале: Курица                                                                                    | \$2.29 | 20         | \$45.80  |
| 7  | Тамале: Овощи                                                                                     | \$2.29 | 30         | \$68.70  |
| 8  | Арепас: Карнитас                                                                                  | \$2.89 | 10         | \$28.90  |
| 9  | Арепас: Кесо Бланко                                                                               | \$2.49 | 20         | \$49.80  |
| 10 | Эмпанада: Яблоки с Корицей                                                                        | \$3.19 | 40         | \$127.60 |
| 11 | Напиток: Орчата                                                                                   | \$1.89 | 25         | \$47.25  |
| 12 | Напиток: Лемонад                                                                                  | \$1.89 | 35         | \$66.15  |
| 13 | Напиток: Тамардино                                                                                | \$1.89 | 10         | \$18.90  |
| 14 |                                                                                                   |        | ВСЕГО      |          |
|    |                                                                                                   |        |            |          |

Вы можете дважды щелкнуть по заполненным ячейкам, чтобы проверить правильность своих формул. Относительные ссылки должны быть разными для каждой ячейки, в зависимости от строки.

| SU | JM 🛔 🗙 🗸 $f_{\rm X}$ =B9*C9  |        |            |          |
|----|------------------------------|--------|------------|----------|
|    | A                            | В      | с          | D        |
| 3  | МЕНЮ                         | ЦЕНА   | КОЛИЧЕСТВО | ндс      |
| 4  | Эмпанада: Говядина           | \$2.99 | 15         | \$44.85  |
| 5  | Эмпанада: Креветки с Чипотле | \$3.99 | 10         | \$39.90  |
| 6  | Тамале: Курица               | \$2.29 | 20         | \$45.80  |
| 7  | Тамале: Овощи                | \$2.29 | 30         | \$68.70  |
| 8  | Арепас: Карнитас             | \$2.89 | 10         | \$28.90  |
| 9  | Арепас: Кесо Бланко          | \$2.49 | 20         | =B9*C9   |
| 10 | Эмпанада: Яблоки с Корицей   | \$3.19 | 40         | \$127.60 |
| 11 | Напиток: Орчата              | \$1.89 | 25         | \$47.25  |
| 12 | Напиток: Лемонад             | \$1.89 | 35         | \$66.15  |
| 13 | Напиток: Тамардино           | \$1.89 | 10         | \$18.90  |
| 14 |                              |        | ВСЕГО      |          |
| 15 |                              |        |            |          |

#### Абсолютные

В Microsoft Excel часто возникают ситуации, когда необходимо оставить ссылку неизменной при заполнении ячеек. В отличие от относительных ссылок, абсолютные не изменяются при копировании или заполнении. Вы можете воспользоваться абсолютной ссылкой, чтобы сохранить неизменной строку или столбец.

В формулах Excel абсолютная ссылка сопровождается добавлением знака доллара (\$). Он может предшествовать ссылке на столбец, строку или тому и другому.

\$A\$2 Столбец и строка не изменяются при копировании

А\$2 Строка не изменяется при копировании

\$A2 Столбец не изменяется при копировании

Как правило, при создании формул, которые содержат абсолютные ссылки, используется следующий формат: \$А\$2. Два других формата используются значительно реже.

При создании формулы Вы можете нажать клавишу F4 на клавиатуре для переключения между относительными и абсолютными ссылками. Это самый простой и быстрый способ вставить абсолютную ссылку.

| D4 | $\downarrow \qquad \stackrel{*}{\downarrow} \qquad \times \qquad \checkmark \qquad f_x$ |        |            |      |          |
|----|-----------------------------------------------------------------------------------------|--------|------------|------|----------|
|    | А                                                                                       | В      | с          | D    | E        |
| 2  |                                                                                         |        |            | ндс: | 18.0%    |
| 3  | МЕНЮ                                                                                    | ЦЕНА   | количество | ндс  | ИТОГО    |
| 4  | Эмпанада: Говядина                                                                      | \$2.99 | 15         |      | \$44.85  |
| 5  | Эмпанада: Креветки с Чипотле                                                            | \$3.99 | 10         |      | \$39.90  |
| 6  | Тамале: Курица                                                                          | \$2.29 | 20         |      | \$45.80  |
| 7  | Тамале: Овощи                                                                           | \$2.29 | 30         |      | \$68.70  |
| 8  | Арепас: Карнитас                                                                        | \$2.89 | 10         |      | \$28.90  |
| 9  | Арепас: Кесо Бланко                                                                     | \$2.49 | 20         |      | \$49.80  |
| 10 | Эмпанада: Яблоки с Корицей                                                              | \$3.19 | 40         |      | \$127.60 |
| 11 | Напиток: Орчата                                                                         | \$1.89 | 25         |      | \$47.25  |
| 12 | Напиток: Лемонад                                                                        | \$1.89 | 35         |      | \$66.15  |
| 13 | Напиток: Тамардино                                                                      | \$1.89 | 10         |      | \$18.90  |
| 14 |                                                                                         |        | ВСЕГО      |      | \$537.85 |

▶ Выделите ячейку, которая будет содержать формулу.

▶ Введите выражение для вычисления необходимого значения.

| SU  | JM <sup>♣</sup> × ✓ <i>f</i> x ={B4+C4}*\$E\$2 |        |            |                 |          |
|-----|------------------------------------------------|--------|------------|-----------------|----------|
|     | А                                              | В      | с          | D               | E        |
| For | mula Bar                                       |        |            | ндс:            | 18.0%    |
| 3   | МЕНЮ                                           | ЦЕНА   | количество | ндс             | итого    |
| 4   | Эмпанада: Говядина                             | \$2.99 | 15         | =(B4+C4)*\$E\$2 | \$48.09  |
| 5   | Эмпанада: Креветки с Чипотле                   | \$3.99 | 10         |                 | \$39.90  |
| 6   | Тамале: Курица                                 | \$2.29 | 20         |                 | \$45.80  |
| 7   | Тамале: Овощи                                  | \$2.29 | 30         |                 | \$68.70  |
| 8   | Арепас: Карнитас                               | \$2.89 | 10         |                 | \$28.90  |
| 9   | Арепас: Кесо Бланко                            | \$2.49 | 20         |                 | \$49.80  |
| 10  | Эмпанада: Яблоки с Корицей                     | \$3.19 | 40         |                 | \$127.60 |
| 11  | Напиток: Орчата                                | \$1.89 | 25         |                 | \$47.25  |
| 12  | Напиток: Лемонад                               | \$1.89 | 35         |                 | \$66.15  |
| 13  | Напиток: Тамардино                             | \$1.89 | 10         |                 | \$18.90  |
| 14  |                                                |        | ВСЕГО      |                 | \$541.09 |
|     |                                                |        |            | 1               |          |

► Нажмите Enter на клавиатуре. Формула будет вычислена, а результат отобразится в ячейке.

▶ Найдите маркер автозаполнения в правом нижнем углу рассматриваемой ячейки.

| D4 | $4 \qquad \stackrel{\bullet}{\downarrow} \qquad \times \qquad \checkmark \qquad f_x = (B4+C4) + \xi E \xi 2$ |        |            |        |          |
|----|----------------------------------------------------------------------------------------------------|--------|------------|--------|----------|
|    | А                                                                                                    | В      | с          | D      | E        |
| 2  |                                                                                                    |        |            | НДС:   | 18.0%    |
| 3  | МЕНЮ                                                                                                    | ЦЕНА   | КОЛИЧЕСТВО | ндс    | ИТОГО    |
| 4  | Эмпанада: Говядина                                                                                           | \$2.99 | 15         | \$3.24 | \$48.09  |
| 5  | Эмпанада: Креветки с Чипотле                                                                                 | \$3.99 | 10         |        | \$39.90  |
| 6  | Тамале: Курица                                                                                               | \$2.29 | 20         |        | \$45.80  |
| 7  | Тамале: Овощи                                                                                                | \$2.29 | 30         |        | \$68.70  |
| 8  | Арепас: Карнитас                                                                                             | \$2.89 | 10         |        | \$28.90  |
| 9  | Арепас: Кесо Бланко                                                                                          | \$2.49 | 20         |        | \$49.80  |
| 10 | Эмпанада: Яблоки с Корицей                                                                                   | \$3.19 | 40         |        | \$127.60 |
| 11 | Напиток: Орчата                                                                                              | \$1.89 | 25         |        | \$47.25  |
| 12 | Напиток: Лемонад                                                                                             | \$1.89 | 35         |        | \$66.15  |
| 13 | Напиток: Тамардино                                                                                           | \$1.89 | 10         |        | \$18.90  |
| 14 |                                                                                                    |        | ВСЕГО      |        | \$541.09 |

 Нажмите и, удерживая левую кнопку мыши, перетащите маркер автозаполнения по необходимым ячейкам.

| D4 | ↓ <sup>▲</sup> × ✓ <i>f</i> x =(B4+C4)*\$E\$2 |        |            |        |          |
|----|-----------------------------------------------|--------|------------|--------|----------|
|    | A                                             | В      | с          | D      | E        |
| 2  |                                               |        |            | НДС:   | 18.0%    |
| 3  | МЕНЮ                                          | ЦЕНА   | КОЛИЧЕСТВО | ндс    | ИТОГО    |
| 4  | Эмпанада: Говядина                            | \$2.99 | 15         | \$3.24 | \$48.09  |
| 5  | Эмпанада: Креветки с Чипотле                  | \$3.99 | 10         |        | \$39.90  |
| 6  | Тамале: Курица                                | \$2.29 | 20         |        | \$45.80  |
| 7  | Тамале: Овощи                                 | \$2.29 | 30         |        | \$68.70  |
| 8  | Арепас: Карнитас                              | \$2.89 | 10         |        | \$28.90  |
| 9  | Арепас: Кесо Бланко                           | \$2.49 | 20         |        | \$49.80  |
| 10 | Эмпанада: Яблоки с Корицей                    | \$3.19 | 40         |        | \$127.60 |
| 11 | Напиток: Орчата                               | \$1.89 | 25         |        | \$47.25  |
| 12 | Напиток: Лемонад                              | \$1.89 | 35         |        | \$66.15  |
| 13 | Напиток: Тамардино                            | \$1.89 | 10         |        | \$18.90  |
| 14 |                                               |        | ВСЕГО      |        | \$541.09 |
|    |                                               |        |            |        |          |

➤ Отпустите кнопку мыши. Формула будет скопирована в выбранные ячейки с абсолютной ссылкой, и в каждой будет вычислен результат.

| D4 | ≜ × ✓ <i>f</i> x =(B4+C4)*\$E\$2 |        |            |        |          |
|----|----------------------------------|--------|------------|--------|----------|
|    | А                                | В      | с          | D      | E        |
| 2  |                                  |        |            | НДС:   | 18.0%    |
| 3  | МЕНЮ                             | ЦЕНА   | КОЛИЧЕСТВО | НДС    | ИТОГО    |
| 4  | Эмпанада: Говядина               | \$2.99 | 15         | \$3.24 | \$48.09  |
| 5  | Эмпанада: Креветки с Чипотле     | \$3.99 | 10         | \$2.52 | \$42.42  |
| 6  | Тамале: Курица                   | \$2.29 | 20         | \$4.01 | \$49.81  |
| 7  | Тамале: Овощи                    | \$2.29 | 30         | \$5.81 | \$74.51  |
| 8  | Арепас: Карнитас                 | \$2.89 | 10         | \$2.32 | \$31.22  |
| 9  | Арепас: Кесо Бланко              | \$2.49 | 20         | \$4.05 | \$53.85  |
| 10 | Эмпанада: Яблоки с Корицей       | \$3.19 | 40         | \$7.77 | \$135.37 |
| 11 | Напиток: Орчата                  | \$1.89 | 25         | \$4.84 | \$52.09  |
| 12 | Напиток: Лемонад                 | \$1.89 | 35         | \$6.64 | \$72.79  |
| 13 | Напиток: Тамардино               | \$1.89 | 10         | \$2.14 | \$21.04  |
| 14 |                                  |        | ВСЕГО      |        | \$581.19 |
|    |                                  |        |            |        |          |

Вы можете дважды щелкнуть по заполненным ячейкам, чтобы проверить правильность своих формул. Абсолютная ссылка должна быть одинаковой для каждой ячейки, в то время как относительные, окажутся разными в зависимости от строки.

| SU | JM ↓ × ✓ fx =(B9+C9)*\$E\$2  |        |            |                 |          |
|----|------------------------------|--------|------------|-----------------|----------|
|    | А                            | В      | с          | D               | E        |
| 2  |                              |        |            | ндс:            | 18.0%    |
| 3  | МЕНЮ                         | ЦЕНА   | КОЛИЧЕСТВО | ндс             | итого    |
| 4  | Эмпанада: Говядина           | \$2.99 | 15         | \$3.24          | \$48.09  |
| 5  | Эмпанада: Креветки с Чипотле | \$3.99 | 10         | \$2.52          | \$42.42  |
| 6  | Тамале: Курица               | \$2.29 | 20         | \$4.01          | \$49.81  |
| 7  | Тамале: Овощи                | \$2.29 | 30         | \$5.81          | \$74.51  |
| 8  | Арепас: Карнитас             | \$2.89 | 10         | \$2.32          | \$31.22  |
| 9  | Арепас: Кесо Бланко          | \$2.49 | 20         | =(B9+C9)*\$E\$2 | \$53.85  |
| 10 | Эмпанада: Яблоки с Корицей   | \$3.19 | 40         | \$7.77          | \$135.37 |
| 11 | Напиток: Орчата              | \$1.89 | 25         | \$4.84          | \$52.09  |
| 12 | Напиток: Лемонад             | \$1.89 | 35         | \$6.64          | \$72.79  |
| 13 | Напиток: Тамардино           | \$1.89 | 10         | \$2.14          | \$21.04  |
| 14 |                              |        | ВСЕГО      |                 | \$581.19 |
|    |                              |        |            |                 |          |

Убедитесь, что при создании абсолютных ссылок, в адресах присутствует знак доллара (\$). В следующем примере знак доллара был опущен. Это привело к тому, что при копировании Excel интерпретировал ссылку как относительную и вычислил неверный результат.

| SU | SUM 🗘 🗙 🗸 fx =(B8+C8)*E6     |        |            |                            |                 |  |  |
|----|------------------------------|--------|------------|----------------------------|-----------------|--|--|
|    | А                            | в      | с          | D                          | E               |  |  |
| 2  |                              |        |            | НДС:                       | 18.0%           |  |  |
| 3  | МЕНЮ                         | ЦЕНА   | КОЛИЧЕСТВО | НДС                        | ИТОГО           |  |  |
| 4  | Эмпанада: Говядина           | \$2.99 | 15         | \$3.24                     | \$48.09         |  |  |
| 5  | Эмпанада: Креветки с Чипотле | \$3.99 | 10         | #VALUE!                    | #VALUE!         |  |  |
| 6  | Тамале: Курица               | \$2.29 | 20         | \$1,071.89                 | \$1,117.69      |  |  |
| 7  | Тамале: Овощи                | \$2.29 | 30         | #VALUE!                    | #VALUE!         |  |  |
| 8  | Арепас: Карнитас             | \$2.89 | 10         | =( <mark>B8+C8)*</mark> E6 | \$14,435.87     |  |  |
| 9  | Арепас: Кесо Бланко          | \$2.49 | 20         | #VALUE!                    | #VALUE!         |  |  |
| 10 | Эмпанада: Яблоки с Корицей   | \$3.19 | 40         | \$623,485.32               | \$623,612.92    |  |  |
| 11 | Напиток: Орчата              | \$1.89 | 25         | #VALUE!                    | #VALUE!         |  |  |
| 12 | Напиток: Лемонад             | \$1.89 | 35         | \$23,005,080.72            | \$23,005,146.87 |  |  |
| 13 | Напиток: Тамардино           | \$1.89 | 10         | #VALUE!                    | #VALUE!         |  |  |
| 14 |                              |        | ВСЕГО      |                            | #VALUE!         |  |  |
|    |                              |        |            |                            |                 |  |  |

#### Ссылки на другие листы

Excel позволяет ссылаться на ячейки любого рабочего листа текущей книги, что особенно полезно, когда необходимо использовать конкретное значение с другого листа. Чтобы сделать это, в начале ссылки должно стоять имя листа с восклицательным знаком (!). Например, если необходимо сослаться на ячейку **A1** на листе **Бюджет**, ссылка будет выглядеть так: **Бюджет**!**A1**.

Обратите внимание, если в названии листа содержатся пробелы, то его необходимо заключить в одинарные кавычки (' '). Например, если вы хотите создать ссылку на ячейку A1, которая находится на листе с названием Бюджет Июля. Ссылка будет выглядеть следующим образом: 'Бюджет Июля'!A1.

| E1 | 4 $\stackrel{\bullet}{\downarrow}$ $\times$ $\checkmark$ $f_x$ =SUM(E4:E13) |        |            |      |          |
|----|-----------------------------------------------------------------------------|--------|------------|------|----------|
|    | A                                                                           | В      | с          | D    | E        |
| 2  |                                                                             |        |            | НДС: | 18.0%    |
| 3  | МЕНЮ                                                                        | ЦЕНА   | КОЛИЧЕСТВО | НДС  | ИТОГО    |
| 4  | Эмпанада: Говядина                                                          | \$2.99 | 15         |      | \$44.85  |
| 5  | Эмпанада: Креветки с Чипотле                                                | \$3.99 | 10         |      | \$39.90  |
| 6  | Тамале: Курица                                                              | \$2.29 | 20         |      | \$45.80  |
| 7  | Тамале: Овощи                                                               | \$2.29 | 30         |      | \$68.70  |
| 8  | Арепас: Карнитас                                                            | \$2.89 | 10         |      | \$28.90  |
| 9  | Арепас: Кесо Бланко                                                         | \$2.49 | 20         |      | \$49.80  |
| 10 | Эмпанада: Яблоки с Корицей                                                  | \$3.19 | 40         |      | \$127.60 |
| 11 | Напиток: Орчата                                                             | \$1.89 | 25         |      | \$47.25  |
| 12 | Напиток: Лемонад                                                            | \$1.89 | 35         |      | \$66.15  |
| 13 | Напиток: Тамардино                                                          | \$1.89 | 10         |      | \$18.90  |
| 14 |                                                                             |        | ВСЕГО      |      | \$537.85 |
| 15 |                                                                             |        |            |      |          |
| 16 |                                                                             |        |            |      |          |
|    | Меню Счет +                                                                 |        |            |      |          |

▶ Найдите ячейку, на которую хотите сослаться, и запомните, где она находится.

► Перейдите к нужному листу. Найдите и выделите ячейку, в которой должно появиться значение.

| C4 | $\frac{4}{7}$ $\times$ $\checkmark$ $f_x$ |                              |          |
|----|-------------------------------------------|------------------------------|----------|
|    | A                                         | В                            | С        |
| 2  |                                           |                              |          |
| 3  | УСЛУГА                                    | ОПИСАНИЕ                     | ИТОГО    |
| 4  | Меню                                      | Еда и напитки                |          |
| 5  | Посуда                                    | Тарелки, приборы, стаканчики | \$110.87 |
| 6  | Аренда Оборудования                       | Столы, стулья, скатерти      | \$249.95 |
| 7  | Плата за Обслуживание                     | 15% от Меню                  | \$0.00   |
| 8  |                                           | ОБЩАЯ СТОИМОСТЬ              | \$360.82 |
|    |                                           |                              |          |

 Введите знак равенства (=), название листа с восклицательным знаком(!) и адрес ячейки.

| SL | JM 🛓       | 🗙 🗸 $f_{\!X}$ =Меню!Е14 |                              |           |
|----|------------|-------------------------|------------------------------|-----------|
|    |            | Α                       | В                            | с         |
| 2  |            |                         |                              |           |
| 3  | УСЛУГА     |                         | ОПИСАНИЕ                     | итого     |
| 4  | Меню       |                         | Еда и напитки                | =Меню!Е14 |
| 5  | Посуда     |                         | Тарелки, приборы, стаканчики | \$110.87  |
| 6  | Аренда О   | борудования             | Столы, стулья, скатерти      | \$249.95  |
| 7  | Плата за ( | Обслуживание            | 15% от Меню                  | \$80.68   |
| 8  |            |                         | ОБЩАЯ СТОИМОСТЬ              | \$979.35  |
|    |            |                         |                              |           |

| C4 | ц ≜ × √ ƒх =Меню!Е14  |                              |          |
|----|-----------------------|------------------------------|----------|
|    | A                     | В                            | С        |
| 2  |                       |                              |          |
| 3  | УСЛУГА                | ОПИСАНИЕ                     | ИТОГО    |
| 4  | Меню                  | Еда и напитки                | \$537.85 |
| 5  | Посуда                | Тарелки, приборы, стаканчики | \$110.87 |
| 6  | Аренда Оборудования   | Столы, стулья, скатерти      | \$249.95 |
| 7  | Плата за Обслуживание | 15% от Меню                  | \$80.68  |
| 8  |                       | ОБЩАЯ СТОИМОСТЬ              | \$979.35 |
|    |                       |                              |          |

► Нажмите Enter на клавиатуре. Появится значение, на которое идет ссылка.

Если Вы в дальнейшем переименуете лист, то ссылка автоматически обновится и появится новое название листа.

### Функции

Функция в Excel – это предустановленная формула, которая выполняет вычисления, используя заданные значения в определенном порядке. В Excel используется множество различных функций на все случаи жизни. С помощью функций можно ускорять выполнение задач, упрощать формулы и реализовывать вычисления, которые невозможно было бы выполнить без их использования.

Excel содержит ряд простых функций, которые могут пригодиться для быстрого нахождения суммы, средних величин, максимальных и минимальных значений, а также для подсчета данных. Чтобы правильно использовать функции, вам необходимо понять их синтаксис, т.е. правило записи.

#### Синтаксис

Для корректной работы, функция должна быть написана в определенной последовательности, которая называется синтаксис. К базовому синтаксису функции относятся знак равенства (=), имя функции (например, **СУММ**) и один или более аргументов. Аргументы содержат информацию, которую необходимо вычислить.

=СУММ(A1:A10)

В Excel существуют функции, которые не содержат ни одного аргумента. К примеру, функция СЕГОДНЯ() возвращает текущую дату из системного времени вашего компьютера.

#### Аргументы

Аргументы могут ссылаться как на отдельные ячейки, так и на диапазоны ячеек и должны быть заключены в круглые скобки. В функциях Excel можно использовать один аргумент или несколько, в зависимости от синтаксиса.

Например, функция =**CP3HAH**(**B1:B9**) будет вычислять среднее значение в диапазоне ячеек **B1:B9**. Эта функция содержит только один аргумент.

| CPS | СРЗНАЧ 💂 🗙 ✓ ƒ <sub>x</sub> =СРЗНАЧ(В1:В9) |              |     |  |  |  |
|-----|--------------------------------------------|--------------|-----|--|--|--|
|     | Α                                          | В            | с ( |  |  |  |
| 1   |                                            | 4            |     |  |  |  |
| 2   |                                            | 1            |     |  |  |  |
| 3   |                                            | 3            |     |  |  |  |
| 4   |                                            | 7            |     |  |  |  |
| 5   |                                            | 5            |     |  |  |  |
| 6   |                                            | 9            |     |  |  |  |
| 7   |                                            | 6            |     |  |  |  |
| 8   |                                            | 2            |     |  |  |  |
| 9   |                                            | 8            |     |  |  |  |
| 10  |                                            | =CP3HA4(B1:B | 9)  |  |  |  |
| 11  |                                            |              |     |  |  |  |

Несколько аргументов должны быть разделены точкой с запятой. Например, функция =**CVMM(A1:A3; C1:C2; E2)** суммирует значения всех ячеек в трех аргументах.

| СУ | им 💲 >      | 🗸 🗸 fx     | =CYMM(A1:A3 | 3;C1:C2;E1) |   |
|----|-------------|------------|-------------|-------------|---|
|    | Α           | В          | С           | D           | E |
| 1  | 5           |            | 3           |             | 4 |
| 2  | 2           |            | 1           |             |   |
| 3  | 7           |            |             |             |   |
| 4  |             |            |             |             |   |
| 5  | =CYMM(A1:A3 | ;C1:C2;E1) |             |             |   |
| 6  |             |            |             |             |   |

### Ввод функций

В этом разделе мы рассмотрим, как вставить функцию в Excel с помощью команды Автосумма, а также вводя ее вручную. Это лишь малая часть способов, которые позволяют вставить функцию. На самом деле их достаточно много, остальные мы разберем в следующих уроках.

Наиболее распространенными и часто используемыми функциями в Excel:

| СУММ   | Суммирует значения всех аргументов.                                  |
|--------|----------------------------------------------------------------------|
| СРЗНАЧ | Вычисляет среднее арифметическое величин, содержащихся в аргументах. |
| СЧЁТ   | Подсчитывает количество чисел в списке аргументов.                   |
| MAKC   | определяет максимальное значение из списка аргументов.               |
| МИН    | определяет минимальное значение из списка аргументов.                |

▶ Выделите ячейку, в которую необходимо вставить формулу.

| D1 | D13 $\stackrel{\clubsuit}{=} \times \checkmark f_x$ |            |         |          |  |
|----|-----------------------------------------------------|------------|---------|----------|--|
|    | А                                                   | В          | С       | D        |  |
| 2  | продукт                                             | КОЛИЧЕСТВО | ЦЕНА    | итого    |  |
| 3  | Помидоры (12 уп.)                                   | 3          | \$17,44 | \$52,32  |  |
| 4  | Черные фасоль (10 уп.)                              | 5          | \$20,14 | \$100,70 |  |
| 5  | Мука (1 кг)                                         | 5          | \$14,05 | \$70,25  |  |
| 6  | Кукурузная мука (0,5 кг)                            | 5          | \$18,69 | \$93,45  |  |
| 7  | Коричневый рис (0,5 кг)                             | 5          | \$10,99 | \$54,95  |  |
| 8  | Лимонный сок (1 л)                                  | 5          | \$11,99 | \$59,95  |  |
| 9  | Томатный сок (10 уп.)                               | 3          | \$19,49 | \$58,47  |  |
| 10 | Острый соус (1 л)                                   | 8          | \$7,35  | \$58,80  |  |
| 11 | Сальса (1 л)                                        | 12         | \$8,47  | \$101,64 |  |
| 12 | Оливковое масло (2,5 л)                             | 4          | \$28,69 | \$114,76 |  |
| 13 |                                                     |            | итого   |          |  |
|    |                                                     |            |         |          |  |

▶ Введите знак равенства (=) и нужное имя функции. Вы также можете вставить функцию из списка, который появится при вводе ее названия (автодополнение в Excel).

| сумм 🌲 | × | $\checkmark$ | $f_X$ | =СУММ |
|--------|---|--------------|-------|-------|
|--------|---|--------------|-------|-------|

|    | А                        | В          | с       | D             | E            |      |
|----|--------------------------|------------|---------|---------------|--------------|------|
| 2  | продукт                  | количество | ЦЕНА    | итого         | ДАТА ЗАКАЗА  | ДАТ/ |
| 3  | Помидоры (12 уп.)        | 3          | \$17,44 | \$52,32       | 12-Oct       |      |
| 4  | Черные фасоль (10 уп.)   | 5          | \$20,14 | \$100,70      | 12-Oct       |      |
| 5  | Мука (1 кг)              | 5          | \$14,05 | \$70,25       | 12-Oct       |      |
| 6  | Кукурузная мука (0,5 кг) | 5          | \$18,69 | \$93,45       | 12-Oct       |      |
| 7  | Коричневый рис (0,5 кг)  | 5          | \$10,99 | \$54,95       | 12-Oct       |      |
| 8  | Лимонный сок (1 л)       | 5          | \$11,99 | \$59,95       | 16-Oct       |      |
| 9  | Томатный сок (10 уп.)    | 3          | \$19,49 | \$58,47       | 16-Oct       |      |
| 10 | Острый соус (1 л)        | 8          | \$7,35  | \$58,80       | 16-Oct       |      |
| 11 | Сальса (1 л)             | 12         | \$8,47  | \$101,64      | 19-Oct       |      |
| 12 | Оливковое масло (2,5 л)  | 4          | \$28,69 | \$114,76      | 19-Oct       |      |
| 13 |                          |            | итого   | =СУММ         |              |      |
| 14 |                          |            |         | 10 недавно ис | пользовавших | ся   |
| 15 |                          |            |         | СУММ          |              |      |
| 16 |                          |            |         | Функции       |              |      |
| 17 |                          |            |         | СУММ          |              |      |
| 18 | 8                        |            |         | СУММЕСЛИ      |              |      |
| 19 |                          |            |         | СУММЕСЛИМ     | ИН           |      |
| 20 |                          |            |         | СУММКВ        |              | - L  |

• Введите диапазон ячеек в качестве аргумента в круглых скобках.

| C١ | СУММ 🛔 🗙 🗸 ƒ <sub>X</sub> =СУММ(D3:D12) |            |         |               |  |  |
|----|-----------------------------------------|------------|---------|---------------|--|--|
|    | A                                       | В          | с       | D             |  |  |
| 2  | продукт                                 | КОЛИЧЕСТВО | ЦЕНА    | итого         |  |  |
| 3  | Помидоры (12 уп.)                       | 3          | \$17,44 | \$52,32       |  |  |
| 4  | Черные фасоль (10 уп.)                  | 5          | \$20,14 | \$100,70      |  |  |
| 5  | Мука (1 кг)                             | 5          | \$14,05 | \$70,25       |  |  |
| 6  | Кукурузная мука (0,5 кг)                | 5          | \$18,69 | \$93,45       |  |  |
| 7  | Коричневый рис (0,5 кг)                 | 5          | \$10,99 | \$54,95       |  |  |
| 8  | Лимонный сок (1 л)                      | 5          | \$11,99 | \$59,95       |  |  |
| 9  | Томатный сок (10 уп.)                   | 3          | \$19,49 | \$58,47       |  |  |
| 10 | Острый соус (1 л)                       | 8          | \$7,35  | \$58,80       |  |  |
| 11 | Сальса (1 л)                            | 12         | \$8,47  | \$101,64      |  |  |
| 12 | Оливковое масло (2,5 л)                 | 4          | \$28,69 | \$114,76      |  |  |
| 13 |                                         |            |         | =СУММ(D3:D12) |  |  |
| 14 |                                         |            |         |               |  |  |

• Нажмите Enter на клавиатуре. Функция будет вычислена, и Вы увидите результат.

| D1 | 13 $\stackrel{*}{\bullet}$ $\times$ $\checkmark$ $f_{x}$ =Cymm | (D3:D12)   |         |          |
|----|----------------------------------------------------------------|------------|---------|----------|
|    | A                                                              | В          | с       | D        |
| 2  | продукт                                                        | КОЛИЧЕСТВО | ЦЕНА    | ИТОГО    |
| 3  | Помидоры (12 уп.)                                              | 3          | \$17,44 | \$52,32  |
| 4  | Черные фасоль (10 уп.)                                         | 5          | \$20,14 | \$100,70 |
| 5  | Мука (1 кг)                                                    | 5          | \$14,05 | \$70,25  |
| 6  | Кукурузная мука (0,5 кг)                                       | 5          | \$18,69 | \$93,45  |
| 7  | Коричневый рис (0,5 кг)                                        | 5          | \$10,99 | \$54,95  |
| 8  | Лимонный сок (1 л)                                             | 5          | \$11,99 | \$59,95  |
| 9  | Томатный сок (10 уп.)                                          | 3          | \$19,49 | \$58,47  |
| 10 | Острый соус (1 л)                                              | 8          | \$7,35  | \$58,80  |
| 11 | Сальса (1 л)                                                   | 12         | \$8,47  | \$101,64 |
| 12 | Оливковое масло (2,5 л)                                        | 4          | \$28,69 | \$114,76 |
| 13 |                                                                |            | итого   | \$765,29 |
|    |                                                                |            |         |          |

#### Команда Автосумма

Команда Автосумма позволяет автоматически вставлять наиболее распространенные функции в формулы Excel, включая СУММ, СРЗНАЧ, СЧЁТ, МИН и МАКС. В следующем примере мы создадим формулу для расчета полной стоимости недавно заказанных товаров, используя функцию СУММ.

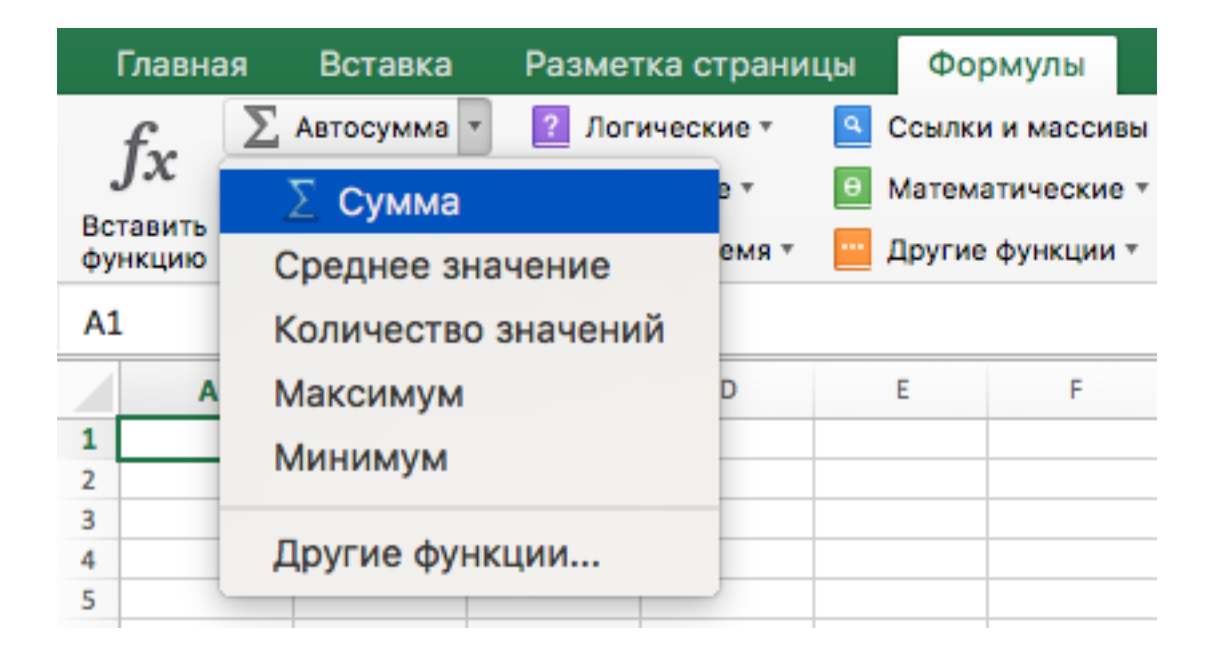

▶ Выделите ячейку, в которую необходимо вставить формулу.

| D1 | 13 $\stackrel{\mathbb{A}}{=} \times \checkmark f_x$ |            |         |          |
|----|-----------------------------------------------------|------------|---------|----------|
|    | А                                                   | В          | с       | D        |
| 2  | продукт                                             | КОЛИЧЕСТВО | ЦЕНА    | итого    |
| 3  | Помидоры (12 уп.)                                   | 3          | \$17,44 | \$52,32  |
| 4  | Черные фасоль (10 уп.)                              | 5          | \$20,14 | \$100,70 |
| 5  | Мука (1 кг)                                         | 5          | \$14,05 | \$70,25  |
| 6  | Кукурузная мука (0,5 кг)                            | 5          | \$18,69 | \$93,45  |
| 7  | Коричневый рис (0,5 кг)                             | 5          | \$10,99 | \$54,95  |
| 8  | Лимонный сок (1 л)                                  | 5          | \$11,99 | \$59,95  |
| 9  | Томатный сок (10 уп.)                               | 3          | \$19,49 | \$58,47  |
| 10 | Острый соус (1 л)                                   | 8          | \$7,35  | \$58,80  |
| 11 | Сальса (1 л)                                        | 12         | \$8,47  | \$101,64 |
| 12 | Оливковое масло (2,5 л)                             | 4          | \$28,69 | \$114,76 |
| 13 |                                                     |            | итого   |          |
|    |                                                     |            |         |          |

▶ В группе команд Редактирование на вкладке Главная найдите и нажмите стрелку рядом с командой Автосумма, а затем выберите нужную функцию в раскрывающемся меню.

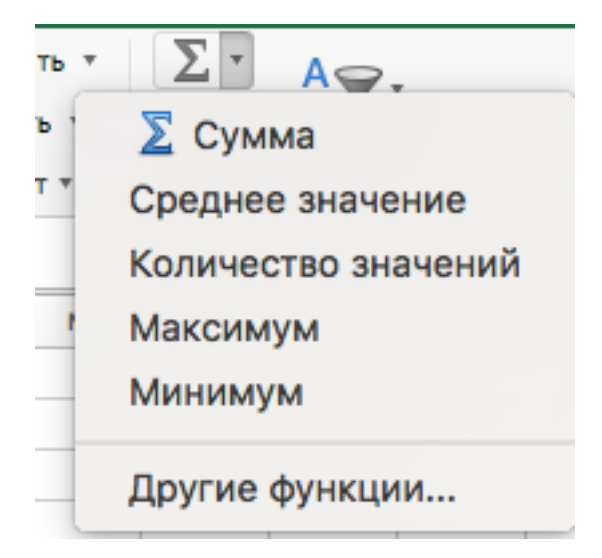

► Выбранная функция появится в ячейке. Команда Автосумма автоматически определяет диапазон ячеек для аргумента. Вы также можете вручную ввести нужный диапазон.

| C١ | CYMM $\stackrel{*}{\checkmark}$ X $\checkmark$ $f_x$ =CYMM(D3:D12) |            |         |               |  |  |
|----|--------------------------------------------------------------------|------------|---------|---------------|--|--|
|    | A                                                                  | В          | с       | D             |  |  |
| 2  | продукт                                                            | КОЛИЧЕСТВО | ЦЕНА    | итого         |  |  |
| 3  | Помидоры (12 уп.)                                                  | 3          | \$17,44 | \$52,32       |  |  |
| 4  | Черные фасоль (10 уп.)                                             | 5          | \$20,14 | \$100,70      |  |  |
| 5  | Мука (1 кг)                                                        | 5          | \$14,05 | \$70,25       |  |  |
| 6  | Кукурузная мука (0,5 кг)                                           | 5          | \$18,69 | \$93,45       |  |  |
| 7  | Коричневый рис (0,5 кг)                                            | 5          | \$10,99 | \$54,95       |  |  |
| 8  | Лимонный сок (1 л)                                                 | 5          | \$11,99 | \$59,95       |  |  |
| 9  | Томатный сок (10 уп.)                                              | 3          | \$19,49 | \$58,47       |  |  |
| 10 | Острый соус (1 л)                                                  | 8          | \$7,35  | \$58,80       |  |  |
| 11 | Сальса (1 л)                                                       | 12         | \$8,47  | \$101,64      |  |  |
| 12 | Оливковое масло (2,5 л)                                            | 4          | \$28,69 | \$114,76      |  |  |
| 13 |                                                                    |            |         | =CYMM(D3:D12) |  |  |
| 14 |                                                                    |            |         |               |  |  |

► Нажмите Enter на клавиатуре. Функция будет вычислена, и вы увидите результат.

| D  | 13 $\stackrel{\mathbb{A}}{=}$ $\times$ $\checkmark$ $f_{\mathbf{X}}$ =Cymm | (D3:D12)   |         |          |
|----|----------------------------------------------------------------------------|------------|---------|----------|
|    | A                                                                          | В          | с       | D        |
| 2  | продукт                                                                    | КОЛИЧЕСТВО | ЦЕНА    | итого    |
| 3  | Помидоры (12 уп.)                                                          | 3          | \$17,44 | \$52,32  |
| 4  | Черные фасоль (10 уп.)                                                     | 5          | \$20,14 | \$100,70 |
| 5  | Мука (1 кг)                                                                | 5          | \$14,05 | \$70,25  |
| 6  | Кукурузная мука (0,5 кг)                                                   | 5          | \$18,69 | \$93,45  |
| 7  | Коричневый рис (0,5 кг)                                                    | 5          | \$10,99 | \$54,95  |
| 8  | Лимонный сок (1 л)                                                         | 5          | \$11,99 | \$59,95  |
| 9  | Томатный сок (10 уп.)                                                      | 3          | \$19,49 | \$58,47  |
| 10 | Острый соус (1 л)                                                          | 8          | \$7,35  | \$58,80  |
| 11 | Сальса (1 л)                                                               | 12         | \$8,47  | \$101,64 |
| 12 | Оливковое масло (2,5 л)                                                    | 4          | \$28,69 | \$114,76 |
| 13 |                                                                            |            | итого   | \$765,29 |

В Microsoft Excel команду Автосумма можно также найти на вкладке Формулы.

#### Мастер функций

Если у вас возникли проблемы с поиском необходимой функции, используйте Мастер функций, который позволяет находить функции при помощи ключевых слов. Хоть этот помощник и является очень полезным, все же могут возникнуть затруднения при его использовании. Если у Вас пока нет определенного опыта работы с функциями в Excel, то гораздо проще будет найти нужную функцию через библиотеку. Для более продвинутых пользователей Мастер функций является мощным средством быстрого поиска нужной функции.

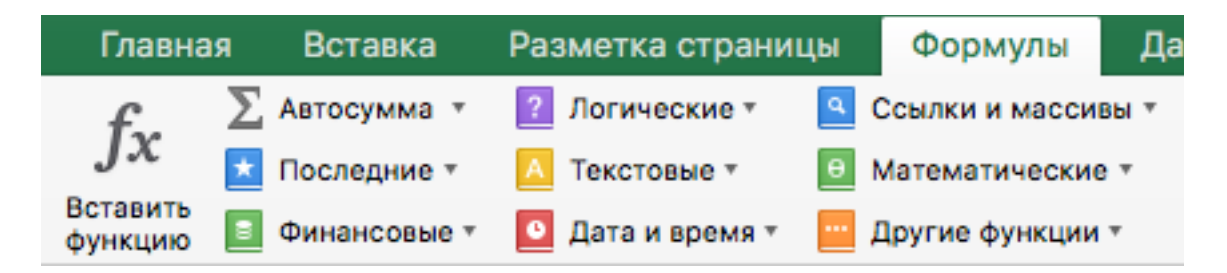

Мастер функций – это последовательность диалоговых окон, в которых Excel ведет пользователя от выбора нужной функции до настройки всех аргументов. В Excel 2013 и выше, в отличие от более ранних версий Excel, это диалоговое окно называется не Мастер функций, а Вставка функции.

В следующем примере нам требуется найти функцию, которая подсчитывает общее количество заказанных товаров. Чтобы узнать количество, нам необходимо посчитать ячейки в столбце Товар, в которых используется текст. В данном случае мы не можем использовать функцию СЧЁТ, поскольку она подсчитывает ячейки только с числовыми значениями. Поэтому нам необходимо найти функцию, которая подсчитывает количество заполненных ячеек в диапазоне.

▶ Выделите ячейку, которая будет содержать формулу.

|    | A                        | В          | с       | D        |
|----|--------------------------|------------|---------|----------|
| 2  | ПРОДУКТ                  | КОЛИЧЕСТВО | ЦЕНА    | итого    |
| 3  | Помидоры (12 уп.)        | 3          | \$17,44 | \$52,32  |
| 4  | Черные фасоль (10 уп.)   | 5          | \$20,14 | \$100,70 |
| 5  | Мука (1 кг)              | 5          | \$14,05 | \$70,25  |
| 6  | Кукурузная мука (0,5 кг) | 5          | \$18,69 | \$93,45  |
| 7  | Коричневый рис (0,5 кг)  | 5          | \$10,99 | \$54,95  |
| 8  | Лимонный сок (1 л)       | 5          | \$11,99 | \$59,95  |
| 9  | Томатный сок (10 уп.)    | 3          | \$19,49 | \$58,47  |
| 10 | Острый соус (1 л)        | 8          | \$7,35  | \$58,80  |
| 11 | Сальса (1 л)             | 12         | \$8,47  | \$101,64 |
| 12 | Оливковое масло (2,5 л)  | 4          | \$28,69 | \$114,76 |
| 13 |                          |            | итого   |          |
| 14 |                          |            |         |          |
| 15 | СВОДКА ЗАКАЗА            |            |         |          |
| 16 | Всего заказано           |            |         |          |
| 17 | Самый дорогой товар      |            |         |          |
| 18 | Среднее время доставки   |            |         |          |
|    |                          |            |         |          |

• Откройте вкладку Формулы на Ленте, а затем выберите команду Вставить функцию.

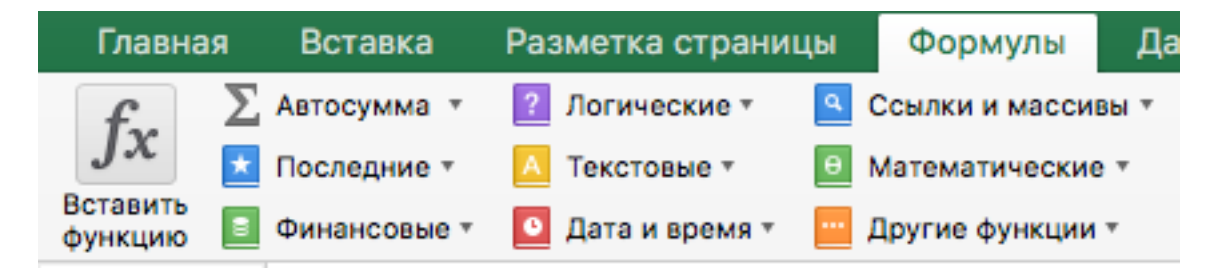

- ➤ Откроется Мастер функций. В появившемся диалоговом окне Вставка функции введите несколько ключевых слов, описывающих тип вычислений, которые осуществляет требуемая функция, а затем нажмите Найти. В нашем примере мы введем фразу "количество ячеек", но вы также можете найти функцию по категории из раскрывающегося списка.
- ➤ Посмотрите список результатов, чтобы найти нужную функцию, затем нажмите ОК. В нашем примере мы выберем СЧЁТЗ, поскольку она подсчитывает количество непустых ячеек в диапазоне.

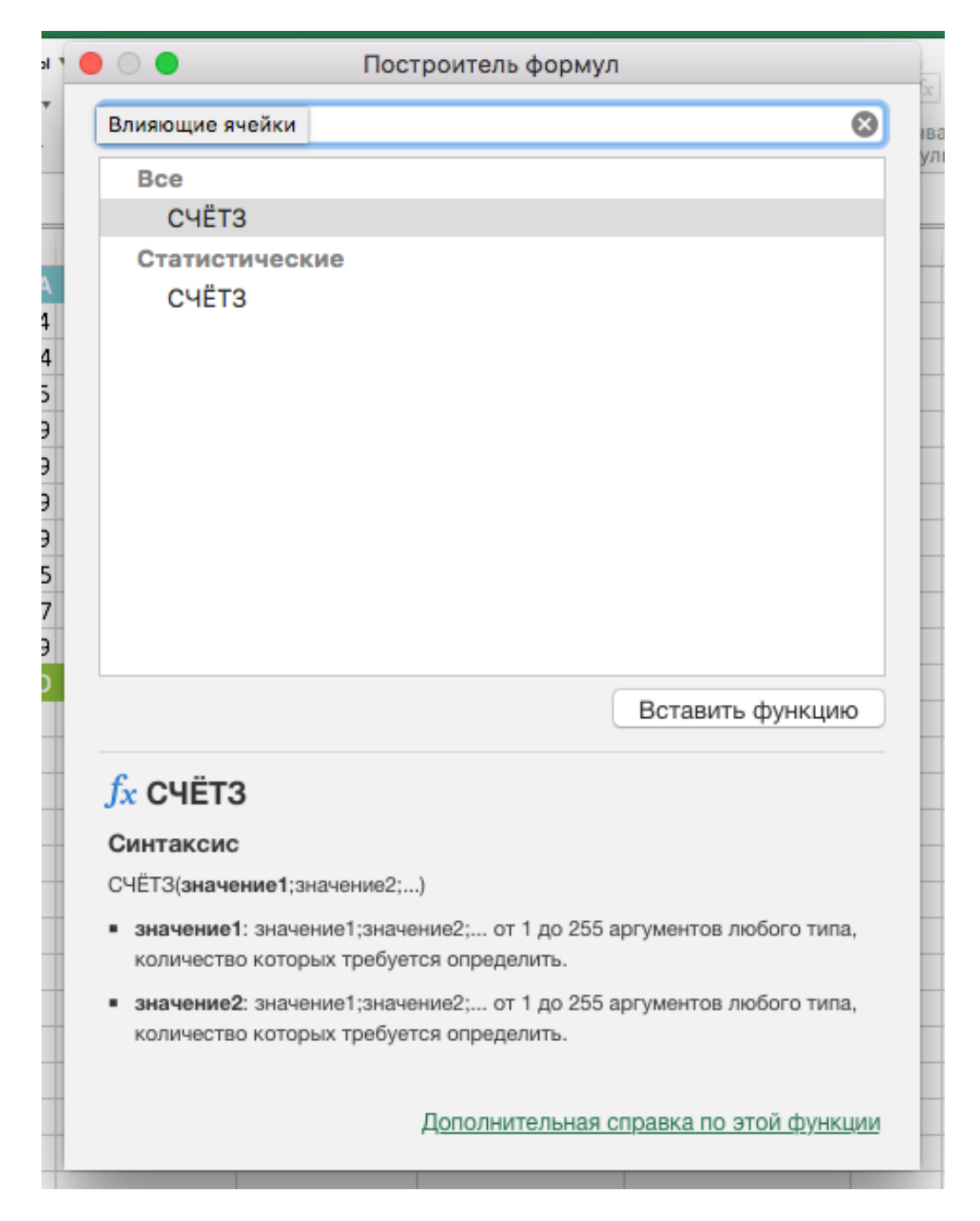

- Появится диалоговое окно Аргументы функции. Выберите поле Значение1, а затем введите или выберите нужные ячейки. В нашем примере мы введем диапазон А3:А10. При необходимости Вы можете продолжить заполнять аргументы в полях Значение2, Значение3 и т.д. В этом же примере мы хотим посчитать количество позиций только в диапазоне А3:А10.
- ▶ Если все данные введены верно, нажмите ОК.

|    | fx 🔉 Автосумма т 🙎 Логич      | еские т 🤦 Со      | сылки и массивы | Построитель формул                                                                      | X  |
|----|-------------------------------|-------------------|-----------------|-----------------------------------------------------------------------------------------|----|
| Bc | гавить 🔤 .                    | овые 🐐 📴 Ма       | атематические * | Показать все функции                                                                    | ва |
| фу | нкцию 📕 Финансовые 🐐 🞦 Дата і | и время 👻 🔛 Др    | ругие функции * |                                                                                         | ул |
| СЧ | ётз 🌲 🗙 🗸 $f_x$ =счёт $($     | <b>3(</b> A3:A12) |                 | CYÉT3                                                                                   |    |
|    | A                             | В                 | с               | значение1 = {"Помидоры (12 уп.)";"Черные фасоль (10 уп.)";"Мука (                       |    |
| 2  | ПРОДУКТ                       | количество        | ЦЕНА            | A3:A12                                                                                  |    |
| 3  | Помидоры (12 уп.)             | 3                 | \$17,44         |                                                                                         |    |
| 4  | Черные фасоль (10 уп.)        | 5                 | \$20,14         | значениег = число                                                                       |    |
| 5  | Мука (1 кг)                   | 5                 | \$14,05         | •                                                                                       |    |
| 6  | Кукурузная мука (0,5 кг)      | 5                 | \$18,69         | +                                                                                       |    |
| 7  | Коричневый рис (0,5 кг)       | 5                 | \$10,99         |                                                                                         |    |
| 8  | Лимонный сок (1 л)            | 5                 | \$11,99         |                                                                                         |    |
| 9  | Томатный сок (10 уп.)         | 3                 | \$19,49         |                                                                                         |    |
| 10 | Острый соус (1 л)             | 8                 | \$7,35          |                                                                                         |    |
| 11 | Сальса (1 л)                  | 12                | \$8,47          |                                                                                         |    |
| 12 | Оливковое масло (2,5 л)       | 4                 | \$28,69         |                                                                                         |    |
| 13 |                               |                   | ИТОГО           |                                                                                         |    |
| 14 |                               |                   |                 | Результат: 10                                                                           |    |
| 15 | СВОДКА ЗАКАЗА                 |                   |                 |                                                                                         |    |
| 16 | Всего заказано                | T3(A3:A12)        |                 | <u>fx</u> СЧЁТЗ                                                                         |    |
| 17 | Самый дорогой товар           |                   |                 | Подсчитывает количество непустых ячеек в диапазоне.                                     |    |
| 18 | Среднее время доставки        |                   |                 | ····                                                                                    |    |
| 19 |                               |                   |                 | Синтаксис                                                                               |    |
| 20 |                               |                   |                 | СЧЁТЗ(значение1;значение2;)                                                             |    |
| 21 |                               |                   |                 | <ul> <li>значение1: значение1;значение2; от 1 до 255 аргументов любого типа,</li> </ul> |    |
| 22 |                               |                   |                 | количество которых требуется определить.                                                |    |
| 23 |                               |                   |                 | <ul> <li>значение2: значение1;значение2; от 1 до 255 аргументов любого типа,</li> </ul> |    |
| 24 |                               |                   |                 | КОЛИЧОСТВО И ТООБИСТОЛ ОПООЛОЛИТ                                                        |    |
| 25 |                               |                   |                 | Дополнительная справка по этой функции                                                  |    |
| 26 |                               |                   |                 |                                                                                         |    |

### ▶ Мастер функций закроется, и Вы увидите результат.

| B1 | B16 $\oint_{\bullet}$ $\times$ $\checkmark$ $f_{x}$ =CYËT3(A3:A12) |            |         |          |  |  |  |
|----|--------------------------------------------------------------------|------------|---------|----------|--|--|--|
|    | А                                                                  | В          | с       | D        |  |  |  |
| 2  | ПРОДУКТ                                                            | КОЛИЧЕСТВО | ЦЕНА    | итого    |  |  |  |
| 3  | Помидоры (12 уп.)                                                  | 3          | \$17,44 | \$52,32  |  |  |  |
| 4  | Черные фасоль (10 уп.)                                             | 5          | \$20,14 | \$100,70 |  |  |  |
| 5  | Мука (1 кг)                                                        | 5          | \$14,05 | \$70,25  |  |  |  |
| 6  | Кукурузная мука (0,5 кг)                                           | 5          | \$18,69 | \$93,45  |  |  |  |
| 7  | Коричневый рис (0,5 кг)                                            | 5          | \$10,99 | \$54,95  |  |  |  |
| 8  | Лимонный сок (1 л)                                                 | 5          | \$11,99 | \$59,95  |  |  |  |
| 9  | Томатный сок (10 уп.)                                              | 3          | \$19,49 | \$58,47  |  |  |  |
| 10 | Острый соус (1 л)                                                  | 8          | \$7,35  | \$58,80  |  |  |  |
| 11 | Сальса (1 л)                                                       | 12         | \$8,47  | \$101,64 |  |  |  |
| 12 | Оливковое масло (2,5 л)                                            | 4          | \$28,69 | \$114,76 |  |  |  |
| 13 |                                                                    |            | итого   |          |  |  |  |
| 14 |                                                                    |            |         |          |  |  |  |
| 15 | СВОДКА ЗАКАЗА                                                      |            |         |          |  |  |  |
| 16 | Всего заказано                                                     | 10         |         |          |  |  |  |
| 17 | Самый дорогой товар                                                |            |         |          |  |  |  |
| 18 | Среднее время доставки                                             |            |         |          |  |  |  |

Помимо использования команды Вставить функцию можно найти необходимую функцию в Библиотеке функций.

▶ Выделите ячейку, которая будет содержать формулу.

| G | $\frac{4}{7} \times \sqrt{f_x}$ |            |         |         |             |               |                |
|---|---------------------------------|------------|---------|---------|-------------|---------------|----------------|
|   | А                               | В          | с       | D       | E           | F             | G              |
| 2 | ПРОДУКТ                         | КОЛИЧЕСТВО | ЦЕНА    | ИТОГО   | ДАТА ЗАКАЗА | ДАТА ПОСТАВКИ | ВРЕМЯ ДОСТАВКИ |
| 3 | Помидоры (12 уп.)               | 3          | \$17,44 | \$52,32 | 12-Oct      | 15-Oct        |                |
|   | Hopuluo dacoas (10 yrs.)        | Ę          | ¢20-14  | ¢100.70 | 12 Oct      | 17.Oct        |                |

≻ Откройте вкладку Формулы на Ленте, а затем выберите необходимую категорию функций.

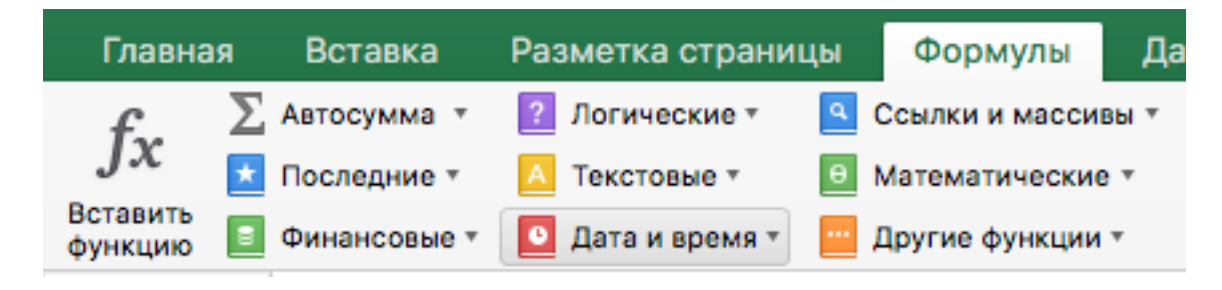

▶ В выпадающем списке выберете необходимую функцию.

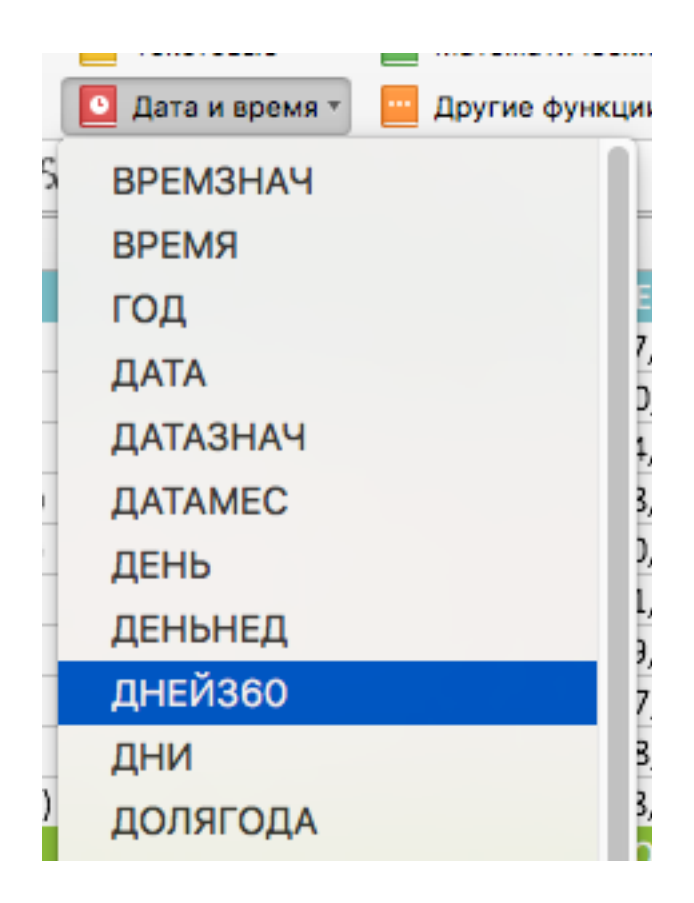

- ► Появится диалоговое окно Аргументы функции. Введите в поля необходимые значения.
- ▶ Если все данные введены верно, нажмите ОК.

| лать     | из выделенного d | одна странита   | 😑 🔵 🗧 Построитель формул    |
|----------|------------------|-----------------|-----------------------------|
| <b>_</b> |                  | ТХ Убр          | Показать все функции        |
|          | E                | F               | ДНЕЙ360                     |
| го       | ДАТА ЗАКАЗА      | ДАТА ПОСТАВКИ В | нач лата = 42289            |
| .32      | 12-Oct           | 15-Oct =/       |                             |
| ,70      | 12-Oct           | 17-Oct          | E3                          |
| ,25      | 12-Oct           | 14-Oct          | кон_дата = 42292            |
| 45       | 12-Oct           | 15-Oct          | F3                          |
| ,95      | 12-Oct           | 15-Oct          |                             |
| ,95      | 16-Oct           | 20-Oct          | метод = логическое значение |
| 47       | 16-Oct           | 19-Oct          |                             |
| ,80      | 16-Oct           | 20-Oct          |                             |
| .64      | 19-Oct           | 23-Oct          |                             |
| ,76      | 19-Oct           | 24-Oct          |                             |
|          |                  |                 |                             |

▶ Диалоговое окно Аргументы функции закроется, и Вы увидите результат.

| G | <br>з × √ fx ⊨дней | 1360(E3;F3) |         |         |             |               |                |
|---|--------------------|-------------|---------|---------|-------------|---------------|----------------|
| 2 | A                  | В           | с       | D       | E           | F             | G              |
| 2 | ПРОДУКТ            | КОЛИЧЕСТВО  | ЦЕНА    | ИТОГО   | ДАТА ЗАКАЗА | ДАТА ПОСТАВКИ | ВРЕМЯ ДОСТАВКИ |
| 3 | Помидоры (12 уп.)  | 3           | \$17,44 | \$52,32 | 12-Oct      | 15-Oct        | 3              |
|   |                    | _           |         | 4       |             |               |                |

### Имена ячеек и диапазонов

Создавать и применять формулы в Excel гораздо проще, когда вместо адресов ячеек и диапазонов в них используются имена. Имя выступает как бы идентификатором какого-либо элемента рабочей книги. Имя может присваиваться ячейкам, диапазонам, таблицам, диаграммам, фигурам и т.д.

Представим, что нам необходимо определить самую дорогую позицию.

| B1 | $7  \stackrel{\mathbb{A}}{=}  \times  \checkmark  f_{\mathbf{X}}$ |            |         |          |
|----|-------------------------------------------------------------------|------------|---------|----------|
|    | A                                                                 | В          | с       | D        |
| 2  | продукт                                                           | количество | ЦЕНА    | итого    |
| 3  | Помидоры (12 уп.)                                                 | 3          | \$17,44 | \$52,32  |
| 4  | Черные фасоль (10 уп.)                                            | 5          | \$20,14 | \$100,70 |
| 5  | Мука (1 кг)                                                       | 5          | \$14,05 | \$70,25  |
| 6  | Кукурузная мука (0,5 кг)                                          | 5          | \$18,69 | \$93,45  |
| 7  | Коричневый рис (0,5 кг)                                           | 5          | \$10,99 | \$54,95  |
| 8  | Лимонный сок (1 л)                                                | 5          | \$11,99 | \$59,95  |
| 9  | Томатный сок (10 уп.)                                             | 3          | \$19,49 | \$58,47  |
| 10 | Острый соус (1 л)                                                 | 8          | \$7,35  | \$58,80  |
| 11 | Сальса (1 л)                                                      | 12         | \$8,47  | \$101,64 |
| 12 | Оливковое масло (2,5 л)                                           | 4          | \$28,69 | \$114,76 |
| 13 |                                                                   |            | итого   | \$765,29 |
| 14 |                                                                   |            |         |          |
| 15 | СВОДКА ЗАКАЗА                                                     |            |         |          |
| 16 | Всего заказано                                                    | 10         |         |          |
| 17 | Самый дорогая позиция                                             |            |         |          |
| 18 | Среднее время доставки                                            |            |         |          |
|    |                                                                   |            |         |          |

Для этого необходимо вычислить максимальное значение из итоговых цен за позиции.

| МАКС 🛔 | × | $\checkmark$ | $f_X$ | =MAKC(D3:D12) |
|--------|---|--------------|-------|---------------|
|--------|---|--------------|-------|---------------|

|    | А                        | В            | с       | D        |
|----|--------------------------|--------------|---------|----------|
| 2  | ПРОДУКТ                  | количество   | ЦЕНА    | итого    |
| 3  | Помидоры (12 уп.)        | 3            | \$17,44 | \$52,32  |
| 4  | Черные фасоль (10 уп.)   | 5            | \$20,14 | \$100,70 |
| 5  | Мука (1 кг)              | 5            | \$14,05 | \$70,25  |
| 6  | Кукурузная мука (0,5 кг) | 5            | \$18,69 | \$93,45  |
| 7  | Коричневый рис (0,5 кг)  | 5            | \$10,99 | \$54,95  |
| 8  | Лимонный сок (1 л)       | 5            | \$11,99 | \$59,95  |
| 9  | Томатный сок (10 уп.)    | 3            | \$19,49 | \$58,47  |
| 10 | Острый соус (1 л)        | 8            | \$7,35  | \$58,80  |
| 11 | Сальса (1 л)             | 12           | \$8,47  | \$101,64 |
| 12 | Оливковое масло (2,5 л)  | 4            | \$28,69 | \$114,76 |
| 13 |                          |              | итого   | \$765,29 |
| 14 |                          |              |         |          |
| 15 | СВОДКА ЗАКАЗА            |              |         |          |
| 16 | Всего заказано           | 10           |         |          |
| 17 | Самый дорогая позиция    | =MAKC(D3:D12 | )       |          |
| 18 | Среднее время доставки   |              |         |          |
|    |                          |              |         |          |

Такая формула будет вычислять правильный результат, но аргументы, используемые в ней, не совсем очевидны. Чтобы формула стала более понятной, необходимо назначить областям, содержащим данные, описательные имена. Например, назначим диапазону **D3:D12** имя **ИтоговыеЦены**.

| Ито | ИтоговыеЦены $\clubsuit$ $\times$ $\checkmark$ $f_{\rm X}$ =B3*C3 |            |         |          |  |  |  |
|-----|-------------------------------------------------------------------|------------|---------|----------|--|--|--|
|     | A                                                                 | В          | с       | D        |  |  |  |
| 2   | продукт                                                           | КОЛИЧЕСТВО | ЦЕНА    | итого    |  |  |  |
| 3   | Помидоры (12 уп.)                                                 | 3          | \$17,44 | \$52,32  |  |  |  |
| 4   | Черные фасоль (10 уп.)                                            | 5          | \$20,14 | \$100,70 |  |  |  |
| 5   | Мука (1 кг)                                                       | 5          | \$14,05 | \$70,25  |  |  |  |
| 6   | Кукурузная мука (0,5 кг)                                          | 5          | \$18,69 | \$93,45  |  |  |  |
| 7   | Коричневый рис (0,5 кг)                                           | 5          | \$10,99 | \$54,95  |  |  |  |
| 8   | Лимонный сок (1 л)                                                | 5          | \$11,99 | \$59,95  |  |  |  |
| 9   | Томатный сок (10 уп.)                                             | 3          | \$19,49 | \$58,47  |  |  |  |
| 10  | Острый соус (1 л)                                                 | 8          | \$7,35  | \$58,80  |  |  |  |
| 11  | Сальса (1 л)                                                      | 12         | \$8,47  | \$101,64 |  |  |  |
| 12  | Оливковое масло (2,5 л)                                           | 4          | \$28,69 | \$114,76 |  |  |  |
| 13  |                                                                   |            | итого   | \$765,29 |  |  |  |

Теперь нашу формулу можно записать в следующем виде:

| м  | МАКС 🛔 🗙 🗸 $f_x$ =МАКС(ИтоговыеЦены) |              |         |          |  |  |
|----|--------------------------------------|--------------|---------|----------|--|--|
|    | A                                    | в            | с       | D        |  |  |
| 2  | продукт                              | КОЛИЧЕСТВО   | ЦЕНА    | ИТОГО    |  |  |
| 3  | Помидоры (12 уп.)                    | 3            | \$17,44 | \$52,32  |  |  |
| 4  | Черные фасоль (10 уп.)               | 5            | \$20,14 | \$100,70 |  |  |
| 5  | Мука (1 кг)                          | 5            | \$14,05 | \$70,25  |  |  |
| 6  | Кукурузная мука (0,5 кг)             | 5            | \$18,69 | \$93,45  |  |  |
| 7  | Коричневый рис (0,5 кг)              | 5            | \$10,99 | \$54,95  |  |  |
| 8  | Лимонный сок (1 л)                   | 5            | \$11,99 | \$59,95  |  |  |
| 9  | Томатный сок (10 уп.)                | 3            | \$19,49 | \$58,47  |  |  |
| 10 | Острый соус (1 л)                    | 8            | \$7,35  | \$58,80  |  |  |
| 11 | Сальса (1 л)                         | 12           | \$8,47  | \$101,64 |  |  |
| 12 | Оливковое масло (2,5 л)              | 4            | \$28,69 | \$114,76 |  |  |
| 13 |                                      |              | итого   | \$765,29 |  |  |
| 14 |                                      |              |         |          |  |  |
| 15 | СВОДКА ЗАКАЗА                        |              |         |          |  |  |
| 16 | Всего заказано                       | 10           |         |          |  |  |
| 17 | Самый дорогая позиция                | =МАКС(Итогов | ыеЦены) |          |  |  |
| 18 | Среднее время доставки               |              |         |          |  |  |
|    |                                      |              |         |          |  |  |

Как видите, новая форма записи формулы стала более очевидной и простой для восприятия.

#### Выделение именованных диапазонов и ячеек

Назначая имена ячейкам и диапазонам в Excel, мы приобретаем еще одно очень полезное преимущество – возможность быстро выделять эти области. Например, чтобы выделить область, у которой есть имя, достаточно щелкнуть по полю Имя и из раскрывающегося списка выбрать нужное.

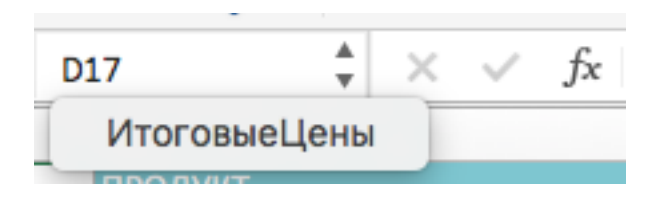

Диапазон будет выделен.

| И  | ИтоговыеЦены $\stackrel{\clubsuit}{=}$ $\times$ $\checkmark$ $f_x$ =B3*C3 |            |         |          |  |  |  |
|----|---------------------------------------------------------------------------|------------|---------|----------|--|--|--|
|    | A                                                                         | В          | с       | D        |  |  |  |
| 2  | продукт                                                                   | количество | ЦЕНА    | итого    |  |  |  |
| 3  | Помидоры (12 уп.)                                                         | 3          | \$17,44 | \$52,32  |  |  |  |
| 4  | Черные фасоль (10 уп.)                                                    | 5          | \$20,14 | \$100,70 |  |  |  |
| 5  | Мука (1 кг)                                                               | 5          | \$14,05 | \$70,25  |  |  |  |
| 6  | Кукурузная мука (0,5 кг)                                                  | 5          | \$18,69 | \$93,45  |  |  |  |
| 7  | Коричневый рис (0,5 кг)                                                   | 5          | \$10,99 | \$54,95  |  |  |  |
| 8  | Лимонный сок (1 л)                                                        | 5          | \$11,99 | \$59,95  |  |  |  |
| 9  | Томатный сок (10 уп.)                                                     | 3          | \$19,49 | \$58,47  |  |  |  |
| 10 | Острый соус (1 л)                                                         | 8          | \$7,35  | \$58,80  |  |  |  |
| 11 | Сальса (1 л)                                                              | 12         | \$8,47  | \$101,64 |  |  |  |
| 12 | Оливковое масло (2,5 л)                                                   | 4          | \$28,69 | \$114,76 |  |  |  |
| 13 |                                                                           |            | итого   | \$765,29 |  |  |  |
|    |                                                                           |            |         |          |  |  |  |

### Вставка именованных ячеек и диапазонов в формулы

Существует несколько способов вставить имя в формулу Excel, Вы можете использовать любой из предложенных ниже:

Выделите именованный диапазон мышью и имя подставится в формулу автоматически.
| М  | МАКС 💂 🗙 🗸 $f_x$ =МАКС(ИтоговыеЦены) |              |         |          |  |  |  |
|----|--------------------------------------|--------------|---------|----------|--|--|--|
|    | A                                    | В            | С       | D        |  |  |  |
| 2  | ПРОДУКТ                              | количество   | ЦЕНА    | итого    |  |  |  |
| 3  | Помидоры (12 уп.)                    | 3            | \$17,44 | \$52,32  |  |  |  |
| 4  | Черные фасоль (10 уп.)               | 5            | \$20,14 | \$100,70 |  |  |  |
| 5  | Мука (1 кг)                          | 5            | \$14,05 | \$70,25  |  |  |  |
| 6  | Кукурузная мука (0,5 кг)             | 5            | \$18,69 | \$93,45  |  |  |  |
| 7  | Коричневый рис (0,5 кг)              | 5            | \$10,99 | \$54,95  |  |  |  |
| 8  | Лимонный сок (1 л)                   | 5            | \$11,99 | \$59,95  |  |  |  |
| 9  | Томатный сок (10 уп.)                | 3            | \$19,49 | \$58,47  |  |  |  |
| 10 | Острый соус (1 л)                    | 8            | \$7,35  | \$58,80  |  |  |  |
| 11 | Сальса (1 л)                         | 12           | \$8,47  | \$101,64 |  |  |  |
| 12 | Оливковое масло (2,5 л)              | 4            | \$28,69 | \$114,76 |  |  |  |
| 13 |                                      |              | итого   | \$765,29 |  |  |  |
| 14 |                                      |              |         |          |  |  |  |
| 15 | СВОДКА ЗАКАЗА                        |              |         |          |  |  |  |
| 16 | Всего заказано                       | 10           |         |          |  |  |  |
| 17 | Самый дорогая позиция                | =МАКС(Итогов | ыеЦены) |          |  |  |  |

Начните вводить название имени вручную, и оно отобразится в списке автозавершения формул.

| 7.4 |                        |                                |
|-----|------------------------|--------------------------------|
| 15  | СВОДКА ЗАКАЗА          |                                |
| 16  | Всего заказано         | 10                             |
| 17  | Самый дорогая позиция  | =MAKC(Итог)                    |
| 18  | Среднее время доставки | <u>МАКС(число1; [число2];)</u> |
| 19  |                        | ИтоговыеЦены                   |
|     |                        |                                |

Вставьте имя из раскрывающегося списка Использовать в формуле, который находится на вкладке Формулы.

| ТКА СТРАНИL                            | ЦЫ   | ΦΟΡ    | мулы                                          | ДА    | ННЫЕ         | РЕЦЕ                                     | НЗИРОВАН   | ИЕ       | вид |   |
|----------------------------------------|------|--------|-----------------------------------------------|-------|--------------|------------------------------------------|------------|----------|-----|---|
| Ссылки и массивы т<br>Математические т |      | :<br>9 | Присвоить имя •   Ях Использовать в формуле • |       | -            | ╬¤Влияющие ячейки<br>¤а∄Зависимые ячейки |            |          |     |   |
| Диспетчер Имен                         |      | lep    | Коэф                                          | фицие | нт           |                                          | 🎘 Убрать с | трелки 🔻 |     |   |
|                                        |      |        |                                               | ¢     | плБе         | нзина                                    |            |          |     |   |
| $\checkmark f_x$                       | =CP3 | НАЧ(   |                                               |       | Про,         | дажи_по                                  | _месяцам   |          |     |   |
| -                                      |      |        | _                                             |       | Случ         | айные_                                   | числа      |          |     |   |
| E                                      |      |        | F                                             | _     | <u>В</u> ста | вить им                                  | ена        | -        |     | J |
| :                                      | =CP3 | НАЧ    | (                                             | _     | _            |                                          |            |          |     |   |
|                                        |      |        |                                               |       |              |                                          |            |          |     |   |

# Присвоение имени ячейке и диапазону

Excel предлагает несколько способов присвоить имя ячейке или диапазону.

#### Поле имя

Данный способ является самым быстрым способом присвоить имя ячейке или диапазону в Excel.

▶ Выделите ячейку или диапазон, которым необходимо присвоить имя.

| BB | $\frac{4}{\sqrt{2}} \times \sqrt{f_x}$ | 3          |  |
|----|----------------------------------------|------------|--|
|    | A                                      | В          |  |
| 2  | продукт                                | КОЛИЧЕСТВО |  |
| 3  | Помидоры (12 уп.)                      | 3          |  |
| 4  | Черные фасоль (10 уп.)                 | 5          |  |
| 5  | Мука (1 кг)                            | 5          |  |
| 6  | Кукурузная мука (0,5 кг)               | 5          |  |
| 7  | Коричневый рис (0,5 кг)                | 5          |  |
| 8  | Лимонный сок (1 л)                     | 5          |  |
| 9  | Томатный сок (10 уп.)                  | 3          |  |
| 10 | Острый соус (1 л)                      | 8          |  |
| 11 | Сальса (1 л)                           |            |  |
| 12 | Оливковое масло (2,5 л) 4              |            |  |
| 13 |                                        |            |  |

▶ Щелкните по полю Имя и введите необходимое имя.

| Количество $\clubsuit 	imes f_X 	imes f_X$ 3 |                          |            |  |  |
|----------------------------------------------|--------------------------|------------|--|--|
|                                              | A                        | В          |  |  |
| 2                                            | продукт                  | количество |  |  |
| 3                                            | Помидоры (12 уп.)        | 3          |  |  |
| 4                                            | Черные фасоль (10 уп.)   | 5          |  |  |
| 5                                            | Мука (1 кг)              | 5          |  |  |
| 6                                            | Кукурузная мука (0,5 кг) | 5          |  |  |
| 7                                            | Коричневый рис (0,5 кг)  | 5          |  |  |
| 8                                            | Лимонный сок (1 л)       | 5          |  |  |
| 9                                            | Томатный сок (10 уп.)    | 3          |  |  |
| 10                                           | Острый соус (1 л)        | 8          |  |  |
| 11                                           | Сальса (1 л)             | 12         |  |  |
| 12                                           | Оливковое масло (2,5 л)  | 4          |  |  |
| 13                                           |                          | •          |  |  |
| 12<br>13                                     | Оливковое масло (2,5 л)  | 4          |  |  |

► Нажмите клавишу Enter, и имя будет создано.

Если нажать на раскрывающийся список поля Имя, Вы сможете увидеть все имена, созданные в данной рабочей книге Excel. В нашем случае это всего лишь одно имя, которое мы только что создали.

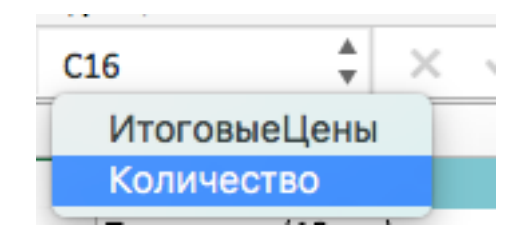

Диалоговое окно создания имени

▶ Выделите требуемую область.

| BB | $\frac{1}{\sqrt{2}} \times \sqrt{f_x}$ | 3          |
|----|----------------------------------------|------------|
|    | A                                      | В          |
| 2  | продукт                                | КОЛИЧЕСТВО |
| 3  | Помидоры (12 уп.)                      | 3          |
| 4  | Черные фасоль (10 уп.)                 | 5          |
| 5  | Мука (1 кг)                            | 5          |
| 6  | Кукурузная мука (0,5 кг)               | 5          |
| 7  | Коричневый рис (0,5 кг)                | 5          |
| 8  | Лимонный сок (1 л)                     | 5          |
| 9  | Томатный сок (10 уп.)                  | 3          |
| 10 | Острый соус (1 л)                      | 8          |
| 11 | Сальса (1 л)                           | 12         |
| 12 | Оливковое масло (2,5 л)                | 4          |
| 13 |                                        |            |
|    |                                        |            |

• Перейдите на вкладку Формулы и выберите команду Присвоить имя.

| Формулы            | Даннь | е Рецензирование           | Вид |
|--------------------|-------|----------------------------|-----|
| Ссылки и массивы * |       | • Присвоить имя •          |     |
| Математические *   |       |                            |     |
| Другие функции     | •     | Создать из ве Присвоить им | я   |

• Откроется диалоговое окно Создание имени.

|                     | Создание имени ? 🗙 |
|---------------------|--------------------|
| <u>И</u> мя:        | Коэффициент        |
| <u>О</u> бласть:    | Книга 🗸            |
| <u>П</u> римечание. | ~                  |
|                     |                    |
|                     |                    |
|                     | ×                  |
| Диапа <u>з</u> он:  | =Лист3!\$С\$3      |
|                     | ОК Отмена          |

- ▶ В поле Имя введите требуемое имя. В ряде случаев Excel автоматически подставляет имя на основе данных в соседних ячейках. Если Excel этого не сделал или такое имя вас не устраивает, введите требуемое вам имя самостоятельно.
- В раскрывающемся списке Область вы можете указать область видимости создаваемого имени. Область видимости – это область, где вы сможете использовать созданное имя. Если вы укажете Книга, то сможете пользоваться именем по всей книге Excel (на всех листах), а если конкретный лист – то только в рамках данного листа. Как правило выбирают область видимости – Книга.
- ▶ В поле Примечание вы можете ввести пояснение к создаваемому имени. В ряде случаев это делать рекомендуется, особенного, когда имен становится слишком много или, когда вы ведете совместный проект с другими людьми.
- ▶ В поле Диапазон отображается адрес активной области, т.е. адрес ячейки или диапазона, которые мы выбрали ранее. При необходимости данный диапазон можно перезадать.
- ▶ Если Вас все устраивает, смело жмите ОК. Имя будет создано.

#### Диспетчер имен

Со временем в Вашей рабочей книге Excel будет появляться все больше новых имен и возникнет острая необходимость всем этим как-то управлять. К счастью Excel предлагает очень удобный способ управления именами – Диспетчер имен.

Чтобы открыть диалоговое окно Диспетчер имен, перейдите на вкладку Формулы и щелкните по кнопке с одноименным названием.

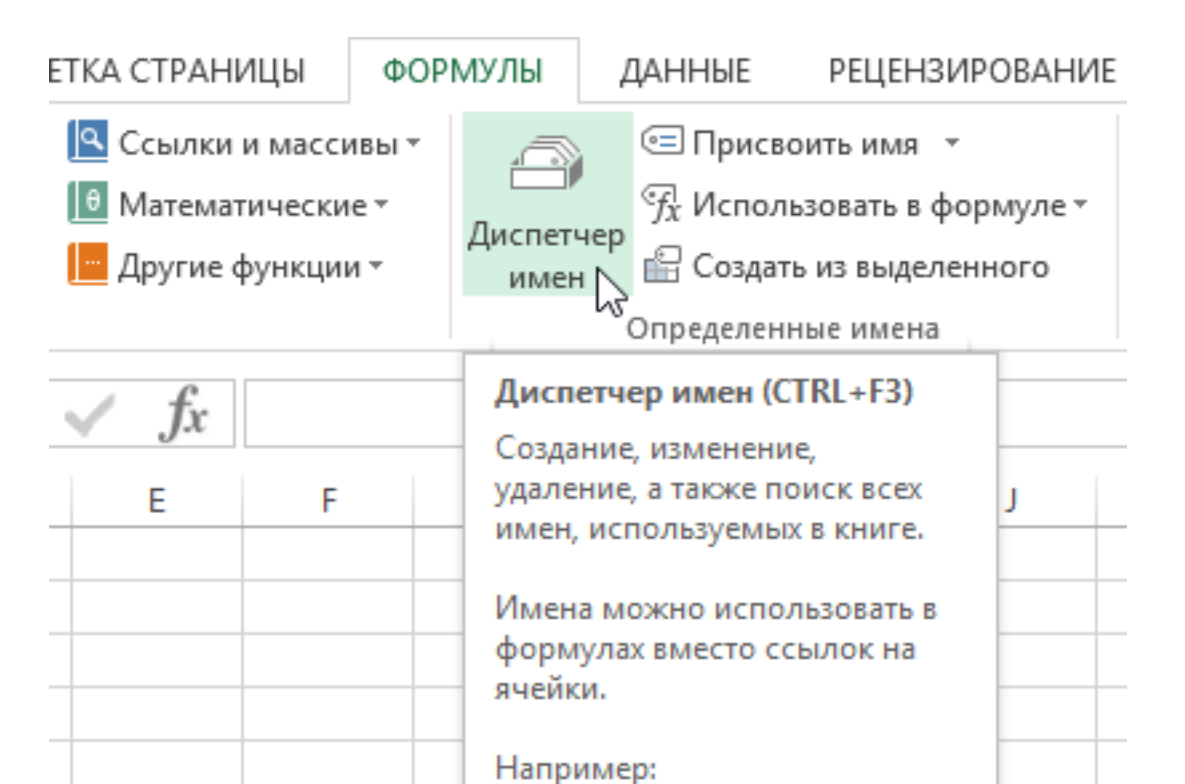

#### Откроется диалоговое окно Диспетчер имен:

|                                  | Диспетч                            | ер имен                        |                | ? ×              |
|----------------------------------|------------------------------------|--------------------------------|----------------|------------------|
| <u>С</u> оздать <u>И</u> зменить | <u>У</u> далить                    |                                |                | <u>Ф</u> ильтр ▼ |
| Имя                              | Значение                           | Диапазон                       | Область        | Примечание       |
| 💷 Коэффициент                    | 30%                                | =Лист3!\$D\$2                  | Книга          | Мои комиссионн   |
| Продажи_по_месяцам               | 0,71<br>{"28 400 ₽":"26 100 ₽":"27 | =0,71<br>=Лист2!\$B\$2:\$B\$13 | Книга<br>Книга | единица измере   |
| Диа <u>п</u> азон:               |                                    |                                |                |                  |
|                                  |                                    |                                |                | Закрыть          |

Полные данные о каждом имени, которое имеется в книге Excel. Если часть данных не помещается в рамки диалогового окна, то вы всегда можете изменить его размеры.

Возможность создать новое имя. Для этого необходимо щелкнуть по кнопке Создать.

|                                  | Диспетч                    | ер имен               |
|----------------------------------|----------------------------|-----------------------|
| <u>С</u> оздать <u>И</u> зменить | . <u>У</u> далить          |                       |
| Имя                              | Значение                   | Диапазон              |
| 🗐 Коэффициент                    | 30%                        | =Лист3!\$D\$2         |
| 🗐 плБензина                      | 0,71                       | =0,71                 |
| 💷 Продажи_по_месяцам             | {"28 400 ₽":"26 100 ₽":"27 | =Лист2!\$В\$2:\$В\$13 |

Откроется диалоговое окно Создание имени. Это тоже самое окно, что мы разбирали в уроке Как присвоить имя ячейке или диапазону в Excel.

|                     | Создание имени ? 🗙 |
|---------------------|--------------------|
| <u>И</u> мя:        |                    |
| <u>О</u> бласть:    | Книга 🗸            |
| <u>П</u> римечание. | <u>^</u>           |
|                     |                    |
|                     |                    |
|                     | ×                  |
| Диапа <u>з</u> он:  | =Лист5!\$А\$1      |
|                     | ОК Отмена          |

Возможность редактировать любое имя из списка. Для этого выделите требуемое имя и нажмите кнопку Изменить.

|                                  | Диспетч                    | ер имен               |
|----------------------------------|----------------------------|-----------------------|
| <u>С</u> оздать <u>И</u> зменить | <u>У</u> далить            |                       |
| Имя                              | Значение                   | Диапазон              |
| 💷 Коэффициент                    | 30%                        | =Лист3!\$D\$2         |
| 💷 плБензина                      | 0,71                       | =0,71                 |
| 回 Продажи_по_месяцам             | {"28 400 ₽":"26 100 ₽":"27 | =Лист2!\$В\$2:\$В\$13 |

Возможность удалить любое имя из списка. Для этого выделите нужное имя и нажмите кнопку Удалить.

|                                  | Диспетч                    | ер имен               |
|----------------------------------|----------------------------|-----------------------|
| <u>С</u> оздать <u>И</u> зменить | . <u>У</u> далить          |                       |
| Имя                              | Значение                   | Диапазон              |
| 💷 Коэффициент                    | 30%                        | =Лист3!\$D\$2         |
| 💷 плБензина                      | 0,71                       | =0,71                 |
| 🔲 Продажи_по_месяцам             | {"28 400 ₽":"26 100 ₽":"27 | =Лист2!\$В\$2:\$В\$13 |

В случае, когда Ваша книга Excel содержит большое количество имен, Вы всегда можете воспользоваться встроенным в диалоговое окно фильтром. Для этого щелкните по кнопке Фильтр и из раскрывающегося списка выберите то, что Вам нужно.

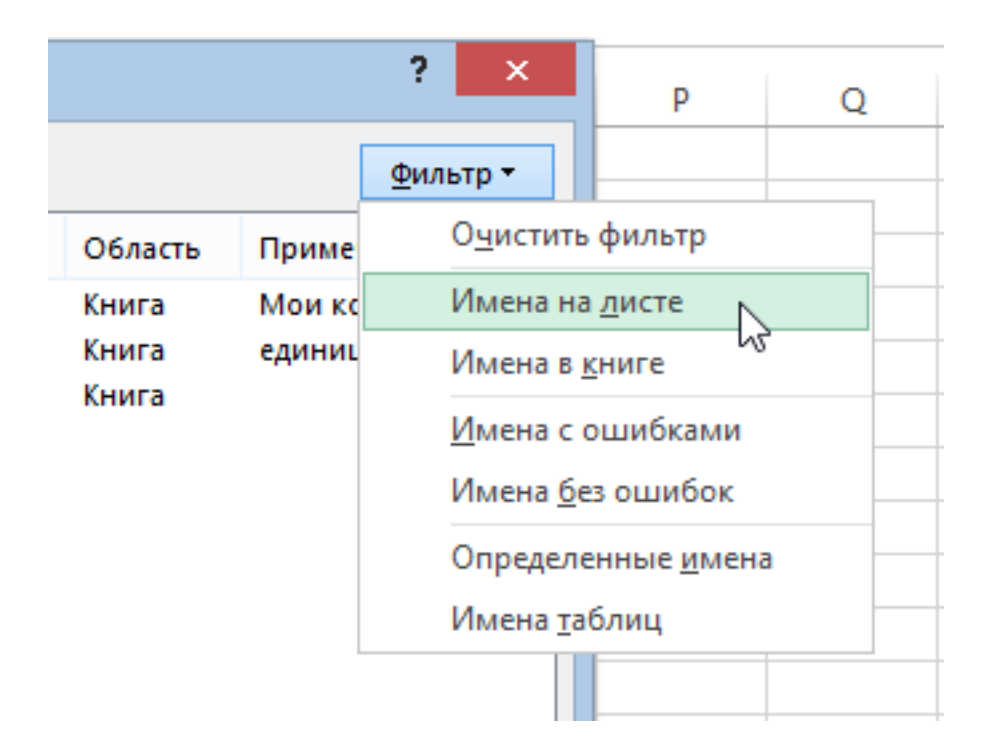

# Элементы, из которых состоит формула в Excel

| Оператор         | Функция                                                       |
|------------------|---------------------------------------------------------------|
| =                | Начало любой эксель-формулы.                                  |
| 0                | В скобках пишут<br>части сложных формул.                      |
| •                | Указывают последовательность ячеек и арифметических действий. |
| :                | Обозначают диапазон ячеек.                                    |
| +, -, / , *      | Математические действия.                                      |
| >, <, <=, >=, <> | Знаки сравнения.                                              |

### Формулы эксель: основные виды

Формулы в Excel бывают простыми, сложными и комбинированными. В таблицах их можно писать как самостоятельно, так и с помощью интегрированных программных функций.

# Простые

Позволяют совершить одно простое действие: сложить, вычесть, разделить или умножить. Самой простой является формула=СУММ.

Например:

=СУММ (А1; В1) — это сумма значений двух соседних ячеек.

=СУММ (С1; М1; Р1) — сумма конкретных ячеек.

=СУММ (В1: В10) — сумма значений в указанном диапазоне.

### Сложные

Это многосоставные формулы для более продвинутых пользователей. В данную категорию входят ЕСЛИ, СУММЕСЛИ, СУММЕСЛИМН. О них подробно расскажем ниже.

### Комбинированные

Эксель позволяет комбинировать несколько функций: сложение + умножение, сравнение + умножение. Это удобно, когда, например, нужно вычислить сумму двух чисел, и, если результат будет больше 100, его нужно умножить на 3, а если меньше — на 6.

#### Выглядит формула так ↓

=ЕСЛИ (СУММ (А1; В1)<100; СУММ (А1; В1)\*3;(СУММ (А1; В1)\*6))

# Встроенные

Новичкам удобнее пользоваться готовыми, встроенными в программу формулами вместо того, чтобы писать их вручную. Чтобы найти нужную формулу:

- кликните по нужной ячейке таблицы;
- нажмите одновременно Shift + F3;
- выберите из предложенного перечня нужную формулу;
- в окошко «Аргументы функций» внесите свои данные.

# Примеры работ, которые можно выполнять с формулами

Разберем основные действия, которые можно совершить, используя формулы в таблицах Эксель и рассмотрим полезные «фишки» для упрощения работы.

### Поиск перечня доступных функций

Перейдите в закладку «Формулы» / «Вставить функцию». Или сразу нажмите на кнопочку «Fx».

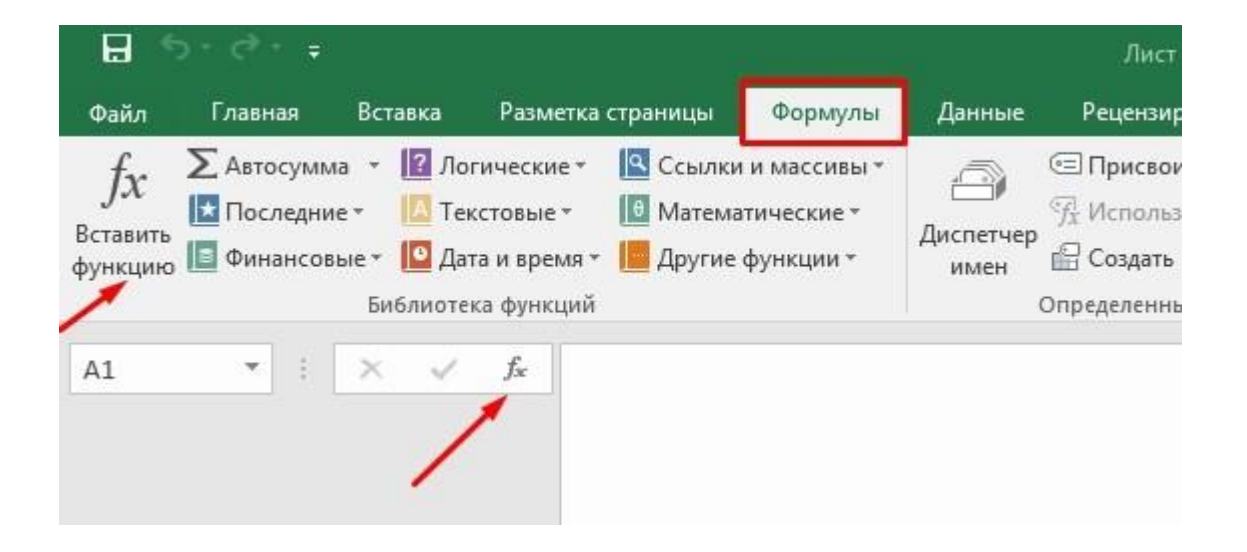

Выберите в категории «Полный алфавитный перечень», после чего в списке отобразятся все доступные эксель-формулы.

| Зставка <mark>ф</mark> ункі                     | ции                                                                    | 8          | 23   |
|-------------------------------------------------|------------------------------------------------------------------------|------------|------|
| <u>П</u> оиск функц                             | ии:                                                                    | 1010       |      |
| Введите кр<br>выполните                         | раткое описание действия, которое нужно<br>», и нажмите кнопку "Найти" | <u>H</u> a | йти  |
| <u>К</u> атегория:                              | Полный алфавитный перечень                                             |            |      |
| Выберите <u>ф</u> у                             | нкцию:                                                                 |            |      |
| ACOS<br>ACOSH<br>ACOT<br>ACOTH<br>ASIN<br>ASINH |                                                                        |            |      |
| ABS(число)<br>Возвращае                         | т модуль (абсолютную величину) числа.                                  |            |      |
| <u>Справка по з</u>                             | той функции ОК                                                         | Οτι        | лена |

Выберите любую формулу и прочитайте ее описание. А если хотите изучить ее более детально, нажмите на «Справку» ниже.

| ABS                          |                                 |                 |              |  |  |
|------------------------------|---------------------------------|-----------------|--------------|--|--|
| ACOSH                        |                                 |                 |              |  |  |
| ACOT                         |                                 |                 |              |  |  |
|                              |                                 |                 |              |  |  |
| ASINH                        |                                 |                 |              |  |  |
| <b>АСОТН(чи</b><br>Возвращае | <b>:ло)</b><br>г обратный гипер | болический кота | нгенс числа. |  |  |
|                              |                                 |                 |              |  |  |
|                              |                                 |                 |              |  |  |

# Вставка функции в таблицу

Вы можете сами писать функции в Excel вручную после «=», или использовать меню, описанное выше. Например, выбрав СУММ, появится окошко, где нужно ввести аргументы (кликнуть по клеткам, значения которых собираетесь складывать):

| Аргументы функции                           |                                                                                                    | ?          | ×    |
|---------------------------------------------|----------------------------------------------------------------------------------------------------|------------|------|
| СУММ<br>Число1<br>Число2                    | <b>1</b> = число<br><b>1</b> = число                                                                         |            |      |
| Суммирует аргументы.                        | =<br>Число1: число1;число2; от 1 до 255 аргументов, которые суммируются. Логически<br>значения игнорируются. | іе и текст | овые |
| Значение:<br><u>Справка по этой функции</u> | ОК                                                                                                    | Отмена     |      |

После этого в таблице появится формула в стандартном виде. Ее можно редактировать при необходимости.

#### Использование математических операций

Начинайте с «=» в ячейке и применяйте для вычислений любые стандартные знаки «\*», «/», «^» и т.д. Можно написать номер ячейки самостоятельно или кликнуть по ней левой кнопкой мышки. Например: =B2\*M2. После нажатия Enter появится произведение двух ячеек.

# Растягивание функций и обозначение константы

Введите функцию =B2\*C2, получите результат, а затем зажмите правый нижний уголок ячейки и протащите вниз. Формула растянется на весь

выбранный диапазон и автоматически посчитает значения для всех строк от B3\*C3 до B13\*C13.

| D2 | - I × - ✓        | <i>fx</i> =B2*C2 |       |      |   |   |
|----|------------------|------------------|-------|------|---|---|
|    | A                | В                | С     | D    | E | F |
| 1  | Список продуктов | Количество       | Цена  |      |   |   |
| 2  | Огурцы           | 4                | 15,4  | 61,6 |   |   |
| 3  | Помидоры         | 5                | 23,5  |      |   |   |
| 4  | Свекла           | 1                | 12    |      |   |   |
| 5  | Редис            | 2                | 67    |      |   |   |
| 6  | Морковь          | 12               | 5     |      |   |   |
| 7  | Яблоки           | 3                | 24,75 |      |   |   |
| 8  | Груши            | 7                | 35,3  |      |   |   |
| 9  | Сливы            | 23               | 12    |      |   |   |
| 10 | Яйца             | 47               | 34,5  |      |   |   |
| 11 | Хлеб             | 3                | 17    |      |   |   |
| 12 | Молоко           | 2                | 23    |      |   |   |
| 13 | Масло сливочное  | 1                | 54    |      |   |   |
| 14 |                  |                  |       |      |   |   |
| 15 |                  |                  |       |      |   |   |

Чтобы обозначить константу (зафиксировать конкретную ячейку/строку/столбец), нужно поставить «\$» перед буквой и цифрой ячейки.

Например: =B2\*\$C\$2. Когда вы растяните функцию, константа или \$C\$2 так и останется неизменяемой, а вот первый аргумент будет меняться.

Подсказка:

- \$С\$2 не меняются столбец и строка.
- В\$2 не меняется строка 2.
- \$В2 константой остается только столбец В.

# 22 формулы в Эксель, которые облегчат жизнь

Собрали самые полезные формулы, которые наверняка пригодятся в работе.

# МАКС

```
=MAKC (число1; [число2];...)
```

Показывает наибольшее число в выбранном диапазоне или перечне ячейках.

# МИН

```
=МИН (число1; [число2];...)
```

Показывает самое маленькое число в выбранном диапазоне или перечне ячеек.

# СРЗНАЧ

```
=CP3HAЧ (число1; [число2];...)
```

Считает среднее арифметическое всех чисел в диапазоне или в выбранных ячейках. Все значения суммируются, а сумма делится на их количество.

# СУММ

#### =СУММ (число1; [число2];...)

Одна из наиболее популярных и часто используемых функций в таблицах Эксель. Считает сумму чисел всех указанных ячеек или диапазона.

# ЕСЛИ

=ЕСЛИ (лог\_выражение; значение\_если\_истина; [значение\_если\_ложь])

Сложная формула, которая позволяет сравнивать данные.

#### Например:

=ЕСЛИ (В1>10;"больше 10";»меньше или равно 10")

В1 — ячейка с данными;

>10 — логическое выражение;

больше 10 — правда;

меньше или равно 10 — ложное значение (если его не указывать, появится слово ЛОЖЬ).

# СУММЕСЛИ

=СУММЕСЛИ (диапазон; условие; [диапазон\_суммирования]).

Формула суммирует числа только, если они отвечают критерию.

Например:

=СУММЕСЛИ (С2: С6;»>20")

С2: С6 — диапазон ячеек;

>20 —значит, что числа меньше 20 не будут складываться.

# СУММЕСЛИМН

#### =СУММЕСЛИМН (диапазон\_суммирования; диапазон\_условия1; условие1; [диапазон\_условия2; условие2];...)

Суммирование с несколькими условиями. Указываются диапазоны и условия, которым должны отвечать ячейки.

#### Например:

| E6 | *    | 1 × 🗸    | fx =CYN   | имеслимн(D2:D | 6;С2:С6;"сув | ениры";В2 | 2:B6;"OOO X | <b>√</b> ") |
|----|------|----------|-----------|---------------|--------------|-----------|-------------|-------------|
|    | Α    | В        | С         | D             | E            | F         | G           | F           |
| 1  | Код  | Компания | Категория | Сумма         |              |           |             |             |
| 2  | 1001 | ЗЕБРА    | Сувениры  | 1780          |              |           |             |             |
| 3  | 1002 | 000 ХУ   | Сувениры  | 1140          |              |           |             |             |
| 4  | 1003 | 000 ХУ   | Еда       | 2370          |              |           |             |             |
| 5  | 1004 | ЗЕБРА    | Еда       | 9770          |              |           |             |             |
| 6  | 1005 | 000 ХУ   | Сувениры  | 960           | 2100         |           |             |             |
| 7  |      |          |           |               |              |           |             |             |
| 8  |      |          |           |               |              |           |             |             |

=СУММЕСЛИМН (D2: D6; C2: C6;"сувениры"; B2: B6;"ООО ХУ»)

D2: D6 — диапазон, где суммируются числа;

C2: C6 — диапазон ячеек для категории; сувениры — обязательное условие 1, то есть числа другой категории не учитываются;

В2: В6 — дополнительный диапазон;

ООО ХҮ — условие 2, то есть числа другой компании не учитываются.

Дополнительных диапазонов и условий может быть до 127 штук.

### СЧЕТ

=СЧЁТ (значение1; [значение2];...)Формула считает количество выбранных ячеек с числами в заданном диапазоне. Ячейки с датами тоже учитываются.

#### =СЧЁТ (значение1; [значение2];...)

Формула считает количество выбранных ячеек с числами в заданном диапазоне. Ячейки с датами тоже учитываются.

# СЧЕТЕСЛИ и СЧЕТЕСЛИМН

#### =СЧЕТЕСЛИ (диапазон; критерий)

Функция определяет количество заполненных клеточек, которые подходят под конкретные условия в рамках указанного диапазона.

#### Например:

| C2 |                                     | СЛИ(В2:В6;">100000") |   |
|----|-------------------------------------|----------------------|---|
| 1  | А                                   | В                    | С |
| 1  | Ключ                                | Количество переходов |   |
| 2  | купить квартиру недорого            | 225 447              | 3 |
| 3  | купить квартиру +в москве           | 176 489              |   |
| 4  | купить квартиру без посредников     | 117 478              |   |
| 5  | купить квартиру в москве вторично   | 39 378               |   |
| 6  | купить недорогую квартиру +в москве | 38 444               |   |
| 7  |                                     |                      |   |
| 8  |                                     |                      |   |
| 9  |                                     |                      |   |

=СЧЁТЕСЛИМН (диапазон\_условия1; условие1 [диапазон\_условия2; условие2];...)

Эта формула позволяет использовать одновременно несколько критериев.

# ЕСЛИОШИБКА

#### =ЕСЛИОШИБКА (значение; значение\_если\_ошибка)

Функция проверяет ошибочность значения или вычисления, а если ошибка отсутствует, возвращает его.

# дни

#### =ДНИ (конечная дата; начальная дата)

Функция показывает количество дней между двумя датами. В формуле указывают сначала конечную дату, а затем начальную.

# КОРРЕЛ

#### =КОРРЕЛ (диапазон1; диапазон2)

Определяет статистическую взаимосвязь между разными данными: курсами валют, расходами и прибылью и т.д. Мах значение — +1, min — -1.

# ВΠР

=ВПР (искомое\_значение; таблица; номер\_столбца;[интервальный\_просмотр])

Находит данные в таблице и диапазоне.

#### Например:

=BΠP (B1; C1: C26;2)

В1 — значение, которое ищем.

С1: Е26— диапазон, в котором ведется поиск.

2 — номер столбца для поиска.

## ЛЕВСИМВ

#### =ЛЕВСИМВ (текст;[число\_знаков])

Позволяет выделить нужное количество символов. Например, она поможет определить, поместится ли строка в лимитированное количество знаков или нет.

# ПСТР

#### =ПСТР (текст; начальная\_позиция; число\_знаков)

Помогает достать определенное число знаков с текста. Например, можно убрать лишние слова в ячейках.

# прописн

#### =ПРОПИСН (текст)

Простая функция, которая делает все литеры в заданной строке прописными.

### СТРОЧН

Функция, обратная предыдущей. Она делает все литеры строчными.

# поискпоз

=ПОИСКПОЗ (искомое\_значение; просматриваемый\_массив; тип\_сопоставления)

Дает возможность найти нужный элемент в заданном блоке ячеек и указывает его позицию.

# ДЛСТР

```
=ДЛСТР (текст)
```

Данная функция определяет длину заданной строки. Пример использования — определение оптимальной длины описания статьи.

# СЦЕПИТЬ

=СЦЕПИТЬ (текст1; текст2; текст3)

Позволяет сделать несколько строчек из одной и записать до 255 элементов (8192 символа).

# ПРОПНАЧ

#### =ПРОПНАЧ (текст)

Позволяет поменять местами прописные и строчные символы.

# ПЕЧСИМВ

=ПЕЧСИМВ (текст)

Можно убрать все невидимые знаки из текста.

### Использование операторов

Операторы в Excel указывают, какие конкретно операции нужно выполнить над элементами формулы. В вычислениях всегда соблюдается математический порядок:

- скобки;
- экспоненты;
- умножение и деление;
- сложение и вычитание.

### Арифметические

| ΟΠΕΡΑΤΟΡ | НАЗНАЧЕНИЕ           | ПРИМЕР  |
|----------|----------------------|---------|
| +        | сложение             | =A2+D5  |
| -        | вычитание            | =300-B1 |
| *        | УМНОЖЕНИЕ            | =A7*C12 |
| /        | ДЕЛЕНИЕ              | =H4/F5  |
| %        | ПРОЦЕНТ              | =25%    |
| ۸        | ВОЗВЕДЕНИЕ В СТЕПЕНЬ | =B2^5   |

# Операторы сравнения

| ΟΠΕΡΑΤΟΡ | НАЗНАЧЕНИЕ       | ПРИМЕР                 |
|----------|------------------|------------------------|
| =        | РАВНО            | =A2=D5                 |
| <        | МЕНЬШЕ           | =300 <b1< th=""></b1<> |
| >        | больше           | =A7>C12                |
| <=       | МЕНЬШЕ ИЛИ РАВНО | =H4<=F5                |
| >=       | БОЛЬШЕ ИЛИ РАВНО | =F5>=G5                |
| <>       | НЕ РАВНО         | =B2<>5                 |

# Оператор объединения текста

| Назначение                                                | Пример            |
|-----------------------------------------------------------|-------------------|
| Объединить текст в ячейках.                               | =A1&A2&A3         |
| Вставить между ячейками<br>какой-нибудь символ или букву. | =A1&»,»&A2&»,»&A3 |
| Объединить обычные символы.                               | =»Авто»&»мобиль»  |

### Операторы ссылок

| Назначение                                                | Пример                                                                       |
|-----------------------------------------------------------|------------------------------------------------------------------------------|
| Создать простую ссылку<br>на диапазон ячеек.              | Укажите первую и последнюю<br>клетку диапазона<br>и поставьте между ними «:» |
| Объединение ссылок.                                       | Используйте знак «;»                                                         |
| Excel не может распознать имя,<br>используемое в формуле. | Между ссылками<br>поставьте «пробел»                                         |

### Использование ссылок

Начинающие пользователи обычно работают только с простыми ссылками, но мы расскажем обо всех форматах, даже продвинутых.

# Простые ссылки А1

Они используются чаще всего. Буква обозначает столбец, цифра — строку.

Примеры:

- диапазон ячеек в столбце С с 1 по 23 строку «С1: С23»;
- диапазон ячеек в строке 6 с В до Е- «В6: Е6»;
- все ячейки в строке 11 «11:11»;
- все ячейки в столбцах от А до М «А: М».

# Ссылки на другой лист

Если необходимы данные с других листов, используется формула: =СУММ (Лист2! А5: С5)

Выглядит это так:

| G9 |                                     | Лист2!А2:С5)         |   |   |   |   |      |   |
|----|-------------------------------------|----------------------|---|---|---|---|------|---|
| 1  | А                                   | В                    | C | D | E | F | G    | Н |
| 1  | Ключ                                | Количество переходов |   |   |   |   |      |   |
| 2  | купить квартиру недорого            | 225 447              | 3 |   |   |   |      |   |
| 3  | купить квартиру +в москве           | 176 489              |   |   |   |   |      |   |
| 4  | купить квартиру без посредников     | 117 478              |   |   |   |   |      |   |
| 5  | купить квартиру в москве вторично   | 39 378               |   |   |   |   |      |   |
| 6  | купить недорогую квартиру +в москве | 38 444               |   |   |   |   |      |   |
| 7  |                                     |                      |   |   |   |   |      |   |
| 8  |                                     |                      |   |   |   |   |      |   |
| 9  |                                     |                      |   |   |   |   | 4010 |   |
| 10 |                                     |                      |   |   |   | - |      |   |
| 11 |                                     |                      |   |   |   |   |      |   |
| 12 |                                     |                      |   |   |   |   |      |   |

### Абсолютные и относительные ссылки

#### Относительные ссылки

Рассмотрим, как они работают на примере: Напишем формулу для расчета суммы первой колонки. =СУММ (В4: В9)

| B11 |   | : × | √ fx | =СУММ(В4: | B9) |   |
|-----|---|-----|------|-----------|-----|---|
| 1   | А | В   | с    | D         | E   | F |
| 1   |   |     |      |           |     |   |
| 2   |   |     |      |           |     |   |
| 3   |   |     |      |           |     |   |
| 4   |   | 1   | 2    | 3         |     |   |
| 5   |   | 1   | 2    | 3         |     |   |
| 6   |   | 1   | 2    | 3         |     |   |
| 7   |   | 1   | 2    | 3         |     |   |
| 8   |   | 1   | 2    | 3         |     |   |
| 9   |   | 1   | 2    | 3         |     |   |
| 10  |   |     | 1    |           |     |   |
| 11  |   | 6   | -    |           |     |   |
| 12  |   |     | ~    |           |     |   |
| 13  |   |     |      |           |     |   |

Нажимаем на Ctrl+C. Чтобы перенести формулу на соседнюю клетку, переходим туда и жмем на Ctrl+V. Или можно просто протянуть ячейку с формулой, как мы описывали выше.

| B11 | * | I 🗙 🖌 | fx =CYN | MM(B4:B9) |   |   |
|-----|---|-------|---------|-----------|---|---|
|     | A | В     | С       | D         | E | F |
| 1   |   |       |         |           |   |   |
| 2   |   |       |         |           |   |   |
| 3   |   |       |         |           |   |   |
| 4   |   | 1     | 2       | 3         |   |   |
| 5   |   | 1     | 2       | 3         |   |   |
| 6   |   | 1     | 2       | 3         |   |   |
| 7   |   | 1     | 2       | 3         |   |   |
| 8   |   | 1     | 2       | 3         |   |   |
| 9   |   | 1     | 2       | 3         |   |   |
| 10  |   |       |         |           |   |   |
| 11  |   | 6     |         |           |   |   |
| 12  |   |       |         |           |   |   |
| 12  |   |       |         |           |   |   |

Индекс таблицы изменится автоматически и новые формулы будут выглядеть так:

| C11 |   | I 🗙 🗸 | fx =CYI | MM(C4:C9) |   |   |
|-----|---|-------|---------|-----------|---|---|
|     | A | В     | С       | D         | Е | F |
| 1   |   |       |         |           |   |   |
| 2   |   |       |         |           |   |   |
| 3   |   |       |         |           |   |   |
| 4   |   | 1     | 2       | 3         |   |   |
| 5   |   | 1     | 2       | 3         |   |   |
| 6   |   | 1     | 2       | 3         |   |   |
| 7   |   | 1     | 2       | 3         |   |   |
| 8   |   | 1     | 2       | 3         |   |   |
| 9   |   | 1     | 2       | 3         |   |   |
| 10  |   |       |         |           |   |   |
| 11  |   | 6     | 12      | 18        |   |   |
| 12  |   |       | 15.4    |           |   |   |
| 13  |   |       |         |           |   |   |

# Абсолютные ссылки

Чтобы при переносе формул ссылки сохранялись неизменными, требуются абсолютные адреса. Их пишут в формате «\$B\$2».

Например, есть поставить знак доллара в предыдущую формулу, мы получим: =СУММ (\$B\$4:\$B\$9)

| D11 | * | × 🗸 | fx =CY№ | 1M(\$B\$4:\$B\$9 | ) |   |  |
|-----|---|-----|---------|------------------|---|---|--|
|     | A | B   | С       | D                | E | F |  |
| 1   |   |     |         |                  |   |   |  |
| 2   |   |     |         |                  |   |   |  |
| 3   |   |     |         | 15               |   |   |  |
| 4   |   | 1   | 2       | 3                |   |   |  |
| 5   |   | 1   | 2       | 3                |   |   |  |
| 6   |   | 1   | 2       | 3                |   |   |  |
| 7   |   | 1   | 2       | 3                |   |   |  |
| 8   |   | 1   | 2       | 3                |   |   |  |
| 9   |   | 1   | 2       | 3                |   |   |  |
| 10  |   |     |         |                  |   |   |  |
| 11  |   | 6   | 6       | 6                |   |   |  |
| 12  |   |     |         |                  |   |   |  |
| 13  |   |     |         |                  |   |   |  |
|     |   |     |         |                  |   |   |  |

Как видите, никаких изменений не произошло.

#### Смешанные ссылки

Они используются, когда требуется зафиксировать только столбец или строку:

- \$А1- сохраняются столбцы;
- А\$1 сохраняются строки.

Смешанные ссылки удобны, когда приходится работать с одной постоянной строкой данных и менять значения в столбцах. Или, когда нужно рассчитать результат в ячейках, не расположенных вдоль линии.

# Трёхмерные ссылки

Это те, где указывается диапазон листов.

Формула выглядит примерно так: =СУММ (Лист1: Лист5! А6)

То есть будут суммироваться все ячейки А6 на всех листах с первого по пятый.

# Ссылки формата R1C1

Номер здесь задается как по строкам, так и по столбцам.

Например:

- R9C9 абсолютная ссылка на клетку, которая расположена на девятой строке девятого столбца;
- R[-2] ссылка на строчку, расположенную выше на 2 строки;
- R[-3]С ссылка на клетку, которая расположена на 3 ячейки выше;
- R[4]C[4] ссылка на ячейку, которая распложена на 4 клетки правее и 4 строки ниже.

# Использование имён

Функционал Excel позволяет давать собственные уникальные имена ячейкам, таблицам, константам, выражениям, даже диапазонам ячеек. Эти имена можно использовать для совершения любых арифметических действий, расчета налогов, процентов по кредиту, составления сметы и табелей, расчётов зарплаты, скидок, рабочего стажа и т.д.

Все, что нужно сделать — заранее дать имя ячейкам, с которыми планируете работать. В противном случае программа Эксель ничего не будет о них знать.

Как присвоить имя:

- Выделите нужную ячейку/столбец.
- Правой кнопкой мышки вызовите меню и перейдите в закладку «Присвоить имя».

| C4 | • 1   | X 🗸 j      | £x 2        |                       |                   |                |   |
|----|-------|------------|-------------|-----------------------|-------------------|----------------|---|
|    | А     | B          | С           | D                     | E                 | F              | G |
| 1  | 0     |            |             |                       |                   |                |   |
| 2  |       |            |             | Calibri 🗸 11          | VÂĂ\$             | • % ∞ <b>⊟</b> |   |
| 3  |       |            | 3           | ж к ≡ 👌 -             | A - E - 50        | ,00<br>,00 💉   |   |
| 4  |       | 1          | 2           | 3                     | ]                 |                |   |
| 5  |       | 1          | B           | 6 В <u>ы</u> резать   |                   |                |   |
| 6  |       | 1          | F           | Копировать            | вставки:          |                |   |
| 7  |       | 1          |             |                       | Derabitat.        |                |   |
| 8  |       | 1          |             | Специальная           | вставка           |                |   |
| 9  |       | 1          | ړ           | <u>и</u> нтеллектуал  | -                 |                |   |
| 10 |       |            |             | Встав <u>и</u> ть     |                   |                |   |
| 11 |       | 6          |             | <u>У</u> далить       |                   |                |   |
| 12 |       |            |             | Очистить сод          | tep <u>ж</u> имое |                |   |
| 13 |       |            | 1           | Экспресс-ана          | али <u>з</u>      |                |   |
| 14 |       |            |             | <u>Ф</u> ильтр        |                   |                | F |
| 15 |       |            |             | Сортировка            |                   |                |   |
| 16 |       |            | t           | Вставить при          | мечание           | или дианазона. | E |
| 17 |       |            |             | Формат ячее           | K                 |                |   |
| 18 |       |            |             | Вы <u>б</u> рать из р | раскрывающегос    | я списка🥥      |   |
| 19 |       |            | -           | Присвоит <u>ь</u> и   | мя                |                | - |
|    | Лист3 | Сверка / Л | ист1   Лист | Сс <u>ы</u> лка       |                   |                | - |

- Напишите желаемое имя, которое должно быть уникальным и не повторяться в одной книге.
- Сохраните, нажав Ок.

| C4 | • | × ~ f. | r 2 |    |              |                    |            |          |  |
|----|---|--------|-----|----|--------------|--------------------|------------|----------|--|
|    | A | В      | С   | D  | E            | F                  | G          | Н        |  |
| 1  |   |        |     |    |              |                    |            |          |  |
| 2  |   |        |     |    |              |                    |            |          |  |
| 3  |   |        |     |    |              |                    |            |          |  |
| 4  |   | 1      | 2   | 3  | Создание и   | имени              | 1          | ×        |  |
| 5  |   | 1      | 2   | 3  | <u>И</u> мя: | столбец_2          |            |          |  |
| 6  |   | 1      | 2   | 3  | Ооласть:     | Книга              |            | <u>×</u> |  |
| 7  |   | 1      | 2   | 3  | примечание   |                    |            | <b>A</b> |  |
| 8  |   | 1      | 2   | 3  |              |                    |            |          |  |
| 9  |   | 1      | 2   | 3  | Диапазон:    | - 040791\$0\$4.\$0 | 030        | *        |  |
| 10 |   |        |     | 94 |              | -JIICTO: \$C\$4.30 | .99<br>OTN | ена      |  |
| 11 |   | 6      | 6   | 6  |              |                    |            |          |  |
| 12 |   |        |     |    |              |                    |            |          |  |
| 13 |   |        |     |    |              |                    |            |          |  |
| 14 |   |        |     |    |              |                    |            |          |  |

# Использование функций

Чтобы вставить необходимую функцию в эксель-таблицах, можно использовать три способа: через панель инструментов, с помощью опции Вставки и вручную. Рассмотрим подробно каждый способ.

# Ручной ввод

Этот способ подойдет тем, кто хорошо разбирается в теме и умеет создавать формулы прямо в строке. Для начинающих пользователей и новичков такой вариант покажется слишком сложным, поскольку надо все делать руками.

### Панель инструментов

Это более упрощенный способ. Достаточно перейти в закладку «Формулы», выбрать подходящую библиотеку — Логические, Финансовые, Текстовые и др. (в закладке «Последние» будут наиболее востребованные формулы). Остается только выбрать из перечня нужную функцию и расставить аргументы.

|       | •5 - లి - Σ   | . ⇒             |                 |                |             |                 |              | Лист Місго |
|-------|---------------|-----------------|-----------------|----------------|-------------|-----------------|--------------|------------|
| Фай.  | л Главная     | Вставка Раз     | метка страницы  | Формулы        | Данные Р    | ецензирование   | Вид Справка  | Q Что і    |
| fs    | rΣ            | *               | ?               |                |             | ۹ 🛛 🖗           | •••          |            |
| Встав | ить Автосумма | а Последние Фи  | нансовые Логиче | ские Текстовые | Дата и Ссь  | лки и Математич | еские Другие | Диспетчер  |
| функі | цию           | ABS             | бли             | отека функций  | время • мас | сивы            | функции *    | имен       |
| F13   | 1             | SUM             |                 |                |             | 4               |              |            |
|       |               | COUNT           |                 | D              | F           | c               | c            | ] ц        |
| 1     |               | AVERAGE<br>MAX  |                 | U              | E           |                 | U            |            |
| 2     | 1             | MIN             |                 | 2              |             |                 |              |            |
| 3     | 2             | IF              |                 | 0              |             |                 |              |            |
| 4     | <u> </u>      | HYPERLIN<br>SIN | к 2             | 3              |             |                 |              |            |
| 5     | 5             | SUMIF           | 2               | 3              |             |                 |              |            |
| 6     | 3             | fx Вставить     | функцию 2       | 3              |             |                 |              |            |
| 7     |               | 1               | 2               | 3              |             |                 |              |            |
| 8     |               | 1               | 2               | 3              |             |                 | 0            |            |
| 9     |               | 1               | 2               | 3              | 6           |                 |              |            |
| 10    |               |                 |                 |                |             |                 |              |            |
| 11    |               | 6               | 6               | 6              | 1           |                 |              |            |
| 12    |               |                 |                 |                |             |                 |              |            |
| 13    |               |                 |                 |                |             |                 |              |            |
| 14    |               |                 |                 |                |             |                 |              |            |
| 15    |               |                 |                 |                |             |                 |              |            |
| 16    |               |                 |                 |                |             |                 |              |            |

### Мастер подстановки

Кликните по любой ячейке в таблице. Нажмите на иконку «Fx», после чего откроется «Вставка функций».

|          | 5.6.7    | Σ ⊽              |                            |                      |                                  |               |                          | Лист Microsoft E                  | xcel - Excel                              |
|----------|----------|------------------|----------------------------|----------------------|----------------------------------|---------------|--------------------------|-----------------------------------|-------------------------------------------|
| Файл     | Главная  | Вставка Разм     | иетка страницы             | Формулы Д            | анные Рецен                      | зирование І   | Вид Справка              | ♀ Что вы хо                       | тите сделать                              |
| <i>f</i> | Автосумм | на Последние Фин | нансовые Логичес<br>Библик | кие Текстовые<br>• е | Дата и Ссылки<br>аремя - массивы | и Математичес | ские Другие<br>функции - | СП 3<br>Диспетчер<br>имен<br>Опре | адать имя<br>Іспользоваті<br>оздать из вы |
|          | Δ        | B                |                            | D                    | F                                | F             | G                        | н                                 |                                           |
| 1        | Λ        | D                | 1°                         | U                    | L.                               | 97<br>1       | U                        |                                   |                                           |
| 2        |          |                  | `2                         |                      |                                  |               |                          |                                   |                                           |
| 3        |          |                  |                            |                      |                                  |               |                          |                                   |                                           |
| 4        |          | 1                | 2                          | 3                    |                                  | 2             |                          |                                   |                                           |
| 5        |          | 1                | 2                          | 3                    |                                  |               |                          |                                   |                                           |
| 6        |          | 1                | 2                          | 3                    |                                  |               |                          |                                   |                                           |
| 7        |          | 1                | 2                          | 3                    |                                  |               |                          |                                   |                                           |
| 8        |          | 1                | 2                          | 3                    |                                  | 1             |                          |                                   |                                           |
| 9        |          | 1                | 2                          | 3                    |                                  |               |                          |                                   |                                           |
| 10       |          |                  |                            |                      |                                  |               |                          |                                   |                                           |
| 11       |          | 6                | 6                          | 6                    |                                  |               |                          |                                   |                                           |
| 12       |          |                  |                            |                      |                                  |               |                          |                                   |                                           |
| 13       |          |                  |                            |                      |                                  |               |                          |                                   |                                           |
| 14       |          |                  |                            |                      |                                  |               | _                        |                                   |                                           |
| 15       |          |                  |                            |                      |                                  |               |                          |                                   |                                           |

Выберите из перечня нужную категорию формул, а затем кликните по функции, которую хотите применить и задайте необходимые для расчетов аргументы.

| В                          | С                               | D                               | E                                                                                                    | F                                                                                                    | G                                      | H                 | I                     |    |
|----------------------------|---------------------------------|---------------------------------|----------------------------------------------------------------------------------------------------|----------------------------------------------------------------------------------------------------|----------------------------------------|-------------------|-----------------------|----|
| 1                          | 2                               | 3                               | Вставка функци<br>Поиск функции:<br>Введите кратко<br>кнопку "Найти"                                                                                      | и<br>е описание действи                                                                                                    | я, которое нужно                       | выполнить, и нажм | ?<br>ите <u>Н</u> айт | Х  |
| 1<br>1<br>1<br>1<br>1<br>6 | 2<br>2<br>2<br>2<br>2<br>2<br>6 | 3<br>3<br>3<br>3<br>3<br>3<br>6 | Категория: 10 г<br>Выберите фт Пол<br>АВБ ФИ<br>СУММ<br>СУММ<br>СЧЁТ<br>СРЗНАЧ<br>СЧЁТ<br>СТА<br>МИН Раб<br>ЕСЛИ Тек<br>АВБ(чисс о)<br>Про<br>Возвращие И | недавно использов<br>ный алфавитный пи<br>ансовые<br>а и время<br>тематические<br>гистические<br>лота с базой данных<br>стовые<br>ические<br>ические<br>ические<br>ические<br>ические | авшихся<br>авшихся<br>речень<br>ачений |                   | 2                     |    |
|                            |                                 |                                 | Справка по этой ф                                                                                                    | ункции                                                                                                    |                                        | ОК                | Отме                  | на |

### Вставка функции в формулу с помощью мастера

Рассмотрим эту опцию на примере:

- Вызовите окошко «Вставка функции», как описывалось выше.
- В перечне доступных функций выберите «Если».

| د 🖻                  | 1 G 1 2                              |                      |                        |                                        |                                    |                          |                                                   | лист містозоп                            |                                           |                        |                                             |
|----------------------|--------------------------------------|----------------------|------------------------|----------------------------------------|------------------------------------|--------------------------|---------------------------------------------------|------------------------------------------|-------------------------------------------|------------------------|---------------------------------------------|
| Файл                 | Главная                              | Вставка Разм         | етка страницы          | Формулы Д                              | анные Рецен                        | ізирование I             | Вид Справка                                       | <b>О</b> Что вы х                        | отите сделать?                            |                        | U.                                          |
| Сводная<br>таблица о | Рекомендуе<br>сводные таб<br>Таблицы | емые Таблица<br>лицы | Г⊘<br>Иллюстрации<br>* | 🔠 Получить н<br>🔊 Мои надстр<br>Надстр | адстройки 🤷 🗾<br>ойки - 💽<br>ройки | Рекомендуем<br>диаграммы | ин • нн •<br>;;;;;;;;;;;;;;;;;;;;;;;;;;;;;;;;;;;; | Карты Се<br>• диаг                       | зодная<br>грамма *<br>Б                   | График Гис             | тограмма Выигрыш/<br>проигрыш<br>Спарклайны |
| E4                   | •                                    | X 🗸 J                | 6x =                   |                                        |                                    |                          |                                                   |                                          |                                           |                        |                                             |
|                      | Α                                    | В                    | С                      | D                                      | E                                  | F                        | G                                                 | н                                        | 1                                         | J                      | K                                           |
| 1                    |                                      | 2                    |                        | 15                                     |                                    | Вставка фун              | кции                                              |                                          |                                           | ?                      | ×                                           |
| 2                    |                                      | 2                    |                        | T                                      |                                    | Поиск функции            | и:                                                |                                          |                                           |                        |                                             |
| 3                    |                                      |                      |                        | X                                      | Сумма                              | Введите кр               | аткое описание де                                 | йствия, которое нуж                      | кно выполнить, и нах                      | кмите <u>Н</u>         | айти                                        |
| 4                    |                                      | 1                    | 2                      | 3                                      | =                                  | Кнопку "На               | ити"                                              | ызовавшихся                              |                                           |                        |                                             |
| 5                    |                                      | 1                    | 2                      | 3                                      |                                    | Выберите фун             | кцию:                                             |                                          |                                           |                        |                                             |
| 6                    |                                      | 1                    | 2                      | 3                                      |                                    | ABS                      |                                                   |                                          |                                           |                        |                                             |
| /                    |                                      | 1                    | 2                      | 3                                      |                                    | СУММ<br>СЧЁТ             | 3                                                 |                                          |                                           |                        |                                             |
| 8                    |                                      | 1                    | 2                      | 3                                      |                                    | МАКС                     | /                                                 |                                          |                                           |                        | •                                           |
| 9                    |                                      | 1                    | 2                      | 3                                      |                                    | ЕСЛИ                     |                                                   |                                          |                                           |                        |                                             |
| 10                   |                                      | -                    | ~                      | -                                      |                                    | ЕСЛИ(лог_е<br>Проверяет, | выполняется ли у                                  | ние_если_истина;зн<br>словие, и возвраща | начение_если_ложы<br>ет одно значение, ес | )<br>сли оно выполняет | гся, и                                      |
| 11                   |                                      | 6                    | 6                      | 6                                      |                                    | другое знач              | ение, если нет.                                   |                                          |                                           |                        |                                             |
| 12                   |                                      |                      |                        |                                        |                                    |                          |                                                   |                                          |                                           |                        |                                             |
| 13                   |                                      |                      |                        |                                        |                                    | Справка по эт            | ой функции                                        | 4                                        |                                           | -                      |                                             |
| 14                   |                                      |                      |                        |                                        |                                    |                          |                                                   |                                          | OK                                        | 0                      | мена                                        |
| 15                   |                                      |                      |                        |                                        |                                    |                          |                                                   |                                          |                                           |                        |                                             |

Теперь составим выражение, чтобы проверить, будет ли сумма трех ячеек больше 10. При этом Правда — «Больше 10», а Ложь — «Меньше 10».

=ЕСЛИ (СУММ (В3: D3)>10;"Больше 10";»Меньше 10")
| С | D | E          | F                       | G                               | Н                  | 1               | J                     | K                  |         |
|---|---|------------|-------------------------|---------------------------------|--------------------|-----------------|-----------------------|--------------------|---------|
|   |   | Аргумент   | ы функции               |                                 |                    |                 |                       | ?                  | ×       |
| 4 | 1 | ЕСЛИ       | Лог_выражение           | СУММ(В4:D4)>10                  | )                  | =               | ЛОЖЬ                  |                    |         |
| 5 | 1 | L 1        | Значение_если_истина    | "Больше 10"                     |                    | = <u>T</u>      | "Больше 10"           |                    |         |
| 3 | 4 |            | Shadenne_eChu_NOAB      | Тиенвше то                      |                    | <u> </u>        |                       |                    |         |
| 2 | 2 | Проверяет, | выполняется ли условие, | и возв <mark>ра</mark> щает одн | о значение, если о | но выполняется, | и другое значение, ес | сли нет.           |         |
| 5 | 3 |            | Значение_               | если_ложь знач                  | ение, которое воза | аращается, если | 'лог_выражение' имее  | т значение ЛОЖЬ. В | Если не |
| 4 | 5 |            |                         | ykd3c                           | яно, возвращается  | значение ЛОжь   | ¥2                    |                    |         |
| 5 | 6 | Значение:  |                         |                                 |                    |                 |                       |                    |         |
|   |   | Справка по | этой функции            |                                 |                    | 2 —             | ок                    | . Отм              | лена    |

Программа посчитала, что сумма ячеек меньше 10 и выдала нам результат:

| Файл   | Главная               | Вставка Разм                            | етка страницы         | Формулы Д                               | lанные Рецензир   | оование Вид                    | Справка      |
|--------|-----------------------|-----------------------------------------|-----------------------|-----------------------------------------|-------------------|--------------------------------|--------------|
| Встави | Са<br>Са<br>ить 🗸 — Ж | libri ∨ 11<br><b>ККЦ-</b>   ⊞-<br>Шрифт | × A A<br>- <u>A</u> - | = = • • • • • • • • • • • • • • • • • • | ание ГЗ           | ций .<br>→ % 000 50 -<br>Число | ус<br>формат |
| E4     | - 1                   | × v f                                   | е =ЕСЛИ(СУ            | MM(B4:D4)>10                            | ;"Больше 10";"Мен | ньше 10")                      |              |
|        | A                     | В                                       | С                     | D                                       | E                 | F                              | G            |
| 1      |                       |                                         |                       |                                         |                   |                                |              |
| 2      |                       |                                         |                       |                                         |                   |                                | -            |
| 3      |                       |                                         |                       |                                         | Сумма             |                                |              |
| 4      |                       | 1                                       | 4                     | 1                                       | Меньше 10         | - 10                           |              |
| 5      |                       | 3                                       | 5                     | 1                                       |                   |                                |              |
| 6      |                       | 4                                       | 3                     | 4                                       |                   |                                |              |
| 7      |                       | 5                                       | 2                     | 2                                       |                   |                                |              |
| 8      |                       | 6                                       | 5                     | 3                                       |                   |                                |              |
| 9      |                       | 3                                       | 4                     | 5                                       |                   |                                |              |
| 10     |                       | 3                                       | 5                     | 6                                       | 0                 |                                |              |
| 11     |                       |                                         |                       |                                         |                   |                                |              |
| 12     |                       |                                         |                       |                                         |                   |                                |              |
| 10     |                       |                                         |                       |                                         |                   |                                |              |

Чтобы получить значение в следующих ячейках столбца, нужно растянуть формулу (за правый нижний уголок). Получится следующее:

| вуфер | оомена ч | шрифі                 | 121      | веравнива    | ние и             | число    | 121 | L |
|-------|----------|-----------------------|----------|--------------|-------------------|----------|-----|---|
| E4    | • I      | $\times \checkmark f$ | =ЕСЛИ(СУ | MM(B4:D4)>10 | ;"Больше 10";"Мен | њше 10") |     |   |
|       | A        | В                     | С        | D            | E                 | F        | G   | F |
| 1     |          |                       |          |              |                   |          |     |   |
| 2     |          |                       |          |              |                   |          |     |   |
| 3     |          |                       |          |              | Сумма             |          |     |   |
| 4     |          | 1                     | 4        | 1            | Меньше 10         |          |     |   |
| 5     |          | 3                     | 5        | 1            | Меньше 10         |          |     |   |
| 6     |          | 4                     | 3        | 4            | Больше 10         |          |     |   |
| 7     |          | 5                     | 2        | 2            | Меньше 10         |          |     |   |
| 8     |          | 6                     | 5        | 3            | Больше 10         |          |     |   |
| 9     |          | 3                     | 4        | 5            | Больше 10         |          |     |   |
| 10    |          | 3                     | 5        | 6            | Больше 10         |          |     |   |
| 11    |          | 63                    |          |              |                   | =+       |     |   |
| 12    |          |                       |          |              |                   |          |     |   |

Мы использовали относительные ссылки, поэтому программа пересчитала выражение для всех строк корректно. Если бы нам нужно было зафиксировать адреса в аргументах, тогда мы бы применяли абсолютные ссылки, о которых писали выше.

## Редактирование функций с помощью мастера

Чтобы отредактировать функцию, можно использовать два способа:

- Строка формул. Для этого требуется перейти в специальное поле и вручную ввести необходимые изменения.
- Специальный мастер. Нажмите на иконку «Fx» и в появившемся окошке измените нужные вам аргументы. И тут же, кстати, сможете узнать результат после редактирования.

| =СУММ(\$ | B\$4:\$B\$10) |                   |                   |                            |                                        |                     |                 |                  |       |   |
|----------|---------------|-------------------|-------------------|----------------------------|----------------------------------------|---------------------|-----------------|------------------|-------|---|
| С        | D             | E                 | F                 | G                          | Н                                      |                     | J               | К                |       | L |
|          |               | Аргументы фун     | нкции             |                            |                                        |                     |                 | ?                | ×     |   |
|          |               | СУММ              |                   |                            |                                        | _                   |                 |                  |       |   |
|          |               |                   | Число1 \$B\$4:\$B | \$10                       | 1                                      | = {1:3:4:5:6:3:3}   |                 |                  |       |   |
| 4        |               | 1                 | Число2            |                            | Ť                                      | = число             |                 |                  |       |   |
| 5        |               | 1                 |                   |                            |                                        |                     |                 |                  |       |   |
| 3        |               | 4                 |                   |                            |                                        |                     |                 |                  |       |   |
| 2        |               | 2                 |                   |                            |                                        | = 25                |                 |                  |       |   |
| 5        |               | 3 Суммирует аргум | іенты.            |                            |                                        |                     |                 |                  |       |   |
| 4        |               | 5                 |                   | Число1: число1;<br>значени | число2; от 1 до 25:<br>я игнорируются. | 5 аргументов, котор | ые суммируются. | Логические и тек | товые |   |
| 5        |               | 6                 |                   |                            |                                        |                     |                 |                  |       |   |
|          |               | Значение: 25      |                   |                            |                                        |                     |                 |                  |       |   |
|          | :\$B\$10)     | Справка по этой   | функции           |                            |                                        |                     | ОК              | Отмен            | ia    |   |
|          |               |                   |                   |                            |                                        |                     |                 |                  |       |   |
|          |               |                   |                   |                            |                                        |                     |                 |                  |       |   |

## Операции с формулами

С формулами можно совершать много операций — копировать, вставлять, перемещать. Как это делать правильно, расскажем ниже.

## Копирование/вставка формулы

Чтобы скопировать формулу из одной ячейки в другую, не нужно изобретать велосипед — просто нажмите старую-добрую комбинацию (копировать), а затем кликните по новой ячейке и нажмите (вставить).

## Отмена операций

Здесь вам в помощь стандартная кнопка «Отменить» на панели инструментов. Нажмите на стрелочку возле нее и выберите из контекстного меню те действия. которые хотите отменить.

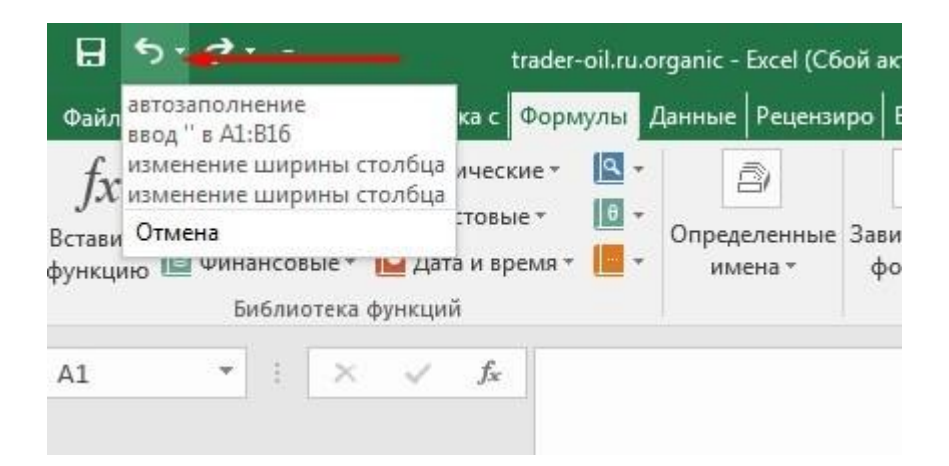

## Повторение действий

Если вы выполнили команду «Отменить», программа сразу активизирует функцию «Вернуть» (возле стрелочки отмены на панели). То есть нажав на нее, вы повторите только что отмененную вами операцию.

## Стандартное перетаскивание

Выделенные ячейки переносятся с помощью указателя мышки в другое место листа. Делается это так:

- Выделите фрагмент ячеек, которые нужно переместить.
- Поместите указатель мыши над одну из границ фрагмента.
- Когда указатель мыши станет крестиком с 4-мя стрелками, можете перетаскивать фрагмент в другое место.

| 33 | - i | × 🗸 j | Êx - |   |           |    |   |
|----|-----|-------|------|---|-----------|----|---|
|    | А   | В     | С    | D | E         | F  | G |
| 1  |     |       |      |   |           |    |   |
| 2  |     |       |      |   |           |    |   |
| 3  |     |       |      |   | Сумма     |    |   |
| 4  |     | 1     | 4    | 1 | Меньше 10 |    |   |
| 5  |     | 3     | 5    | 1 | Меньше 10 |    |   |
| 6  |     | 4     | 3    | 4 | Больше 10 |    |   |
| 7  |     | 5     | 2    | 2 | Меньше 10 | 43 |   |
| 8  |     | 6     | 5    | 3 | Больше 10 |    |   |
| 9  |     | 3     | 4    | 5 | Больше 10 |    |   |
| 10 |     | 3     | 5    | 6 | Больше 10 |    |   |
| 11 |     |       |      |   |           | 徸  |   |

## Копирование путем перетаскивания

Если вам нужно скопировать выделенный массив ячеек в другое место рабочего листа с сохранением данных, делайте так:

- Выделите диапазон ячеек, которые нужно скопировать.
- Зажмите клавишу и поместите указатель мыши на границу выбранного диапазона.
- Он станет похожим на крестик +. Это говорит о том, что будет выполняться копирование, а не перетаскивание.
- Перетащите фрагмент в нужное место и отпустите мышку. Excel задаст вопрос хотите вы заменить содержимое ячеек.
   Выберите «Отмена» или ОК.

## Особенности вставки при перетаскивании

Если содержимое ячеек перемещается в другое место, оно полностью замещает собой существовавшие ранее записи. Если вы не хотите

замещать прежние данные, удерживайте клавишу в процессе перетаскивания и копирования.

## Автозаполнение формулами

Если необходимо скопировать одну формулу в массив соседних ячеек и выполнить массовые вычисления, используется функция автозаполнения.

Чтобы выполнить автозаполнение формулами, нужно вызвать специальный маркер заполнения. Для этого наведите курсор на нижний правый угол, чтобы появился черный крестик. Это и есть маркер заполнения. Его нужно зажать левой кнопкой мыши и протянуть вдоль всех ячеек, в которых вы хотите получить результат вычислений.

## Как в формуле указать постоянную ячейку

Когда вам нужно протянуть формулу таким образом, чтобы ссылка на ячейку оставалась неизменной, делайте следующее:

- Кликните на клетку, где находится формула.
- Наведите курсор в нужную вам ячейку и нажмите F4.
- В формуле аргумент с номером ячейки станет выглядеть так: \$А\$1 (абсолютная ссылка).
- Когда вы протяните формулу, ссылка на ячейку \$А\$1 останется фиксированной и не будет меняться.

## Как поставить «плюс», «равно» без формулы

Когда нужно указать отрицательное значение, поставить = или написать температуру воздуха, например, +22 °C, делайте так:

- Кликаете правой кнопкой по ячейке и выбираете «Формат ячеек».
- Отмечаете «Текстовый».

| Число               | Выравнивание    | Шрифт                                                                                                    | Граница   | Заливка | Зацита |  |  |  |  |
|---------------------|-----------------|----------------------------------------------------------------------------------------------------|-----------|---------|--------|--|--|--|--|
|                     | bolpabrinbarine | mbud.                                                                                                    | ( parinda | Barmona | Summe  |  |  |  |  |
| <u>Ч</u> исловые    | форматы:        |                                                                                                    |           |         |        |  |  |  |  |
| Общий               | ▲               | Образец                                                                                                    |           |         |        |  |  |  |  |
| Числовой            | A<br>ă          | 1                                                                                                    |           |         |        |  |  |  |  |
| Финансов            | ый              | Значения в текстовом формате отображаются точно так же, как вволятся. Они                                                                |           |         |        |  |  |  |  |
| Дата                |                 | значения в текстовом формате отображаются точно так же, как вводятся. Они<br>обрабатываются как строки вне зависимости от их содержания. |           |         |        |  |  |  |  |
| Время               |                 |                                                                                                    |           |         |        |  |  |  |  |
| Процентн            | ный             |                                                                                                    |           |         |        |  |  |  |  |
| дробный<br>Экспонон |                 |                                                                                                    |           |         |        |  |  |  |  |
| Текстовы            | й               |                                                                                                    |           |         |        |  |  |  |  |
| Дополнит            | тельный         |                                                                                                    |           |         |        |  |  |  |  |
|                     |                 |                                                                                                    |           |         |        |  |  |  |  |
| (все фор            | маты)           |                                                                                                    |           |         |        |  |  |  |  |
| (все фор            | маты)           |                                                                                                    |           |         |        |  |  |  |  |
| (все форн           | маты)           |                                                                                                    |           |         |        |  |  |  |  |
| (все форг           | маты)           | >                                                                                                    |           |         |        |  |  |  |  |
| (все форг           | маты)           |                                                                                                    |           |         |        |  |  |  |  |
| (BCE фopr           | маты)           |                                                                                                    |           |         |        |  |  |  |  |
| (все фор            | маты)           |                                                                                                    |           |         |        |  |  |  |  |
| (все форн           | маты)           |                                                                                                    |           |         |        |  |  |  |  |
| (все фор            | маты)           |                                                                                                    |           |         |        |  |  |  |  |
| (все фор            | маты)           |                                                                                                    |           |         |        |  |  |  |  |
| (BCE фOP            | маты)           |                                                                                                    |           |         |        |  |  |  |  |
| (все фор            | маты)           |                                                                                                    |           |         |        |  |  |  |  |
| (BCE фор            | маты)           |                                                                                                    |           |         |        |  |  |  |  |

Теперь можно ставить = или +, а затем нужное число.

# Самые распространенные ошибки при составлении формул в редакторе Excel

Новички, которые работают в редакторе Эксель совсем недавно, часто совершают элементарные ошибки. Поэтому рекомендуем ознакомиться с перечнем наиболее распространенных, чтобы больше не ошибаться.

- Слишком много вложений в выражении. Лимит 64 штуки.
- Пути к внешним книгам указаны не полностью. Проверяйте адреса более тщательно.

- Неверно расставленные скобочки. В редакторе они обозначены разными цветами для удобства.
- Указывая имена книг и листов, пользователи забывают брать их в кавычки.
- Числа в неверном формате. Например, символ \$ в Эксель это не знак доллара, а формат абсолютных ссылок.
- Неправильно введенные диапазоны ячеек. Не забывайте ставить «:».

## Коды ошибок при работе с формулами

Если вы сделаете ошибку в записи формулы, программа укажет на нее специальным кодом. Вот самые распространенные:

| Код      | Смысл кода                                                                               | Предложения<br>и рекомендации                                                                                                    |
|----------|------------------------------------------------------------------------------------------|----------------------------------------------------------------------------------------------------|
| #ДЕЛ/0!  | Попытка делить на ноль<br>или значение из пустой ячейки.                                 | Проверьте делитель в формуле<br>и убедитесь, что он не ссылается<br>на пустую ячейку.                                                                                                    |
| #ИМЯ?    | Excel не может распознать имя,<br>используемое в формуле.                                | Ошибка в написании имени ячейки<br>или диапазона. Ошибка написании<br>имени функции.                                                                                                    |
| #пусто!  | Задано пересечение двух областей,<br>которые в действительности не<br>имеют общих ячеек. | Измените ссылки таким образом,<br>чтобы диапазоны пересекались.                                                                                                    |
| #3HAY!   | Использование недопустимого<br>типа аргумента.                                           | Возможно, формула пытается<br>выполнить арифметическое или<br>логическое действие над текстом.                                                                                                    |
| #ССЫЛКА! | Ссылка на ячейку указана неверно.                                                        | Ячейки, на которые ссылаются<br>формулы, были удалены.                                                                                                    |
| #н/Д     | Значение недоступно функции<br>или формуле.                                              | Не заданы один или несколько<br>необходимых аргументов<br>стандартной или пользовательской<br>функции листа.                                                                                                    |
| #число   | Неправильные числовые значения<br>в формуле или функции.                                 | В функции с числовым аргументом<br>используется неприемлемый<br>аргумент. Числовое значение<br>результата вычислений формулы<br>слишком велико или слишком мало,<br>чтобы его можно было представить<br>в Excel. |

PLANETA EXCEL

## 57 лучших сочетаний клавиш для работы в Microsoft Excel

| :: Вычисления ::                                                                                                    |                                                                                                    | Excel 2003 и старше                                                                                                    | Excel 2007 и 2010                                                                                                    |
|----------------------------------------------------------------------------------------------------|----------------------------------------------------------------------------------------------------|----------------------------------------------------------------------------------------------------|----------------------------------------------------------------------------------------------------|
| SHIFT+F3                                                                                                    | <i>f</i> ∗ Мастер Функций                                                                                                    | Вставка → Функция                                                                                                    | Формулы → Вставить функцию                                                                                                    |
| F4                                                                                                    | Переключение между относительными и абсолютными ссылками при вводе формулы                                                                                                    |                                                                                                    |                                                                                                    |
| CTRL+~                                                                                                    | Переключение между отображением<br>формул в ячейках и их результатов                                                                                                    | Сервис → Зависимости формул →<br>Режим проверки формул                                                                                                    | Формулы → Показать формулы                                                                                                    |
| ALT+=                                                                                                    | Бставить функцию автосуммы                                                                                                    | Вставка $ ightarrow$ Функция $ ightarrow$ СУММ                                                                                                    | Формулы → Автосумма                                                                                                    |
| F9                                                                                                    | 📓 Пересчет формул во всей книге                                                                                                    | Сервис → Параметры → Вычисления<br>→ Вычислить                                                                                                    | Формулы → Пересчет                                                                                                    |
| SHIFT+F9                                                                                                    | Пересчет формул на текущем листе                                                                                                    | Сервис → Параметры → Вычисления<br>→ Пересчет листа                                                                                                    | Формулы → Произвести вычисления                                                                                                    |
| :: Редактирование ::                                                                                                    |                                                                                                    | Excel 2003 и старше                                                                                                    | Excel 2007 и 2010                                                                                                    |
| F2                                                                                                    | Редактировать активную ячейку                                                                                                    | Двойной щелчок левой кнопкой мыши г                                                                                                    | 10 ячейке                                                                                                    |
| SHIFT+F2                                                                                                    | Редактировать примечание к ячейке                                                                                                    | Правой кнопкой мыши по ячейке → Изм                                                                                                    | енить примечание                                                                                                    |
| CTRL+Delete                                                                                                    | удаляет текст от курсора до конца строки<br>(при редактировании содержимого ячейки)                                                                                                    | <b></b>                                                                                                    | C                                                                                                    |
| CIRL+ALI+V                                                                                                    | Специальная вставка (после копирования)                                                                                                    | Правой кнопкой мыши по диапазону →                                                                                                    | Специальная вставка                                                                                                    |
| CTRL+плюс                                                                                                    | столбцов                                                                                                    | Вставка → Строки / Столбцы                                                                                                    | Главная — Вставить — Строки /<br>Столбцы                                                                                                    |
| CTRL+минус                                                                                                    | Удалит выделенные строки или столбцы                                                                                                    | строкам/столбцам → Удалить                                                                                                    | Столбцы                                                                                                    |
| CTRL+D                                                                                                    | <ul> <li>заполняет вниз выделенный диапазон<br/>значениями/формулами из первой<br/>выделенной ячейки</li> </ul>                                                                                                    | Правка → Заполнить → Вниз                                                                                                    | Главная → Заполнить → Вниз                                                                                                    |
| CTRL+R                                                                                                    | Заполняет вправо выделенный<br>диапазон значениями/формулами из<br>первой выделенной ячейки                                                                                                    | Правка → Заполнить → Вправо                                                                                                    | Главная → Заполнить → Вправо                                                                                                    |
| CTRL+H                                                                                                    | 🤹 Диалог «Найти и заменить»                                                                                                    | Правка → Заменить                                                                                                    | Главная → Найти и выделить →<br>Заменить                                                                                                    |
| SHIFT+F11                                                                                                    | Вставить пустой лист                                                                                                    | Вставка → Лист                                                                                                    | Главная → Вставить → Вставить лист                                                                                                    |
| CTRL+Z                                                                                                    | Отменить последнее действие                                                                                                    | Правка → Отменить                                                                                                    |                                                                                                    |
| CTRI+Y                                                                                                    | Повторить отмененное действие                                                                                                    | Правка → Повторить                                                                                                    |                                                                                                    |
|                                                                                                    |                                                                                                    |                                                                                                    |                                                                                                    |
| ALT+SHIFT+→                                                                                                    | строки/столбцы                                                                                                    | Группировать                                                                                                    | Данные → Группировать                                                                                                    |
| ALT+SHIFT+←                                                                                                    | строки/столбцы                                                                                                    | Разгруппировать                                                                                                    | Данные → Разгруппировать                                                                                                    |
|                                                                                                    |                                                                                                    |                                                                                                    |                                                                                                    |
| :: Форматирование ::                                                                                                    |                                                                                                    | Ехсеl 2003 и старше                                                                                                    | Excel 2007 и 2010                                                                                                    |
| :: Форматирование ::<br>CTRL+1                                                                                                    | Диалог «Формат ячеек»                                                                                                    | Ехсеl 2003 и старше<br>Формат → Ячейки                                                                                                    | Ехсеl 2007 и 2010<br>Правой кнопкой мыши по диапазону<br>→ Формат ячеек                                                                                                    |
| :: Форматирование ::<br>CTRL+1<br>CTRL+SHIFT+~                                                                                                    | Диалог «Формат ячеек»<br>Общий формат                                                                                                    | Ехсеl 2003 и старше<br>Формат → Ячейки                                                                                                    | Ехсеl 2007 и 2010<br>Правой кнопкой мыши по диапазону<br>→ Формат ячеек                                                                                                    |
| <mark>:: Форматирование ::</mark><br>CTRL+1<br>CTRL+SHIFT+~<br>CTRL+SHIFT+\$                                                                                                    | Диалог «Формат ячеек»<br>Общий формат<br>ਭ] Денежный формат                                                                                                    | Ехсеl 2003 и старше<br>Формат → Ячейки                                                                                                    | Ехсеl 2007 и 2010<br>Правой кнопкой мыши по диапазону<br>→ Формат ячеек                                                                                                    |
| :: Форматирование ::         CTRL+1         CTRL+SHIFT+~         CTRL+SHIFT+\$         CTRL+SHIFT+\$         CTRL+SHIFT+%                                                                                                    | Диалог «Формат ячеек»<br>Общий формат<br>Э Денежный формат<br>Ироцентный формат                                                                                                    | Ехсеl 2003 и старше<br>Формат → Ячейки                                                                                                    | Ехсеl 2007 и 2010<br>Правой кнопкой мыши по диапазону<br>→ Формат ячеек                                                                                                    |
| :: Форматирование ::<br>CTRL+1<br>CTRL+SHIFT+~<br>CTRL+SHIFT+\$<br>CTRL+SHIFT+%<br>CTRL+SHIFT+#                                                                                                    | Диалог «Формат ячеек»<br>Общий формат<br>Э Денежный формат<br>Процентный формат<br>Формат даты                                                                                                    | Ехсеl 2003 и старше<br>Формат → Ячейки<br>Правой кнопкой мыши по ячей                                                                                                    | Ехсеl 2007 и 2010<br>Правой кнопкой мыши по диапазону<br>→ Формат ячеек<br>и́кам → Формат ячейки → Число                                                                                                    |
| :: Форматирование ::<br>CTRL+1<br>CTRL+SHIFT+~<br>CTRL+SHIFT+\$<br>CTRL+SHIFT+%<br>CTRL+SHIFT+#<br>CTRL+SHIFT+@                                                                                                    | Диалог «Формат ячеек»<br>Общий формат<br>Э Денежный формат<br>% Процентный формат<br>Формат даты<br>Формат времени                                                                                                    | Ехсеl 2003 и старше<br>Формат → Ячейки<br>Правой кнопкой мыши по ячей                                                                                                    | Ехсеl 2007 и 2010<br>Правой кнопкой мыши по диапазону<br>→ Формат ячеек<br>и́кам → Формат ячейки → Число                                                                                                    |
| :: Форматирование ::<br>CTRL+1<br>CTRL+SHIFT+~<br>CTRL+SHIFT+\$<br>CTRL+SHIFT+%<br>CTRL+SHIFT+#<br>CTRL+SHIFT+@<br>CTRL+SHIFT+!                                                                                                    | Диалог «Формат ячеек»<br>Общий формат<br>Э Денежный формат<br>% Процентный формат<br>Формат даты<br>Формат времени<br>000 Числовой формат                                                                                                    | Ехсеl 2003 и старше<br>Формат → Ячейки<br>Правой кнопкой мыши по ячей                                                                                                    | Ехсеl 2007 и 2010<br>Правой кнопкой мыши по диапазону<br>→ Формат ячеек<br>и́кам → Формат ячейки → Число                                                                                                    |
| :: Форматирование ::<br>CTRL+1<br>CTRL+SHIFT+~<br>CTRL+SHIFT+\$<br>CTRL+SHIFT+%<br>CTRL+SHIFT+#<br>CTRL+SHIFT+@<br>CTRL+SHIFT+!<br>CTRL+B                                                                                                    | Диалог «Формат ячеек»<br>Общий формат<br>Э Денежный формат<br>Формат даты<br>Формат времени<br>О Числовой формат<br>Ж Полужирный                                                                                                    | Ехсеl 2003 и старше<br>Формат → Ячейки<br>Правой кнопкой мыши по ячей                                                                                                    | Ехсеl 2007 и 2010<br>Правой кнопкой мыши по диапазону<br>→ Формат ячеек<br>и́кам → Формат ячейки → Число                                                                                                    |
| :: Форматирование ::<br>CTRL+1<br>CTRL+SHIFT+~<br>CTRL+SHIFT+\$<br>CTRL+SHIFT+%<br>CTRL+SHIFT+#<br>CTRL+SHIFT+@<br>CTRL+SHIFT+!<br>CTRL+B<br>CTRL+B<br>CTRL+I                                                                                                    | Диалог «Формат ячеек»<br>Общий формат<br>Э Денежный формат<br>Формат даты<br>Формат времени<br>О Числовой формат<br>Ж Полужирный<br>К Курсив                                                                                                    | Ехсеl 2003 и старше<br>Формат → Ячейки<br>Правой кнопкой мыши по ячей                                                                                                    | Ехсеl 2007 и 2010<br>Правой кнопкой мыши по диапазону<br>→ Формат ячеек<br>и́кам → Формат ячейки → Число                                                                                                    |
| :: Форматирование ::<br>CTRL+1<br>CTRL+SHIFT+~<br>CTRL+SHIFT+\$<br>CTRL+SHIFT+%<br>CTRL+SHIFT+#<br>CTRL+SHIFT+@<br>CTRL+SHIFT+!<br>CTRL+B<br>CTRL+I<br>CTRL+U                                                                                                    | Диалог «Формат ячеек»<br>Общий формат<br>Я Денежный формат<br>Ороцентный формат<br>Формат даты<br>Формат времени<br>Иисловой формат<br>К Курсив<br>Подчеркивание                                                                                                    | Ехсеl 2003 и старше<br>Формат → Ячейки<br>Правой кнопкой мыши по ячей<br>Правой кнопкой мыши по ячей                                                                                                    | Ехсеl 2007 и 2010<br>Правой кнопкой мыши по диапазону<br>→ Формат ячеек<br>и́кам → Формат ячейки → Число<br>кам → Формат ячейки → Шрифт                                                                                                    |
| :: Форматирование ::<br>CTRL+1<br>CTRL+SHIFT+~<br>CTRL+SHIFT+\$<br>CTRL+SHIFT+\$<br>CTRL+SHIFT+#<br>CTRL+SHIFT+#<br>CTRL+SHIFT+!<br>CTRL+B<br>CTRL+B<br>CTRL+I<br>CTRL+U<br>CTRL+U<br>CTRI+5                                                                                                    | Диалог «Формат ячеек»<br>Общий формат<br>Э Денежный формат<br>Аснежный формат<br>Формат даты<br>Формат даты<br>Формат времени<br>Формат времени<br>Формат врем                                                                        | Ехсеl 2003 и старше<br>Формат → Ячейки<br>Правой кнопкой мыши по ячей<br>Правой кнопкой мыши по ячей                                                                                                    | Ехсеl 2007 и 2010<br>Правой кнопкой мыши по диапазону<br>→ Формат ячеек<br>и́кам → Формат ячейки → Число<br>кам → Формат ячейки → Шрифт                                                                                                    |
| :: Форматирование ::<br>CTRL+1<br>CTRL+SHIFT+~<br>CTRL+SHIFT+\$<br>CTRL+SHIFT+%<br>CTRL+SHIFT+#<br>CTRL+SHIFT+@<br>CTRL+SHIFT+!<br>CTRL+B<br>CTRL+I<br>CTRL+U<br>CTRL+5<br>CTRL+SHIFT+&                                                                                                    | Диалог «Формат ячеек»<br>Общий формат<br>Денежный формат<br>Денежный формат<br>Мормат даты<br>Формат даты<br>Формат времени<br>Формат времени<br>Мисловой формат<br>К Курсив<br>Ч Подчеркивание<br>Зачеркнутый текст<br>Включить внешние границы вчеек                                                                                                    | Ехсеl 2003 и старше Формат → Ячейки Правой кнопкой мыши по ячей Правой кнопкой мыши по ячей                                                                                                    | Ехсеl 2007 и 2010<br>Правой кнопкой мыши по диапазону<br>→ Формат ячеек<br>йкам → Формат ячейки → Число<br>кам → Формат ячейки → Шрифт                                                                                                    |
| :: Форматирование ::<br>CTRL+1<br>CTRL+SHIFT+~<br>CTRL+SHIFT+\$<br>CTRL+SHIFT+%<br>CTRL+SHIFT+#<br>CTRL+SHIFT+@<br>CTRL+SHIFT+!<br>CTRL+B<br>CTRL+B<br>CTRL+U<br>CTRL+5<br>CTRL+SHIFT+&<br>CTRL+SHIFT+&                                                                                                    | Диалог «Формат ячеек»<br>Общий формат<br>Денежный формат<br>Денежный формат<br>Формат даты<br>Формат даты<br>Формат времени<br>Формат времени<br>Формат времени<br>Формат времени<br>Формат времени<br>Формат времени<br>Формат времени<br>Формат времени<br>Включить внешние границы ячеек                                                                                                    | Ехсеl 2003 и старше<br>Формат → Ячейки<br>Правой кнопкой мыши по ячей<br>Правой кнопкой мыши по ячей<br>Правой кнопкой мыши по ячей                                                                                                    | Ехсеl 2007 и 2010<br>Правой кнопкой мыши по диапазону<br>→ Формат ячеек<br>йкам → Формат ячейки → Число<br>кам → Формат ячейки → Шрифт                                                                                                    |
| :: Форматирование ::<br>CTRL+1<br>CTRL+SHIFT+~<br>CTRL+SHIFT+\$<br>CTRL+SHIFT+%<br>CTRL+SHIFT+@<br>CTRL+SHIFT+@<br>CTRL+B<br>CTRL+B<br>CTRL+I<br>CTRL+U<br>CTRL+5<br>CTRL+SHIFT+&<br>CTRL+SHIFT+&<br>CTRL+SHIFT+_<br>-: Ворларици и ::                                                                                                    | Диалог «Формат ячеек»         Общий формат         Image: Point of the stress of the stress of the                                                                                                    | Ехсеl 2003 и старше<br>Формат → Ячейки<br>Правой кнопкой мыши по ячей<br>Правой кнопкой мыши по ячей<br>Правой кнопкой мыши по ячейн<br>Бусеl 2003 и старшо                                                                                                    | Ехсеl 2007 и 2010<br>Правой кнопкой мыши по диапазону<br>→ Формат ячеек<br>йкам → Формат ячейки → Число<br>кам → Формат ячейки → Шрифт<br>кам → Формат ячейки → Граница                                                                                                    |
| :: Форматирование ::<br>CTRL+1<br>CTRL+SHIFT+~<br>CTRL+SHIFT+\$<br>CTRL+SHIFT+%<br>CTRL+SHIFT+#<br>CTRL+SHIFT+@<br>CTRL+SHIFT+1<br>CTRL+B<br>CTRL+1<br>CTRL+0<br>CTRL+5<br>CTRL+5<br>CTRL+SHIFT+&<br>CTRL+SHIFT+&<br>CTRL+SHIFT+_<br>:: Ввод данных ::<br>CTRL+Enter                                                                                                    | Диалог «Формат ячеек»<br>Общий формат<br>Э Денежный формат<br>Формат даты<br>Формат даты<br>Формат времени<br>Формат времени<br>Волючить все границы ячеек<br>Ввод сразу во все выделенные ячейки                                                                                                    | Ехсеl 2003 и старше Формат → Ячейки Правой кнопкой мыши по ячей Правой кнопкой мыши по ячей Правой кнопкой мыши по ячей Ехсеl 2003 и старше                                                                                                    | Ехсеl 2007 и 2010         Правой кнопкой мыши по диапазону         → Формат ячеек         и́кам → Формат ячейки → Число         кам → Формат ячейки → Шрифт         кам → Формат ячейки → Шрифт         Кам → Формат ячейки → Праница         Ехсеl 2007 и 2010                                                                                                    |
| :: Форматирование ::<br>CTRL+1<br>CTRL+SHIFT+~<br>CTRL+SHIFT+\$<br>CTRL+SHIFT+\$<br>CTRL+SHIFT+#<br>CTRL+SHIFT+@<br>CTRL+SHIFT+!<br>CTRL+B<br>CTRL+1<br>CTRL+1<br>CTRL+5<br>CTRL+5<br>CTRL+SHIFT+&<br>CTRL+SHIFT+&<br>CTRL+SHIFT+_<br>:: Ввод данных ::<br>CTRL+Enter<br>ALT+Enter                                                                                                    | Диалог «Формат ячеек»<br>Общий формат<br>Э Денежный формат<br>Формат даты<br>Формат даты<br>Формат времени<br>Формат времени<br>Вобос сразу во все выделенные ячейки<br>Перенос строки внутри ячейки (при вводе)                                                                                                    | Ехсеl 2003 и старше Формат → Ячейки Правой кнопкой мыши по ячей Правой кнопкой мыши по ячей Правой кнопкой мыши по ячей Ехсеl 2003 и старше                                                                                                    | Ехсеl 2007 и 2010         Правой кнопкой мыши по диапазону         → Формат ячеек         и́кам → Формат ячейки → Число         кам → Формат ячейки → Шрифт         кам → Формат ячейки → Граница         Ехсеl 2007 и 2010                                                                                                    |
| :: Форматирование ::<br>CTRL+1<br>CTRL+SHIFT+~<br>CTRL+SHIFT+\$<br>CTRL+SHIFT+\$<br>CTRL+SHIFT+#<br>CTRL+SHIFT+#<br>CTRL+SHIFT+1<br>CTRL+B<br>CTRL+1<br>CTRL+1<br>CTRL+5<br>CTRL+SHIFT+&<br>CTRL+SHIFT+&<br>CTRL+SHIFT+&<br>CTRL+SHIFT+_<br>:: Ввод данных ::<br>CTRL+Enter<br>ALT+Enter<br>CTRL+; или<br>CTRL+SHIFT+4                                                                                                    | Диалог «Формат ячеек»         Общий формат         Image: Point of the point of the point                                                                                                    | Ехсеl 2003 и старше Формат → Ячейки Правой кнопкой мыши по ячей Правой кнопкой мыши по ячей Правой кнопкой мыши по ячей Ехсеl 2003 и старше                                                                                                    | Ехсеl 2007 и 2010         Правой кнопкой мыши по диапазону         → Формат ячеек         и́кам → Формат ячейки → Число         кам → Формат ячейки → Шрифт         кам → Формат ячейки → Граница         Ехсеl 2007 и 2010                                                                                                    |
| :: Форматирование ::         CTRL+1         CTRL+SHIFT+~         CTRL+SHIFT+\$         CTRL+SHIFT+#         CTRL+SHIFT+#         CTRL+SHIFT+#         CTRL+SHIFT+1         CTRL+SHIFT+1         CTRL+SHIFT+1         CTRL+SHIFT+2         CTRL+SHIFT+3         CTRL+SHIFT+4         CTRL+SHIFT+2         :: BBOA AAHHDIX ::         CTRL+ENTER         ALT+ENTER         CTRL+SHIFT+4         CTRL+SHIFT+4         CTRL+SHIFT+4                                                                                                    | Диалог «Формат ячеек»         Общий формат         Э       Денежный формат         %       Процентный формат         Формат даты       Формат даты         Формат времени          000       Числовой формат <b>Ж</b> Полужирный <b>К</b> Курсив         Ч       Подчеркивание         Зачеркнутый текст          Включить внешние границы ячеек          Ввоключить все границы ячеек          Ввок сразу во все выделенные ячейки          Перенос строки внутри ячейки (при вводе)          Вставить текущую дату          Вставить текущее время                                                                                                    | Ехсеl 2003 и старше Формат → Ячейки Правой кнопкой мыши по ячей Правой кнопкой мыши по ячей Правой кнопкой мыши по ячей Ехсеl 2003 и старше                                                                                                    | Ехсеl 2007 и 2010         Правой кнопкой мыши по диапазону         → Формат ячеек         йкам → Формат ячейки → Число         кам → Формат ячейки → Шрифт         кам → Формат ячейки → Граница         Ехсеl 2007 и 2010                                                                                                    |
| :: Форматирование ::<br>CTRL+1<br>CTRL+SHIFT+~<br>CTRL+SHIFT+\$<br>CTRL+SHIFT+%<br>CTRL+SHIFT+#<br>CTRL+SHIFT+#<br>CTRL+SHIFT+1<br>CTRL+B<br>CTRL+1<br>CTRL+0<br>CTRL+5<br>CTRL+5<br>CTRL+SHIFT+&<br>CTRL+SHIFT+&<br>CTRL+SHIFT+_<br>:: ВВОД ДАННЫХ ::<br>CTRL+SHIFT+4<br>CTRL+SHIFT+;<br>ALT+↓                                                                                                    | Диалог «Формат ячеек»         Общий формат         Image: Point of the symbol         Image: Point of the symbol         Image: Point of the                                                                                                    | Ехсеl 2003 и старше Формат → Ячейки Правой кнопкой мыши по ячей Правой кнопкой мыши по ячей Правой кнопкой мыши по ячей Ехсеl 2003 и старше Правой кнопкой мыши по ячейке →                                                                                                    | Ехсеl 2007 и 2010         Правой кнопкой мыши по диапазону         → Формат ячеек         и́кам → Формат ячейки → Число         кам → Формат ячейки → Шрифт         кам → Формат ячейки → Граница         Ехсеl 2007 и 2010         Выбрать из раскрывающегося списка                                                                                                    |
| :: Форматирование ::<br>CTRL+1<br>CTRL+SHIFT+~<br>CTRL+SHIFT+\$<br>CTRL+SHIFT+\$<br>CTRL+SHIFT+#<br>CTRL+SHIFT+#<br>CTRL+SHIFT+1<br>CTRL+B<br>CTRL+B<br>CTRL+1<br>CTRL+0<br>CTRL+5<br>CTRL+SHIFT+4<br>CTRL+SHIFT+4<br>CTRL+SHIFT+5<br>CTRL+SHIFT+4<br>CTRL+SHIFT+5<br>ALT+↓<br>:: Навигация и выдел                                                                                                    | Диалог «Формат ячеек»<br>Общий формат<br>Э Денежный формат<br>Формат даты<br>Формат даты<br>Формат времени<br>Формат времени<br>Формат времени<br>Формат времени<br>Формат времени<br>Формат времени<br>Формат времени<br>Формат времени<br>Формат сать<br>Формат сать<br>Фо                   | <ul> <li>Ехсеl 2003 и старше</li> <li>Формат → Ячейки</li> <li>Правой кнопкой мыши по ячей</li> <li>Правой кнопкой мыши по ячей</li> <li>Ехсеl 2003 и старше</li> <li>Правой кнопкой мыши по ячейке →</li> <li>Ехсеl 2003 и старше</li> </ul>                                                                                                    | Ехсеl 2007 и 2010         Правой кнопкой мыши по диапазону         → Формат ячеек         йкам → Формат ячейки → Число         кам → Формат ячейки → Шрифт         кам → Формат ячейки → Прифт         кам → Формат ячейки → Граница         Ехсеl 2007 и 2010         Выбрать из раскрывающегося списка         Ехсеl 2007 и 2010                                                                                                    |
| :: Форматирование ::<br>CTRL+1<br>CTRL+SHIFT+~<br>CTRL+SHIFT+\$<br>CTRL+SHIFT+\$<br>CTRL+SHIFT+#<br>CTRL+SHIFT+#<br>CTRL+SHIFT+!<br>CTRL+B<br>CTRL+B<br>CTRL+B<br>CTRL+1<br>CTRL+5<br>CTRL+SHIFT+&<br>CTRL+SHIFT+&<br>CTRL+SHIFT+&<br>CTRL+Enter<br>ALT+Enter<br>CTRL+SHIFT+4<br>CTRL+SHIFT+;<br>ALT+↓<br>:: Навигация и выдел<br>CTRL+Backspace                                                                                                    | Диалог «Формат ячеек»<br>Общий формат<br>Денежный формат<br>Денежный формат<br>Формат даты<br>Формат даты<br>Формат времени<br>Формат времени<br>Формат времени<br>Формат времени<br>Формат времени<br>Формат времени<br>Формат времени<br>Формат аты<br>Формат аты<br>Формат обремение<br>Формат времени<br>Формат времени<br>Формат времени<br>Формат аты<br>Формат обремение<br>Формат аты<br>Формат аты<br>Формат аты<br>Формат обремение<br>Формат аты<br>Формат аты<br>Формат | Ехсеl 2003 и старше Формат → Ячейки Правой кнопкой мыши по ячей Правой кнопкой мыши по ячей Каравой кнопкой мыши по ячей Ехсеl 2003 и старше Правой кнопкой мыши по ячейке → Ехсеl 2003 и старше                                                                                                    | Ехсеl 2007 и 2010         Правой кнопкой мыши по диапазону         → Формат ячеек         йкам → Формат ячейки → Число         кам → Формат ячейки → Число         кам → Формат ячейки → Шрифт         кам → Формат ячейки → Граница         Ехсеl 2007 и 2010         Выбрать из раскрывающегося списка         Ехсеl 2007 и 2010                                                                                                    |
| :: Форматирование ::<br>CTRL+1<br>CTRL+SHIFT+~<br>CTRL+SHIFT+\$<br>CTRL+SHIFT+#<br>CTRL+SHIFT+#<br>CTRL+SHIFT+#<br>CTRL+SHIFT+!<br>CTRL+B<br>CTRL+B<br>CTRL+I<br>CTRL+5<br>CTRL+SHIFT+4<br>CTRL+SHIFT+4<br>CTRL+SHIFT+4<br>CTRL+SHIFT+4<br>CTRL+SHIFT+5<br>ALT+Enter<br>ALT+Enter<br>CTRL+SHIFT+4<br>CTRL+SHIFT+5<br>CTRL+SHIFT+5<br>CTRL+SHIFT+6<br>CTRL+SHIFT+7<br>ALT+↓<br>:: Навигация и выдел<br>CTRL+Backspace<br>CTRL+PgUp/PgDown<br>CTRL+T2b                                                                                                    | Диалог «Формат ячеек»<br>Общий формат<br>Денежный формат<br>Денежный формат<br>Формат даты<br>Формат даты<br>Формат времени<br>Формат времени<br>Формат времени<br>Формат времени<br>Формат времени<br>Формат времени<br>Формат аремени<br>Формат аремени<br>Формат аремени<br>Формат аремени<br>Формат аремени<br>Формат аремени<br>Формат аремени<br>Формат аремени<br>Формат аремени<br>Формат аремени<br>Формат аремени<br>Формат аремени<br>Формат аремени<br>Формат аремени<br>Формат аремени<br>Формат аремении<br>Формат аремении<br>Формат аремени                                                                                     | Ехсеl 2003 и старше           Формат → Ячейки           Правой кнопкой мыши по ячей           Правой кнопкой мыши по ячей           Правой кнопкой мыши по ячей           Ехсеl 2003 и старше           Правой кнопкой мыши по ячейке →           Ехсеl 2003 и старше           Окно → никин й файа                                                 | Ехсеl 2007 и 2010         Правой кнопкой мыши по диапазону         → Формат ячеек         йкам → Формат ячейки → Число         кам → Формат ячейки → Шрифт         кам → Формат ячейки → Праница         Ехсеl 2007 и 2010         Выбрать из раскрывающегося списка         Ехсеl 2007 и 2010         Вибрать из раскрывающегося списка         Ехсеl 2007 и 2010                                                                      |
| :: Форматирование ::<br>CTRL+1<br>CTRL+SHIFT+~<br>CTRL+SHIFT+\$<br>CTRL+SHIFT+\$<br>CTRL+SHIFT+#<br>CTRL+SHIFT+@<br>CTRL+SHIFT+1<br>CTRL+B<br>CTRL+B<br>CTRL+U<br>CTRL+5<br>CTRL+SHIFT+4<br>CTRL+SHIFT+2<br>:: Ввод данных ::<br>CTRL+SHIFT+2<br>:: Ввод данных ::<br>CTRL+SHIFT+4<br>CTRL+SHIFT+5<br>CTRL+SHIFT+5<br>CTRL+SHIFT+6<br>CTRL+SHIFT+6<br>CTRL+SHIFT+6<br>CTRL+SHIFT+6<br>CTRL+SHIFT+6<br>CTRL+SHIFT+6<br>CTRL+SHIFT+6<br>CTRL+SHIFT+6<br>CTRL+SHIFT+6<br>CTRL+SHIFT+6<br>CTRL+SHIFT+6<br>CTRL+SHIFT+6<br>CTRL+SHIFT+6<br>CTRL+SHIFT+6<br>CTRL+SHIFT+6<br>CTRL+SHIFT+6<br>CTRL+SHIFT+6<br>CTRL+SHIFT+6<br>CTRL+SHIFT+7<br>CTRL+SHIFT+6<br>CTRL+SHIFT+7<br>CTRL+SHIFT+7 | Диалог «Формат ячеек»<br>Общий формат<br>Денежный формат<br>Денежный формат<br>Формат даты<br>Формат даты<br>Формат времени<br>Формат времени<br>Формат времени<br>Формат времени<br>Формат времени<br>Формат времени<br>Формат времени<br>Формат времени<br>Формат времени<br>Формат времени<br>Формат сатовой формат<br><b>К</b> Курсив<br>Числовой формат<br><b>К</b> Курсив<br>Числовой формат<br><b>К</b> Курсив<br>Числовой формат<br><b>К</b> Курсив<br>Числовой формат<br><b>К</b> Курсив<br>Числовой формат<br><b>К</b> Курсив<br>Числовой формат<br><b>К</b> Курсив<br>Числовой формат<br><b>К</b> Курсив<br>Числовой формат<br><b>К</b> Курсив<br>Числовой формат<br><b>К</b> Курсив<br>Числовой формат<br><b>К</b> Курсив<br><b>Ч</b> Подчеркивание<br><b>В</b> Ключить внешние границы ячеек<br>Ввод сразу во все выделенные ячейки<br>Перенос строки внутри ячейки (при вводе)<br>Вставить текущее время<br>Открыть выпадающий список (в пустой<br>ячейке под столбцом с данными)<br><b>ение ::</b><br>Вернуться к активной ячейке (прокрутка)<br>Переключение между листами<br>Переключение между листами                                                                                                    | Ехсеl 2003 и старше           Формат → Ячейки           Правой кнопкой мыши по ячей           Правой кнопкой мыши по ячей           Правой кнопкой мыши по ячей           Ехсеl 2003 и старше           Правой кнопкой мыши по ячейке →           Ехсеl 2003 и старше           Окно → нужный файл                                                  | Ехсеl 2007 и 2010         Правой кнопкой мыши по диапазону         → Формат ячеек         йкам → Формат ячейки → Число         кам → Формат ячейки → Шрифт         кам → Формат ячейки → Праница         Ехсеl 2007 и 2010         Выбрать из раскрывающегося списка         Ехсеl 2007 и 2010         Вид → Перейти в другое окно                                                                                                    |
| :: Форматирование ::<br>CTRL+1<br>CTRL+SHIFT+~<br>CTRL+SHIFT+\$<br>CTRL+SHIFT+\$<br>CTRL+SHIFT+#<br>CTRL+SHIFT+#<br>CTRL+SHIFT+1<br>CTRL+B<br>CTRL+B<br>CTRL+1<br>CTRL+0<br>CTRL+5<br>CTRL+SHIFT+4<br>CTRL+SHIFT+2<br>:: Ввод данных ::<br>CTRL+SHIFT+4<br>CTRL+SHIFT+4<br>CTRL+SHIFT+5<br>ALT+4<br>CTRL+SHIFT+5<br>ALT+4<br>:: Навигация и выдел<br>CTRL+Backspace<br>CTRL+Backspace<br>CTRL+Backspace<br>CTRL+Backspace<br>CTRL+Tab<br>CTRL+Tab<br>CTRL+Tab<br>CTRL+Tab<br>CTRL+Tab<br>CTRL+Tab<br>CTRL+Tapoбел<br>SHIFT+пробел                                                                                                    | Диалог «Формат ячеек»<br>Общий формат<br>Денежный формат<br>Денежный формат<br>Формат даты<br>Формат даты<br>Формат времени<br>Формат времени<br>Формат времени<br>Формат времени<br>Формат времени<br>Формат времени<br>Формат времени<br>Формат сатон<br>Формат времени<br>Формат сатон<br>Формат сатон                                           | Ехсеl 2003 и старше           Формат → Ячейки           Правой кнопкой мыши по ячей           Правой кнопкой мыши по ячей           Правой кнопкой мыши по ячей           Ехсеl 2003 и старше           Правой кнопкой мыши по ячейке →           Ехсеl 2003 и старше           Окно → нужный файл                                                  | Ехсеl 2007 и 2010         Правой кнопкой мыши по диапазону         → Формат ячеек         йкам → Формат ячейки → Число         кам → Формат ячейки → Шрифт         кам → Формат ячейки → Прифт         кам → Формат ячейки → Граница         Ехсеl 2007 и 2010         Выбрать из раскрывающегося списка         Ехсеl 2007 и 2010         Вид → Перейти в другое окно                                                                  |
| :: Форматирование ::           CTRL+1           CTRL+SHIFT+~           CTRL+SHIFT+\$           CTRL+SHIFT+\$           CTRL+SHIFT+#           CTRL+SHIFT+#           CTRL+SHIFT+#           CTRL+SHIFT+#           CTRL+SHIFT+#           CTRL+SHIFT+#           CTRL+SHIFT+           CTRL+SHIFT+           CTRL+SHIFT+           CTRL+SHIFT+           CTRL+SHIFT+           :: BBOA ДАННЫХ ::           CTRL+SHIFT+           :: BBOA ДАННЫХ ::           CTRL+SHIFT+           :: BBOA ДАННЫХ ::           CTRL+SHIFT+           ALT+Enter           ALT+;                                                                                                    | Диалог «Формат ячеек»         Общий формат         Э         Денежный формат         Формат даты         Формат времени         00       Числовой формат <b>*</b> Полужирный <i>К</i> Курсив         Ч       Подчеркивание         Зачеркнутый текст       Включить внешние границы ячеек         Ввод сразу во все выделенные ячейки       Перенос строки внутри ячейки (при вводе)         Вставить текущее время       Открыть выпадающий список (в пустой ячейке под столбцом с данными)         ение ::       Вернуться к активной ячейке (прокрутка)         Вереключение между листами       Переключение между листами         Переключение кежду листами       Выделить всю строку         ***       Выделить только видимые ячейки в диапазоне                                                                                                    | Ехсеl 2003 и старше           Формат → Ячейки           Правой кнопкой мыши по ячей           Правой кнопкой мыши по ячей           Правой кнопкой мыши по ячей           Ехсеl 2003 и старше           Правой кнопкой мыши по ячейке →           Ехсеl 2003 и старше           Окно → нужный файл           F5 → Выделить → ©Только видимые ячейки | Ехсеl 2007 и 2010         Правой кнопкой мыши по диапазону         → Формат ячеек         йкам → Формат ячейки → Число         кам → Формат ячейки → Шрифт         кам → Формат ячейки → Праница         Ехсеl 2007 и 2010         Выбрать из раскрывающегося списка         Ехсеl 2007 и 2010         Вид → Перейти в другое окно         Главная → Найти и выделить →         Выделение группы ячеек → ©Только         видимые ячейки |

| CTRL+End               | Перейти к последней ячейке листа                                                                          |                                                   |                                                           |
|------------------------|----------------------------------------------------------------------------------------------------|---------------------------------------------------|-----------------------------------------------------------|
| CTRL+SHIFT+End         | Выделить все до последней ячейки листа                                                                    |                                                   |                                                           |
| CTRL+стрелки           | Перейти до конца/начала строки/столбца                                                                    |                                                   |                                                           |
| CTRL+SHIFT+стрелки     | Выделить до конца/начала строки/столбца                                                                   |                                                   |                                                           |
| :: Работа с файлами :: |                                                                                                    | Excel 2003 и старше                               | Excel 2007 и 2010                                         |
| CTRL+N                 | Создать новую пустую книгу                                                                                | Файл 🕂                                            | → Создать                                                 |
| CTRL+S                 | Сохранить текущую книгу                                                                                   | Файл →                                            | Сохранить                                                 |
| CTRL+O                 | Открыть файл                                                                                              | Файл 🔿                                            | Э Открыть                                                 |
| :: Разное ::           |                                                                                                    | Excel 2003 и старше                               | Excel 2007 и 2010                                         |
| CTRL+L                 | Создание умной таблицы (с фильтрами,<br>автоподстройкой размеров, дизайном,<br>закреплением шапки и т.д.) | Данные → Список → Создать список                  | Данные → Форматировать как таблицу                        |
| CTRL+F2                | Предварительный просмотр                                                                                  | Файл $ ightarrow$ Предварительный просмотр        | Кнопка Офис (Файл) → Печать →<br>Предварительный просмотр |
| F4                     | Повтор последнего действия (любого, если<br>вообще возможен)                                              |                                                   |                                                           |
| CTRL+K                 | Вставить гиперссылку                                                                                      | Вставка → Гиперссылка                             | Вставка → Гиперссылка                                     |
| CTRL+F3                | Диспетчер имен                                                                                            | Вставка $\rightarrow$ Имя $\rightarrow$ Присвоить | Формулы → Диспетчер имен                                  |
|                        | Открыть диадоговое окно макросов                                                                          | Сервис – Макрос – Макросы                         | Разработчик -> Макросы                                    |

## 12 лучших быстрых трюков для Microsoft Excel

#### Быстрое копирование

Если надо скопировать формулу до конца столбца, то лучше не делать это вручную протягивая черный крестик, а просто сделать по нему двойной щелчок левой кнопкой мыши.

#### Выпадающий список в ячейке

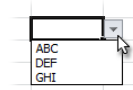

Чтобы сделать выпадающий список в ячейке: 1. Выделите ячейку (или диапазон)

- 2. Выберите в меню (вкладку) Данные → Проверка (Data → Validation)
- 3. Выберите из выпадающего списка Тип данных (Allow) вариант Список (List)
- 4. Укажите в поле Источник (Source) диапазон со значениями для выпадающего списка

#### Быстрый переход к нужному листу

Щелчок правой кнопкой мыши по кнопкам прокрутки ярлычков листов в левом нижнем углу окна – выводит оглавление книги и позволяет мгновенно перемешаться между листами.

| 50     |                   |
|--------|-------------------|
| 37     |                   |
| 38     | ✓ Лист1           |
| 39     | Лист2             |
| 14 4 N | Лист3 Лист2 Лист3 |
| Готов  | 80 21             |

93

127

248

44

67

168

#### Быстрое добавление новых данных в диаграмму

1 2

8

Чтобы добавить к имеющейся диаграмме новые данные просто скопируйте диапазон ячеек и вставьте его в диаграмму правой кнопкой мыши или используйте сочетания CTRL+C и CTRL+V

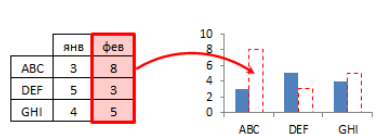

Итого І кв

Итого II кв

13 Итого II кв

#### Копирование только видимых ячеек

Чтобы скопировать только видимые ячейки:

- Выделите диапазон
- Нажмите ALT+: (точка с запятой) чтобы выделить только видимые ячейки.
- Скопируйте (CTRL+C), а потом вставьте (CTRL+V) ячейки в нужное место.

#### Превращение строк в столбцы и обратно

Чтобы преобразовать вертикальный диапазон в горизонтальный или обратно:

- Выделите диапазон и скопируйте его (CTRL+C)
- Вставьте скопированный диапазон, используя
- специальную вставку (CTRL+ALT+V) • В окне специальной вставки включите флажок Пранспонировать
- Microsoft<sup>.</sup> ERTIFIED Trainer

(Transpose) и нажмите OK.

🜟 www.planetaexcel.ru 🖂 info@planetaexcel.ru 🕒 planeta\_excel 🕨 skype: planetaexcel © Николай Павлов Тренинги и консалтинг по продуктам Microsoft Office

#### Автоподбор ширины столбцов

Для автоподбора ширины столбца достаточно сделать **двойной щелчок левой** кнопкой мыши на границе столбцов.

#### Копирование без нарушения форматирования

Чтобы не исправлять испорченный копированием дизайн, сразу после протягивания ячейки черным крестиком нажмите на кнопку Параметры автозаполнения и выберите Заполнить только значения (Fill without formatting) – формулы будут

| 123<br>123 |                                      |
|------------|--------------------------------------|
| 123        |                                      |
|            | <b></b>                              |
|            | Копировать ячейки                    |
|            | О Заполн <u>и</u> ть                 |
|            | Заполнить только форматы             |
|            | О Заполнить только зна <u>ч</u> ения |
|            | 3                                    |

D

ΕĒ

#### "Умная" таблица в Excel 2007/10

Если преобразовать обычный список в Таблицу (CTRL+L) то:

- Размеры таблицы будут автоматически подстраиваться под данные

#### Заполнение пустых ячеек

Чтобы заполнить пустоты значениями из выше расположенных ячеек:

- Выделите весь диапазон
- F5 → Выделить (Special) → Только пустые ячейки (Blank)
- Нажмите на =, потом на стрелку вверх, чтобы создать ссылку на предыдущую ячейку
- Введите полученную формулу во все ячейки, нажав CTRL+Enter

#### Быстрый ввод последних функций

Если вы хотите вставить в ячейку функцию, которую недавно применяли, то:

- Выделите ячейку и нажмите =
- В левом вернем углу окна в строке формул разверните выпадающий список последних использованных функций и выберите нужную.

#### Быстрое копирование листов

Чтобы скопировать нужные листы, просто перетащите их ярлычки, удерживая нажатой клавишу CTRL.

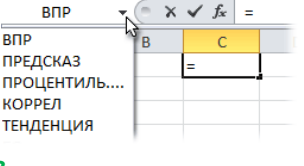

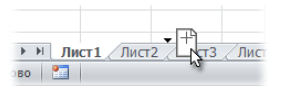

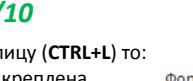

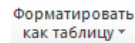

Α

А

А

В

в

С С

• Шапка таблицы будет автоматически закреплена Включится автофильтр

### • Все формулы будут автоматически копироваться на весь столбец

скопированы, а дизайн - не испорчен

f

9

2

6

12

150

6 0 0 0

5 600

1 388,9

1 500,0

625,0

200

=СЧЁТЕСЛИ(Пол;"муж") '- ячеек с "муж"

=НАИБОЛЬШИЙ(Продажи; 2)

=НАИМЕНЬШИЙ(Продажи; 3)

=СРЗНАЧЕСЛИМН(Продажи;

Пол;"муж";Город;"\*Мос\*")

=МИН(Продажи)

=МАКС(Продажи)

=СРЗНАЧ(Продажи)

=СЧЁТЕСЛИМН(Пол;"муж";Город;"Казань")

=СЧЁТЗ(Возвраты)-1 '- непустых минус заголовок

=СЧИТАТЬПУСТОТЫ(Возвраты) 'кол-во пустых

=СРЗНАЧЕСЛИ(Город;"Саратов";Продажи)

Определяем статистические показатели

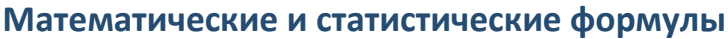

|                           |                                |                             |                       |         | · · · · · · · · · · · · · · · · · · · |                                                    |                 |                                  |                                      |                        |                 |
|---------------------------|--------------------------------|-----------------------------|-----------------------|---------|---------------------------------------|----------------------------------------------------|-----------------|----------------------------------|--------------------------------------|------------------------|-----------------|
| <b>Он</b><br>ч            | к <b>ругляем</b><br>го делаем? | <b>ч до 1 зна</b>           | ка                    |         | Функция (с                            | примером)                                          | Результат       | Ок<br>Что делаем?                | ругляем с точнос<br>Функция (с приме | <b>тью 10</b><br>ером) | Результат       |
| Ļ                         | о указ. чи                     | сла десятич                 | . разр                | ядов =  | •ОКРУГЛ(238,                          | 933;1)                                             | 238,9           | Округляет до бл                  | Округляет до ближайшего кратному 1   |                        | есяти)          |
| Округляет меньш. по модул |                                | дулю =                      | =ОКРУГЛВНИЗ(238,933;1 |         | 238,9                                 | Меньшего                                           | =ОКРВНИЗ(238,93 | 3;10)                            | 230                                  |                        |                 |
| 4                         | цо ближ.                       | бОльш. п                    | о мо,                 | дулю =  | ОКРУГЛВВЕР                            | X(238,933;1)                                       | 239,0           | Большего                         | =OKPBBEPX(238,93                     | 33;10)                 | 240             |
| 00                        | тавляем<br>Функци              | и целую ча<br>я (с примером | а <b>сть</b><br>)     |         |                                       |                                                    | Что делає       | e <b>r</b> ?                     |                                      | Резу                   | льтат           |
| =l                        | ЦЕЛОЕ(238                      | 3,933)                      |                       |         | 0                                     | Округляет до ближайшего меньшего целого            |                 |                                  | 238                                  |                        |                 |
| ='                        | ACTHOE(2                       | 238,933;1)                  |                       |         | Возвра                                | щает целую часть результата деления с остатком 238 |                 |                                  |                                      | 38                     |                 |
|                           | A                              | В                           | С                     | D       | E                                     |                                                    |                 | Считаем суми                     | vy (обычную и по                     | услові                 | <b>1Ю(</b> ЯМ)) |
| 1                         | Город                          | Дата                        | Пол                   | Продажи | № возврата                            | Сумма всех і                                       | продаж          | =СУММ(Продажи) '-                | суммирует все ячейки с числа         | ами                    | 25 000          |
| 2                         | Москва г.                      | 01.01.2020                  | муж                   | 2 000 ₽ |                                       | Продажи в С                                        | Саратове        | =СУММЕСЛИ(Город                  | ; "Саратов";Продажи)                 |                        | 2 500           |
| 3                         | г.Москва                       | 02.01.2020                  | жен                   | 6 000 ₽ |                                       | Продажи в М                                        | Лоскве          | =СУММЕСЛИ(Город; "               | *Мос*";Продажи)                      |                        | 9 000           |
| 4                         | Воронеж                        | 03.01.2020                  | муж                   | 1 600 ₽ | 125в14                                | Продали с 3                                        | по 6 янв.       | =СУММЕСЛИМН(Прод<br>"<06.10.20") | цажи; Дата; ">=03.10.20"; J          | Цата;                  | 3 400           |
| 5                         | Саратов                        | 04.01.2020                  | жен                   | 800 ₽   |                                       | L                                                  | Счита           | ем количество                    | (чисел, текста, по                   | ) услові               | лю(ям))         |
| 6                         | иосква                         | 05.01.2020                  | муж                   | 1 000 ₽ | 257.77                                | Количество п                                       | родаж           | =СЧЁТ(Прод                       | ажи) '-сколько чисел в диап          | азоне                  | 18              |
| 1                         | казань                         | 06.01.2020                  | жен                   | ; 400 ₽ | 25/B//                                |                                                    | • • • •         |                                  |                                      |                        |                 |

Кол-во продаж мужчинам

Кол-во возвратов

Продажи без возврата

Кол-во продаж муж. в Казани

Минимальная сумма продаж

Максимальная сумма продаж

2-ая по величине продажа

Сред. продажи в Саратове

Сред. продажи муж в Москве

3-ья продажа с конца

Средние продажи (все)

400₽ В качестве аргументов функций используем именованные диапазоны:

700₽

250₽

1 300 ₽

1 000 ₽

5 600 ₽

600₽

800₽

180₽

200₽

870₽

1 400 ₽

352c23

557в24

873в85

122c36

Город – А1:А19, Дата – В1:В19, Пол – С1:С19 Продажи – D1:D19, Возвраты – Е1:Е19

#### Текстовые формулы

Саратов

Вологда

11 Воронеж

12 Казань

14 Саратов

15 Казань

16 Казань

Саратов

Вологда

Казань

8

9

10

17

18

19

07.01.2020 муж

08.01.2020 жен

10.01.2020 жен

11.01.2020 муж

13.01.2020 муж

14.01.2020 жен

15.01.2020 муж

16.01.2020 жен

17.01.2020 муж

18.01.2020 жен

Воронеж 09.01.2020 муж

13 Воронеж 12.01.2020 жен

|    | A                      | B       |  |
|----|------------------------|---------|--|
| 1  |                        |         |  |
| 2  | Фамилия                | Имя     |  |
| 3  | Якушев                 | Дмитрий |  |
| 4  |                        |         |  |
| 5  | 01.05.2020             |         |  |
| 6  | Продал 01 (Пт) май 20  |         |  |
| 7  | Продал 01 мая          |         |  |
| 8  |                        |         |  |
| 9  | На сумму 2 500 р.      |         |  |
| 10 | Выполнил план на 98,5% |         |  |
|    |                        |         |  |
| 11 |                        |         |  |
| 12 | Фамилия Имя            |         |  |
| 13 | ЯкУшЕв ДмИтРий         |         |  |
|    |                        |         |  |
|    |                        |         |  |
| 14 |                        |         |  |
| 15 | Выгрузка               |         |  |
| 16 | MSK_ЛОМ;Якушев;28000   |         |  |
|    |                        |         |  |

| Склеиваем нес                 | колы    | ко ячеек в одну       | /                                         |                       |  |
|-------------------------------|---------|-----------------------|-------------------------------------------|-----------------------|--|
| Без пробелов (Excel 2013, 16) |         | 6) =СЦЕП(АЗ:ВЗ)       |                                           | ЯкушевДмитрий         |  |
| Формулой                      |         | =СЦЕПИТЬ(АЗ;"         | ";B3)                                     | Якушев Дмитрий        |  |
| С помощью & (Shift + 7)       |         | =A3&" " &B3           |                                           | Якушев Дмитрий        |  |
| Особенности д                 | ля да   | т и чисел (фунн       | кция TEKCT())                             |                       |  |
| <b>Decise 01 05 2020</b>      | ="Про,  | дал " & TEKCT(D5;"Д   | д (ДДД) MMM ГГ")                          | Продал 01 (пт) май 20 |  |
| продал 01.05.2020             | ="Про,  | дал " & TEKCT(D5;"[\$ | -FC19]ДД ММММ")                           | Продал 1 ма <b>я</b>  |  |
| На сумму 2 500 р.             |         | ="На сумму " & ТЕК    | -la сумму " & TEKCT(2500; "# ##0 p.")     |                       |  |
| Выполнил план на 98,5% ="В    |         | ="Выполнил план на    | Зыполнил план на " & TEKCT(0,985; "0,0%") |                       |  |
| Меняем регист                 | гр      |                       |                                           |                       |  |
| все буквы ЗАГЛАВН             | ыE      | =ПРОПИСН(А1           | 13)                                       | ЯКУШЕВ ДМИТРИЙ        |  |
| Все буквы строчные            |         | =СТРОЧН(А13)          |                                           | якушев дмитрий        |  |
| Прописная буква в н           | начале  | =ПРОПНАЧ(А1           | .3)                                       | Якушев Дмитрий        |  |
| Извлекаем час                 | ти      |                       |                                           |                       |  |
| "отщипываем"                  | сл      | ева🗢 (город)          | =ЛЕВСИМВ(А16;3)                           | MSK                   |  |
| символы                       |         | 年 справа (оклад)      | =ПРАВСИМВ(А16;5)                          | 28000                 |  |
| С любой позици                | и (отле | л)                    | =ΠCTP(A5:16:3)                            | ЛОМ                   |  |

#### Определяем позиции символов и их количество

| кол-во знаков в ячейке   | =ДЛСТР(А16)     | 20                                  |
|--------------------------|-----------------|-------------------------------------|
| ищем букву Я (заглавную) | =ПОИСК("я";А16) | 9 (для ПОИСК нет разницы Я и я)     |
| ищем букву я (строчную)  | =НАЙТИ("я";А16) | #ЗНАЧ! (НАЙТИ чувствит. к регистру) |

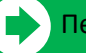